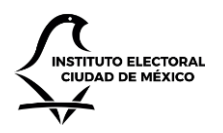

# Manual de usuario

Sistema de Control de Gestión Documental

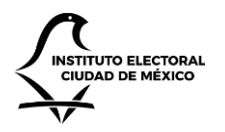

UNIDAD TÉCNICA DE SERVICIOS INFORMÁTICOS

# Contenido

| Introducción                         |    |
|--------------------------------------|----|
| Acceso al sitio                      | 5  |
| Navegación inicial                   | 5  |
| Autenticación                        | 6  |
| Autorización                         | 7  |
| Gestión interna                      | 9  |
| Vistas de consultas                  | 9  |
| Creación de un oficio                | 11 |
| Detalle de un oficio                 | 14 |
| Edición de un oficio                 |    |
| Edición de información bibliográfica | 19 |
| Gestión de archivos adjuntos         | 20 |
| Turnado de oficios                   | 22 |
| Añadir notas a un oficio             | 25 |
| Revisión y entrega de un oficio      | 27 |
| Archivado de un oficio               |    |
| Eliminación de un oficio             |    |
| Recepción de oficios                 | 29 |
| Exportación de oficios               |    |
| Generación de oficios                |    |
| Vistas de consultas                  |    |
| Registro de un oficio                |    |
| Detalle de un oficio                 |    |
| Edición de un oficio                 |    |
| Gestión de archivos adjuntos         |    |
| Transferencia de archivos            | 41 |
| Instrumentos archivísticos           | 43 |
| Vistas de consulta                   | 43 |

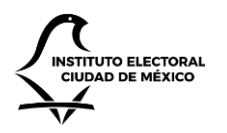

UNIDAD TÉCNICA DE SERVICIOS INFORMÁTICOS

|           | Disposición documental                      |    |
|-----------|---------------------------------------------|----|
|           | Inventario de archivo trámite               | 46 |
|           | Inventario de transferencia primaria        | 48 |
| Configura | ación                                       | 51 |
|           | Vista de consulta                           | 51 |
|           | Seguridad                                   | 52 |
|           | Catálogo de áreas                           | 54 |
|           | Catálogo de clasificaciones                 | 55 |
|           | Catálogo de clasificaciones de bibliografía | 56 |
|           | Catálogo de claves bibliográficas           | 57 |
|           | Catálogo de comisiones                      | 58 |
|           | Catálogo de disposición documental          | 59 |
|           | Catálogo de expedientes                     | 60 |
|           | Catálogo de instrucciones                   | 61 |
|           | Catálogo de palabras clave                  | 62 |
|           | Catálogo de roles y responsables            | 63 |
|           | Catálogo de tipos de documentos             | 64 |
|           | Catálogo de trámites                        | 66 |

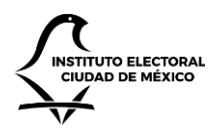

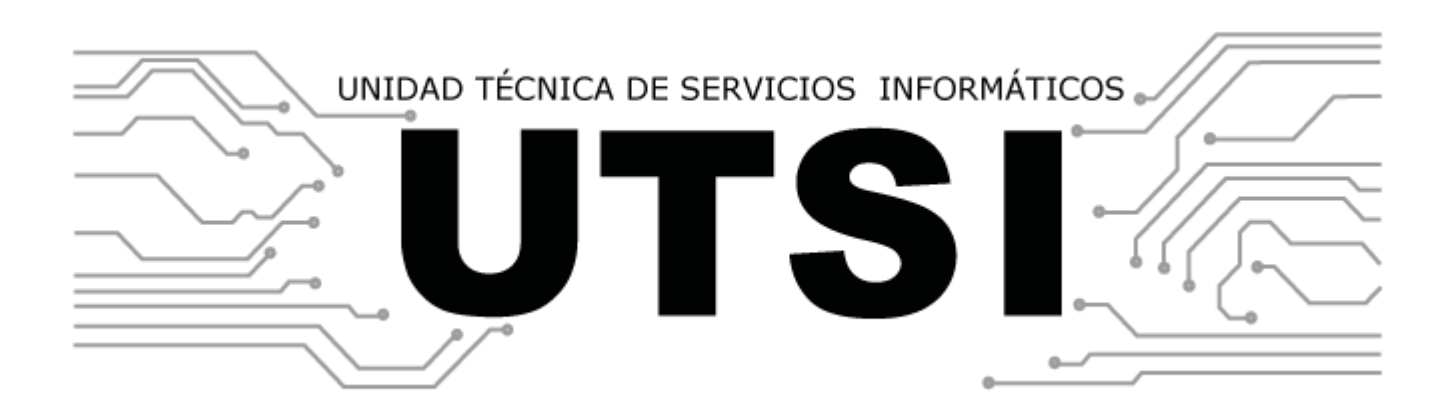

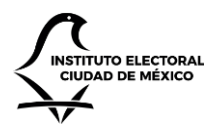

UNIDAD TÉCNICA DE SERVICIOS INFORMÁTICOS

# Introducción

**El Sistema de Control de Gestión Documental en la Nube** tiene como objetivo migrar la funcionalidad de la aplicación Control de Gestión Documental que actualmente se encuentra en SharePoint Online, hacia la plataforma Microsoft Azure, tratando de preservar la funcionalidad existente, pero adaptándola para beneficiarse de los servicios de Azure.

La aplicación permite generar documentos y asignarlos a un responsable; asimismo permite dar seguimiento sobre el estado del mismo, y notificar a los involucrados cuando exista algún cambio o solicitud pendiente.

El presente documento contiene el manual de uso y operación de la aplicación, la cual se encuentra ya en el tenant de Azure perteneciente al Instituto Electoral de la Ciudad de México (en adelante, IECM).

# Acceso al sitio

Para acceder a la aplicación, es necesario contar con credenciales de acceso, las cuales pueden ser solicitadas al área de mesa de ayuda de la Unidad Técnica de Servicios Informáticos del IECM. Estas credenciales son las mismas con las que se accede a otros servicios de Microsoft, incluyendo Office 365, el correo electrónico y SharePoint Online.

### Navegación inicial

Para acceder al sitio, abra su navegador web. Se recomienda Google Chrome, pero puede utilizarse cualquier navegador que se encuentre vigente y soportado por su fabricante en su última versión (por ejemplo, Mozilla Firefox, Microsoft Edge o Apple Safari). Pueden usarse navegadores viejos, como Microsoft Internet Explorer, pero es posible que algunas características de la aplicación no estén disponibles o no se visualicen de forma correcta.

Una vez que tiene abierto el navegador, ingrese la siguiente dirección web en la barra de direcciones y presione "Enter".

• <u>https://iecmcgd.azurewebsites.net/</u>

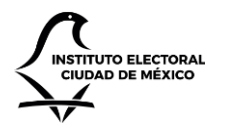

UNIDAD TÉCNICA DE SERVICIOS INFORMÁTICOS

### Autenticación

Si el usuario se ha firmado anteriormente a algún servicio de Microsoft con sus credenciales, como Office 365, el sistema le direccionará hacia la página de inicio. En caso contrario, o en caso de que el sistema haya expirado el tiempo de espera, pedirá que ingrese su cuenta de usuario. Ingrésela y haga clic en el botón "Siguiente".

| Microsoft                |   |
|--------------------------|---|
| Selección de la cuenta   |   |
| heriberto.iturbe@iecm.mx | ÷ |
| + Usar otra cuenta       |   |
|                          |   |

Acto seguido, ingrese su contraseña y haga clic en "Ingresar".

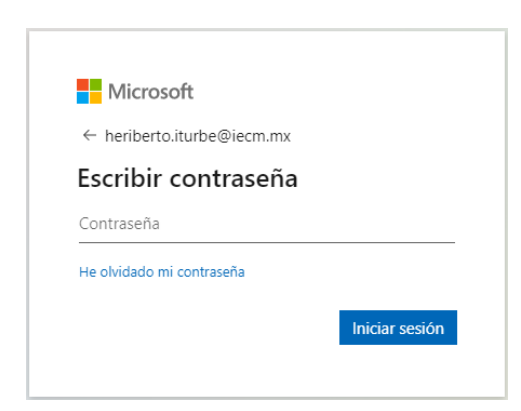

El sistema validará sus credenciales. Si éstas son inválidas, le aparecerá un mensaje de error. En caso de ser correctas, el sistema le mostrará la página de inicio.

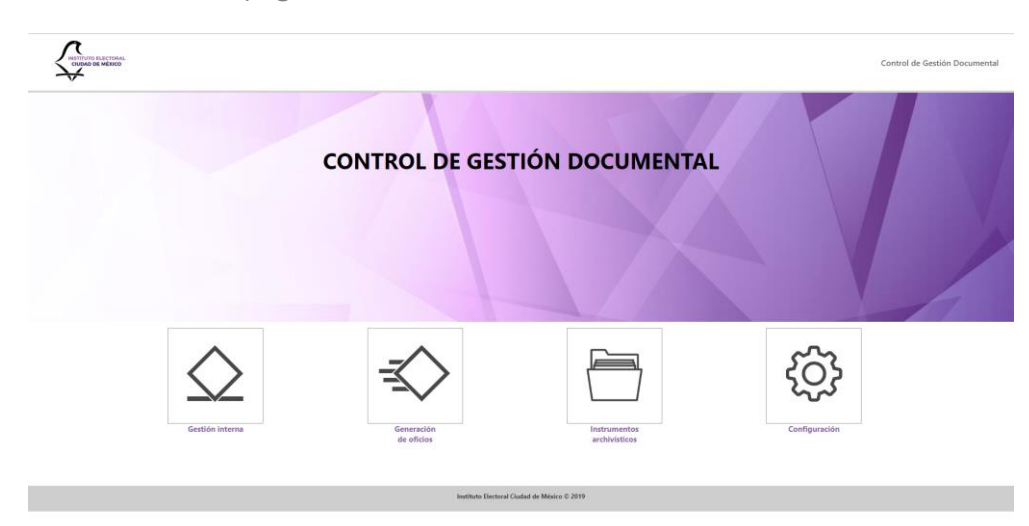

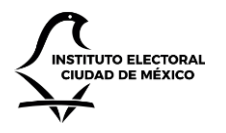

### UNIDAD TÉCNICA DE SERVICIOS INFORMÁTICOS

### Autorización

El sistema cuenta con un mecanismo de seguridad, que permite ver a los usuarios los módulos a los que tengan acceso. Dependiendo de si su usuario cuenta o no con permisos, el sistema le mostrará las siguientes opciones.

- Gestión interna. Se utiliza para registrar y dar seguimiento a los oficios recibidos.
- Generación de oficios. Se utiliza para enviar oficios electrónicos a otras áreas.
- Instrumentos archivísticos. Se utiliza para realizar disposición documental e inventarios de archivos.
- Configuración. Permite a los administradores gestionar los catálogos del sistema.

Asimismo, el sistema identifica el área al que el usuario firmado pertenece. En estos casos, el sistema muestra sólo los registros que pertenecen a la misma área que el usuario.

Por último, el sistema muestra u oculta opciones que permiten a los usuarios realizar diversas acciones, dependiendo del rol o roles que el usuario tenga asignado. La siguiente tabla enumera todos los roles posibles, así como una breve descripción de las actividades que puede realizar.

| Rol                                  | Descripción                                                                         |
|--------------------------------------|-------------------------------------------------------------------------------------|
| Administrador global                 | Puede realizar todas las acciones de configuración del sistema para todas           |
|                                      | las áreas del IECM.                                                                 |
| Administrador de catálogos           | Puede configurar los catálogos para el área al que pertenece.                       |
| Administrador de clasificaciones     | Puede configurar las claves de las clasificaciones de las áreas del IECM.           |
| Administrador de perfiles            | Puede asignar permisos a los usuarios para el área al que pertenece.                |
| Agenda                               | Permite capturar información de la agenda durante el registro de un oficio interno. |
| Archivado                            | Permite acceder al módulo de instrumentos archivísticos.                            |
| Biblioteca                           | Permite capturar información de biblioteca para los oficios internos.               |
| Captura de oficios                   | Permite crear oficios para enviar a otras áreas.                                    |
| Consulta                             | Permite ver, pero no modificar, los oficios internos.                               |
| Control de correspondencia           | Permite ver los oficios que han sido enviados desde otras áreas del IECM,           |
|                                      | así como aceptarlos.                                                                |
| Disposición documental               | Permite realizar la disposición documental en los instrumentos archivísticos.       |
| Editor de oficios                    | Permite modificar los oficios internos que hayan sido capturados.                   |
| Editor de oficios en años anteriores | Permite modificar los oficios internos que hayan sido capturados en años            |
|                                      | anteriores al actual (no permite crear nuevos oficios más que para el año           |
|                                      | en curso).                                                                          |
| Notas                                | Permite capturar notas en los oficios internos.                                     |
| Recepción                            | Permite registrar nuevos oficios internos.                                          |
| Turnado                              | Permite turnar un oficio interno a áreas internas o asesores específicos.           |
| Turnado (coordinador)                | Permite turnar un oficio interno a áreas internas.                                  |
| Turnado (general)                    | Permite turnar un oficio interno a asesores.                                        |

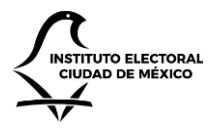

UNIDAD TÉCNICA DE SERVICIOS INFORMÁTICOS

Control por año Permite consultar y crear documentos de años anteriores.

Si el usuario necesita permisos específicos, deberá solicitarlos a través de un reporte de mesa de ayuda del IECM. En adelante, este manual asume que el usuario cuenta con todos los permisos necesarios para operar.

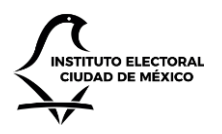

UNIDAD TÉCNICA DE SERVICIOS INFORMÁTICOS

# Gestión interna

En el módulo de gestión interna, es posible ver oficios internos, capturar nuevos oficios, así como darles trámite y el seguimiento correspondiente.

### Vistas de consultas

Para ver los oficios de gestión interna, ingrese al sitio. En la página de inicio, haga clic en la opción "Gestión interna". El sistema le navegará al módulo de gestión interna.

| IECM CGD                                                                             |           |        |                    |           |                  | I                             | heriberto.iturbe@iecm.mx 👤 | Comité de Informática (Admin) |
|--------------------------------------------------------------------------------------|-----------|--------|--------------------|-----------|------------------|-------------------------------|----------------------------|-------------------------------|
| ♠ Inicio ▲ Oficios                                                                   | Ofic      | ios    | interno            | S         |                  |                               |                            |                               |
| <ul> <li>▼ Por estado</li> <li>▼ Por folio</li> <li>▼ Por económico</li> </ul>       | • Regist  | trar , | Exportar           |           |                  |                               |                            | 2023 🗸                        |
| ▼ Por tipo de documento ▼ Por fecha de recepción                                     | Mostrar 1 | 0 Y e  | lementos por págin | a         |                  |                               | Busc                       | ar                            |
| T Por remitente                                                                      |           | Folio  | Estado             | Remitente | Documento        | Asunto                        | Destinatari                | o Recepción                   |
| <ul> <li>Por capturados hoy</li> <li>Por pendientes de atender</li> </ul>            | • c       | 02     | Turnado            | UTSI      | IECM/UTSI/2/2023 | Prueba de returnado           | CI                         | 05/01/2023                    |
| <ul> <li>Por turnado por folio y persona</li> <li>Por turnado a persona</li> </ul>   | • c       | 01     | Con notas          | SE        | IECM/SE/1/2023   | Prueba de registro de documer | nto Cl                     | 03/01/2023                    |
| <ul> <li>Por indicador turnado a persona</li> <li>Por instrucción trámite</li> </ul> | Mostrando | página | 1 de 1             |           |                  |                               |                            | Previo 1 Siguiente            |

En la sección izquierda, podrá ver una barra de navegación. Del lado central y derecho, se muestra una tabla con los oficios internos quee hayan sido capturados recientemente. Arriba de la tabla, podrá ver la barra de comandos. Debajo de la tabla, se encuentra los mecanismos de paginación y navegación. A continuación, se enumeran las acciones de navegación que puede realizar.

- En la parte superior izquierda, donde dice "Mostrar 10 elementos por página", usted puede cambiar el número de elementos a mostrar seleccionando el número correspondiente de la lista desplegable. Las opciones disponibles son 10, 25, 50 y 100 registros por página. Al seleccionar la opción que desee, el sistema se actualizará para mostrar la paginación con el número de registros correspondiente.
- En la parte superior derecha se muestra el año de los documentos que requiere observar siempre y cuando tenga el acceso para poder realizarlo.
- En la parte inferior derecha, se muestran dos botones: Previo y Siguiente. Haciendo clic en éstos, es posible cargar más páginas con más registros. Asimismo, también puede hacer clic en el botón con un número. Dicho número indica la página a la que desee navegar.
- En la sección superior derecha, se encuentra el recuadro "Buscar". En éste, es posible ingresar términos como el número de folio, área, número de documento, asunto, fecha, etc. Al hacerlo el sistema filtrará los registros mostrados en la tabla con aquellos en los que concuerde el término.

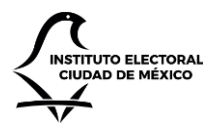

UNIDAD TÉCNICA DE SERVICIOS INFORMÁTICOS

Por otro lado, en la sección izquierda, debajo el ícono "Oficios", se muestran varios elementos, los cuales permiten filtrar, ordenar y agrupar los oficios por diferentes criterios. A continuación, se enumeran las vistas disponibles.

- Por estado. Muestra todos los oficios agrupados por el estado (capturado, turnado, con notas, etc.) en el que se encuentran.
- Por folio. Muestra todos los oficios ordenados por folio de mayor a menor.
- Por económico. Muestra los oficios cuyo tipo de documento es "Económico".
- Por tipo de documento. Muestra los oficios agrupados por el tipo de documento (Económico, Interno, Externo, etc.) al que pertenecen.
- Por fecha de recepción. Muestra los oficios agrupados por el año/mes en el que fueron creados, y ordenados de más a menos reciente.
- Por remitente. Muestra los oficios agrupados por el área remitente.
- Por capturados hoy. Muestra los oficios creados el día actual.
- Por pendientes de atender. Muestra sólo los oficios que se encuentran en estado Capturado o Turnado.
- Por turnado por folio y persona. Muestra sólo los oficios que han sido turnados, los agrupa por la persona a la que fueron asignados y los ordena por folio.
- Por turnado a persona. Muestra los oficios agrupados por la persona a la que fueron asignados.
- Por indicador turnado a persona. Muestra los oficios turnados y agrupados por la persona a las que fueron asignados.
- Por instrucción trámite. Muestra los oficios turnados y los agrupa por la instrucción o trámite solicitados durante el proceso de turnado.

#### IECM CGD heriberto iturbe@iecm.mx 💄 COMITÉ DE INFORMÁTICA (ADMIN) **Oficios internos** f Inicio Cficios ▼ Por estado O Registrar A Exporta 2023 ~ **T** Por folio **T** Por económico Por tipo de documento Mostrar 10 💙 elementos por página Buscar **Y** Por fecha de recepción Folio Remitente Destinatario Por remitente Estado Documento Asunto Recepción Por capturados hoy 002 Turnado UTSI IECM/UTSI/2/2023 Prueba de returnado CI 05/01/2023 Por pendientes de atender **T** Por turnado por folio y persona SE IECM/SE/1/2023 Prueba de registro de documento CL 03/01/2023 Por turnado a persona 001 Con notas **T** Por indicador turnado a Mostrando página 1 de 1 1 Siguiente Previo persona **T** Por instrucción trámite Documentos recibidos

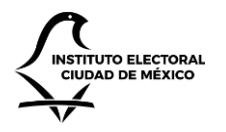

UNIDAD TÉCNICA DE SERVICIOS INFORMÁTICOS

#### Creación de un oficio

Para registrar o crear un nuevo oficio de gestión interna, navegue hacia cualquiera de las vistas de consulta de oficios internos, como se describe en la sección "Vistas de consulta" de este capítulo. En la barra de comandos, haga clic en el botón "Registrar". Al hacerlo, el sistema navegará a la página de Nuevo Oficio. En ésta, se solicita al usuario ingresar los siguientes campos.

- Año de registro. Aquí tendrá que seleccionar en que año requiere registrar el documento.
- Tipo de documento.
- Folio. Éste valor se da en automático por el tipo de documento elegido, pero el usuario puede actualizarlo.
- Folio final. Si el usuario desea apartar varios folios, puede modificar el valor elegido por un folio superior.
- Número de documento u oficio.

| IECM CGD                                                                               |                                                           |   |
|----------------------------------------------------------------------------------------|-----------------------------------------------------------|---|
|                                                                                        |                                                           |   |
| A Inicio                                                                               | Nuevo oficio                                              |   |
| Oficios                                                                                | Año registro                                              |   |
| Por estado<br>Por folio                                                                | 2023                                                      | ~ |
| <ul> <li>Por económico</li> <li>Por tipo de documento</li> </ul>                       | Tino de documento                                         |   |
| Por fecha de recepción     Por remitente                                               |                                                           | ~ |
| Por capturados hoy                                                                     | La fa                                                     |   |
| <ul> <li>Por pendientes de atender</li> <li>Por turnado por folio y persona</li> </ul> | 3                                                         |   |
| <ul> <li>Por turnado a persona</li> <li>Por indicador turnado a persona</li> </ul>     |                                                           |   |
| Y Por instrucción trámite                                                              | Folio final                                               |   |
| 🖾 Documentos recibidos                                                                 | 3                                                         |   |
|                                                                                        | Número de documento u oficio                              |   |
|                                                                                        | IECM/AREA/FOLIO/AÑO                                       |   |
|                                                                                        | Remitente                                                 |   |
|                                                                                        | AA                                                        | ~ |
|                                                                                        | Titular: IVETH MORALES LEAL                               |   |
|                                                                                        | Fecha del documento                                       |   |
|                                                                                        |                                                           |   |
|                                                                                        | Fecha de recepción                                        |   |
|                                                                                        |                                                           |   |
|                                                                                        | Fecha de atención                                         |   |
|                                                                                        |                                                           |   |
|                                                                                        | Asunto                                                    |   |
|                                                                                        | Asunto del oficio                                         |   |
|                                                                                        | Destinatario                                              |   |
|                                                                                        | CI                                                        | ~ |
|                                                                                        | Titular: GUSTAVO URIBE ROBLES                             |   |
|                                                                                        | Sesión de consejo o reunión previa con Partidos Políticos |   |
|                                                                                        | 🗆 Junta administrativa                                    |   |
|                                                                                        | Prioridad                                                 |   |
|                                                                                        | Ordinario                                                 | ~ |
|                                                                                        | □ ;Marcar en la agenda?                                   |   |
|                                                                                        | Alterna en emiti e comiti e?                              |   |
|                                                                                        |                                                           |   |
|                                                                                        | Clave                                                     |   |
|                                                                                        | MEX09 IELMUT SE-UTAIPUPYA-AA-7.3.3                        |   |
|                                                                                        | Serie documental                                          |   |
|                                                                                        |                                                           | ~ |
|                                                                                        | Expediente                                                |   |
|                                                                                        |                                                           | * |
|                                                                                        | Observaciones                                             |   |
|                                                                                        |                                                           |   |
|                                                                                        | Siguiente                                                 |   |
|                                                                                        |                                                           |   |

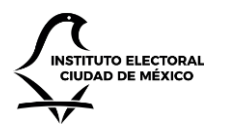

- Remitente. Se selecciona una de las áreas del IECM.
- Fecha del documento.
- Fecha de recepción.
- Fecha de atención.
- Asunto.
- Destinatario. Se selecciona una de las áreas del IECM.
- Sesión de consejo o reunión previa con Partidos Políticos.
- Junta administrativa.
- Prioridad. Seleccione entre Ordinario o Proceso Electoral.
- ¿Marcar en la agenda? En caso de palomear esta opción, se le solicitará información adicional relacionada con el evento asociado.
- ¿Marcar en comité o comisión? En caso de palomear esta opción, se le solicitará información adicional relacionada con el comité o comisión asociado.
- Clave. Este valor se genera de forma automática dependiendo del área.
- Serie documental. Seleccione una de entre las diferentes opciones disponibles.
- Expediente. Seleccione uno de entre las diferentes opciones disponibles.
- Observaciones.

Una vez ingresados los valores, haga clic en el botón Crear. Al hacerlo, el sistema creará el oficio en el sistema. Acto seguido, le direccionará a la página para añadir archivos adjuntos al oficio. En ésta, seleccione un archivo en Oficio, y uno o varios archivos en Anexos. Asimismo, puede añadir observaciones sobre los anexos, en caso de considerarlo necesario. Posteriormente, haga clic en el botón Adjuntar archivos. Al hacerlo, el sistema añadirá el oficio y anexos que haya seleccionado.

| Indice   Indice                                                                                                    |          |                                                                                                    |           |                                                  |
|----------------------------------------------------------------------------------------------------|----------|----------------------------------------------------------------------------------------------------|-----------|--------------------------------------------------|
| <ul> <li>Inicia</li> <li>Inicia</li></ul> | IECM CGD |                                                                                                    | Perifel 👤 | UNIDAD TECNICA DE SERVICIOS INFORMATICOS (ADMIN) |
|                                                                                                    | ECM CGD  | Adjuntos para oficio 139<br>Folio 133 Aunto Recepción de documentación importante Oficio Choose File VAOBA00318UW6_CFDL_AAW24030_20191031,pdf Anexos Choose Files No file chosen Observaciones sobre los anexos | Perfel 💄  | UNIDAD TÉCNICA DE SERVICIOS INFORMÁTICOS (ADMIN) |
| Adjuntar archivos                                                                                                    |          | Adjuntar archivos                                                                                                    |           |                                                  |

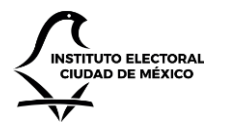

UNIDAD TÉCNICA DE SERVICIOS INFORMÁTICOS

Nota: si en este momento no desea añadir oficios u anexos, puede dejar los campos vacíos y hacer clic en el botón. Podrá añadir archivos posteriormente si así lo desea.

El usuario podrá añadir un oficio y tantos anexos como desee. Se recomienda que no se exceda el tamaño de 50MB por archivo. Mientras el sistema guarda los adjuntos, le aparecerá un mensaje indicando que el sistema se encuentra trabajando.

| IECM CGD                                                                                                    |                                                                                                    |                                                                                                    | Perifel 👤 | UNIDAD TÉCNICA DE SERVICIOS INFORMÁTICOS (ADMIN) |
|----------------------------------------------------------------------------------------------------|----------------------------------------------------------------------------------------------------|----------------------------------------------------------------------------------------------------|-----------|--------------------------------------------------|
| <ul> <li>Incice</li> <li>Incice</li> <li>Incic</li></ul> | Adjuntos para ofic<br>Fole<br>133<br>Auno<br>Recepción de documentación importante<br>Oficia<br>Choose Fille VAOB400318UW6_CFDI,AAW2<br>Anexos<br>Choose Filles No file chosen<br>Observaciones sobre los anexos<br>Adjuntar archivos | Sublendo anexos Los archivos están siendo publicados. Por favor no cierre esta página para evitar que la operación sea cancelada. Esta operación puede tardar varios minutos, dependiendo del tamaño de los archivos. Se recomienda que el tamaño de los archivos no exceda los 50MB, pues éstos pueden tardar más en cargarse. |           |                                                  |

El tiempo de carga varía dependiendo del número y tamaño de los archivos. Entre más archivos y más grandes estén, más tiempo tardará, pudiendo incluso tomar varios minutos. Durante este tiempo, no cierre ni actualice el navegador web para evitar interrupción del proceso. En caso de hacerlo, o de que se pierda la conexión a Internet, es posible que uno o varios de los archivos no se terminen de adjuntar de forma correcta, en cuyo caso deberá volver a adjuntar los que hagan falta.

Una vez añadidos los archivos, el sistema le direccionará a la página de detalle del oficio.

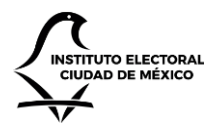

UNIDAD TÉCNICA DE SERVICIOS INFORMÁTICOS

### Detalle de un oficio

En el detalle del oficio el usuario podrá consultar toda la información referente un oficio interno en particular, incluyendo:

- Información general, como el asunto, remitentes, folio, fecha de recepción, etcétera.
- El estatus en el que se encuentra actualmente el oficio: Capturado, Turnado, Con Notas, Revisado, Entregado o Archivado.
- El oficio y los anexos que hayan sido adjuntados.
- Información de la clasificación archivística del oficio.
- Información bibliográfica del oficio, en caso de que aplique.
- Las notas que quien le de trámite al oficio haya añadido.
- Un histórico de actividades que registan los movimientos hechos sobre el oficio.

Al terminar de crear un oficio (ver sección "Creación de un oficio" en este capítulo), el sistema le direccionará en automático a la página de detalle del oficio recién añadido. Para ingresar posteriormente, el usuario deberá acceder a alguna de las vistas de consultas (descritas en la sección "Vistas de consultas" de este capítulo). En la tabla donde se muestran los oficios, haga clic sobre el folio cuyo detalle desee consultar.

| IECM CGD                                                                                                    |                |              |           |                     | heriberto.iturbe@iecm.m                  | x 👤 🛛 COMITÉ DE I | nformática (admin |
|----------------------------------------------------------------------------------------------------|----------------|--------------|-----------|---------------------|------------------------------------------|-------------------|-------------------|
| <b>♠</b> Inicio                                                                                                    | Oficio         | s inter      | nos       |                     |                                          |                   |                   |
| <ul> <li>In Oficios</li> <li>In Por estado</li> <li>In Por folio</li> </ul>                                         | Registrar      | A Exportar   |           |                     |                                          | 2022              | ~                 |
| <ul> <li>Por económico</li> <li>Por tipo de documento</li> </ul>                                                    | Mostrar 10 🗸   | elementos po | or página |                     |                                          | Buscar            |                   |
| Por fecha de recepción     Por remitente     Pos control de here                                                    | Folio          | Estado       | Remitente | Documento           | Asunto                                   | Destinatario      | Recepción         |
| Por capturados noy     Por pendientes de atender                                                                    | • 011          | Capturado    | SE        | hytyt               | Prueba                                   | CI                | (Sin fecha)       |
| <ul> <li>Por turnado por folio y persona</li> <li>Por turnado a persona</li> <li>Por indicador turnado a</li> </ul> | • 010          | Capturado    | SA        | IECM/SE/10/2022     | Prueba de registro de ooficio con anexo  | CI                | 16/12/2022        |
|                                                                                                    | 009            | Capturado    | SE        | IECM/SA/9/2022      | Prueba de registro de documentos en GI   | CI                | 09/12/2022        |
| persona<br>🔻 Por instrucción trámite                                                                                | 008            | Entregado    | UTSI      | IECM/DEOEYG/10/2022 | PRUEBA DE TURNADO                        | CI                | 14/11/2022        |
| Documentos recibidos                                                                                                | • 007          | Turnado      | SE        | IECM/SE/7/2022      | Prueba de turnado                        | CI                | 14/11/2022        |
|                                                                                                    | 006            | Capturado    | UTSI      | IECM/CI/11/2022     | Prueba documento                         | CI                | 29/10/2022        |
|                                                                                                    | 005            | Revisado     | UTAC      | IECM/UTAC/5/2022    | Prueba REVISADO                          | UTAC              | 22/04/2022        |
|                                                                                                    | • 004          | Capturado    | UTAC      | IECM/UTAJ/4/2022    | Prueba CAPTURADO                         | UTAC              | 14/04/2022        |
|                                                                                                    | 003            | Turnado      | UTAC      | IECM/UTAC/3/2022    | Prueba TURNADO                           | UTAC              | 14/04/2022        |
|                                                                                                    | O02            | Entregado    | UTAC      | IECM/UTAJ/2/2022    | Prueba de documento REVISADO Y ENTREGADO | UTAC              | 14/04/2022        |
|                                                                                                    | Mostrando pági | na 1 de 2    |           |                     |                                          | Previo 1          | 2 Siguiente       |

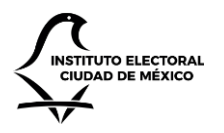

UNIDAD TÉCNICA DE SERVICIOS INFORMÁTICOS

Al hacer clic, será direccionado a la página de detalle correspondiente con el folio del oficio sobre el cual hizo clic.

|                                     |                                                                                                    |                                                                                |                                                                               |           |                                                                                                 | Perife     | el 💄 UNIDAD TÉCNICA DE SERVICIOS INFORMÁ                                                                                               |
|-------------------------------------|----------------------------------------------------------------------------------------------------|--------------------------------------------------------------------------------|-------------------------------------------------------------------------------|-----------|-------------------------------------------------------------------------------------------------|------------|----------------------------------------------------------------------------------------------------|
|                                     | Folio 139                                                                                                    |                                                                                |                                                                               |           |                                                                                                 |            |                                                                                                    |
|                                     | 1010155                                                                                                    |                                                                                |                                                                               |           |                                                                                                 |            |                                                                                                    |
|                                     | Datos generales                                                                                                    |                                                                                |                                                                               |           |                                                                                                 |            |                                                                                                    |
| nico                                |                                                                                                    |                                                                                |                                                                               |           |                                                                                                 |            |                                                                                                    |
| documento                           | Numero de documento                                                                                                    | Folio                                                                          | Kee                                                                           | cepcion   | Про                                                                                             | Remitente  | Destinatario                                                                                                    |
| e recepción<br>te                   | 99901/42/2019<br>Asunto                                                                                                    | 139                                                                            | 14/                                                                           | 11/2019   | Interno                                                                                         | APL 5      | 0151                                                                                                    |
| dos hoy<br>ates de atender          | Recepción de documentació                                                                                                    | n importante                                                                   |                                                                               |           |                                                                                                 |            |                                                                                                    |
| por folio y persona                 |                                                                                                    |                                                                                |                                                                               |           |                                                                                                 |            |                                                                                                    |
| o a persona<br>or turnado a persona |                                                                                                    | <b>0</b>                                                                       |                                                                               |           |                                                                                                 |            |                                                                                                    |
| ión trámite                         |                                                                                                    | CAPTURADO                                                                      | TURNADO                                                                       | CON NOTAS | REVISADO                                                                                        | ENTREGADO  | ARCHIVADO                                                                                                    |
|                                     |                                                                                                    |                                                                                |                                                                               |           |                                                                                                 |            |                                                                                                    |
|                                     | 🖸 Editar 🛛 利 Turnar                                                                                                    | Anexos Bibliot                                                                 | eca 🖋 Cerrar 🗱 Elimin                                                         | ar        |                                                                                                 |            |                                                                                                    |
|                                     | C Editar A Turnar                                                                                                    | <ul> <li>Anexos</li> <li>Bibliot</li> <li>Biblioteca</li> <li>Notas</li> </ul> | eca 🕜 Cerrar 🗶 Elimin<br>Actividades                                          | ar        |                                                                                                 |            |                                                                                                    |
|                                     | Ci Editar Al Turnar<br>Detaile Archivo<br>Folio                                                                                                    | ① Anexos I Bibliot Biblioteca Notas                                            | eca 🖋 Cerrar 🗱 Elimin<br>Actividades<br>Folio final                           | ar        | Tipo de documento                                                                               |            | Número de documento                                                                                                    |
|                                     | Ci Editar Al Turnar<br>Detaile Archivo<br>Folio<br>139                                                                                                    | <ul> <li>Anexos Biblioteca</li> <li>Notas</li> </ul>                           | eca Cerrar X Elimin<br>Actividades<br>Folio final<br>139                      | ar        | Tipo de documento                                                                               |            | Número de documento<br>99901/42/2019                                                                                                   |
|                                     | C Editar A Turnar<br>Detaile Archivo<br>Folio<br>139<br>Fecha del documento                                                                                                    | <ul> <li>Anexos</li> <li>Biblioteca</li> <li>Notas</li> </ul>                  | Actividades<br>Folio final<br>139<br>Fecha de recepción                       | ar        | Tipo de documento<br>Interno<br>Remitente                                                       |            | Número de documento<br>99901/42/2019<br>Destinatario                                                                                   |
|                                     | Ci Editar     ▲ Turmar       Detaile     Archivo       Folio     139       Fecha del documento     11/11/2019       Fecha de atención     11/11/2019                                                | <ul> <li>Anexos</li> <li>Biblioteca</li> <li>Notas</li> </ul>                  | Actividades Folio final 139 Fecha de recepción 14/11/2019 Prioridad           | ar        | Tipo de documento<br>Interno<br>Remitente<br>APL'S - REPRESENTANI<br>Marcado en la agenda       | es de apls | Número de documento<br>99901/42/2019<br>Destinatario<br>UTSI - OSCAR ALEJANDRO RODRÍGUEZ PAZ<br>Documento para comité o comisión       |
|                                     | Ci Editar     Al Turnar       Detaile     Archivo       Folio     139       Fecha del documento     11/11/2019       Fecha de atención     18/11/2019                                               | <ul> <li>Anexos</li> <li>Biblioteca</li> <li>Notas</li> </ul>                  | Actividades Folio final 139 Fecha de recepción 14/11/2019 Prioridad Ordinaria | ar        | Tipo de documento<br>Interno<br>Remitente<br>APL'S - REPRESENTANT<br>Marcado en la agenda<br>No | es de apls | Número de documento<br>99901/42/2019<br>Destinatario<br>UTSI - OSCAR ALEJANDRO RODRÍGUEZ PAZ<br>Documento para comité o comisión<br>No |
|                                     | Ci Editar       ▲I Turnar         Detaile       Archivo         Folio       139         Fecha dei documento       11/11/2019         Fecha de atención       18/11/2019                             | <ul> <li>Anexos</li> <li>Biblioteca</li> <li>Notas</li> </ul>                  | Actividades Folio final 139 Fecha de recepción 14/11/2019 Prioridad Ordinaria | ar        | Tipo de documento<br>Interno<br>Remitente<br>APL'S - REPRESENTANI<br>Marcado en la agenda<br>No | es de Apls | Número de documento<br>99901/42/2019<br>Detinatario<br>UTSI - OSCAR ALEJANDRO RODRÍGUEZ PAZ<br>Documento para comité o comisión<br>No  |
|                                     | Ci Editar       ▲ Turmar         Detaile       Archivo         Folio       139         Fecha del documento       11/11/2019         Fecha de atención       18/11/2019         Oficio       Oficio  | <ul> <li>Anexos</li> <li>Biblioteca</li> <li>Notas</li> </ul>                  | Actividades Folio final 139 Fecha de recepción 14/11/2019 Prioridad Ordinaria | ar        | Tipo de documento<br>Interno<br>Remitente<br>APL'S - REPRESENTANI<br>Marcado en la agenda<br>No | ES DE APLS | Número de documento<br>99901/42/2019<br>Destinatario<br>UTSI - OSCAR ALEJANDRO RODRÍGUEZ PAZ<br>Documento para comité o comisión<br>No |
|                                     | Ci Editar       ▲I Turnar         Detaile       Archivo         Folio       139         Fecha dei documento       11/11/2019         Fecha de atención       18/11/2019         Oficio       ★      | Anexos Bibliot       Biblioteca     Notas                                      | Actividades Folio final 139 Fecha de recepción 14/11/2019 Prioridad Ordinaria | ar        | Tipo de documento<br>Interno<br>Remitente<br>APL'S - REPRESENTANI<br>Marcado en la agenda<br>No | ES DE APLS | Número de documento<br>99901/42/2019<br>Destinatario<br>UTSI - OSCAR ALEJANDRO RODRIGUEZ PAZ<br>Documento para comité o comisión<br>No |
|                                     | Ci Editar     ▲I Turnar       Detaile     Archivo       Folio     139       Fecha del documento     11/11/2019       Fecha de atención     18/11/2019       Oficio     ★       VAOB400318UW6_CFDLAA | Anexos     Biblioteca     Notas                                                | Actividades Folio final 139 Fecha de recepción 14/11/2019 Prioridad Ordinaria | ar        | Tipo de documento<br>Interno<br>Remitente<br>APL'S - REPRESENTANT<br>Marcado en la agenda<br>No | es de APLS | Número de documento<br>99901/42/2019<br>Detinatario<br>UTSI - OSCAR ALEJANDRO RODRÍGUEZ PAZ<br>Documento para comité o comisión<br>No  |

En el detalle, el título muestra el número de folio. Debajo de éste, se encuentra el panel de "Datos generales", en el cual puede consultar el número de documento, folio, fecha de recepción, tipo de documento, etc., así como una barra que indica en qué parte del proceso de trámite se encuentra el oficio.

Debajo del panel, se encuentra la barra de comandos. En ésta, se muestran todas las posibles opciones a realizar, siempre y cuando el usuario tenga el permiso requerido. Algunas acciones, adicionalmente, se muestran u ocultan dependiendo del estado en el que se encuentre el oficio.

Debajo de la barra de comandos, se muestran varias pestañas, en las cuales podrá hacer clic para mostrar diferente información del oficio.

En la pestaña de detalle, podrá ver la información del oficio, así como los archivos que hayan sido adjuntados como oficio o anexos. Para descargar un archivo, simplemente haga clic en el archivo que desee descargar.

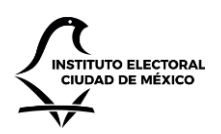

UNIDAD TÉCNICA DE SERVICIOS INFORMÁTICOS

| Detalle Archivo Biblioteca Notas Activ                   | vidades            |                                |                                      |
|----------------------------------------------------------|--------------------|--------------------------------|--------------------------------------|
| Folio                                                    | Folio final        | Tipo de documento              | Número de documento                  |
| 139                                                      | 139                | Interno                        | 99901/42/2019                        |
| Fecha del documento                                      | Fecha de recepción | Remitente                      | Destinatario                         |
| 11/11/2019                                               | 14/11/2019         | APL'S - REPRESENTANTES DE APLS | UTSI - OSCAR ALEJANDRO RODRÍGUEZ PAZ |
| Fecha de atención                                        | Prioridad          | Marcado en la agenda           | Documento para comité o comisión     |
| 18/11/2019                                               | Ordinaria          | No                             | No                                   |
| Oficio<br>★ ×<br>VAOB400318UW6_CFDLAAW24030_20191031.pdf |                    |                                |                                      |

Haga clic en la pestaña Archivo para ver información relacionada con la disposición documental del oficio. Esta información es llenada por el área de archivo en el módulo de instrumentos archivísticos. Algunos datos, como la clave, son generados en automático.

| Detalle Archivo Biblioteca Notas Act | ividades              |                     |                           |
|--------------------------------------|-----------------------|---------------------|---------------------------|
| Clave                                | Serie documental      | Observaciones       |                           |
| MEX09 IECM01 APL'S-22                | Sistemas Informáticos |                     |                           |
| Expediente                           | Valoración primaria   | Vigencia en trámite | Vigencia en concentración |
| Carpeta No. 1 - Secretaría Ejecutiva |                       | 0                   | 0                         |
| Técnica de selección                 | Tipo de información   | Destino final       |                           |
|                                      |                       |                     |                           |
|                                      |                       |                     |                           |

Haga clic en la pestaña de Biblioteca para ver la información bibliográfica del oficio.

| Detalle Archivo Biblioteca Notas        | Actividades             |                                              |                          |
|-----------------------------------------|-------------------------|----------------------------------------------|--------------------------|
| Clave del libro                         | Institución o modalidad | Clasificación de la biliografía              | Nombre de la publicación |
| Nombre del autor                        | Editorial               | Número de páginas                            | Año de la publicación    |
| Número de la edición                    | Edición del libro       | Fecha del préstamo                           |                          |
| Área a la que se le realiza el préstamo |                         | Persona a quien se le presta la bibliografía |                          |
|                                         |                         |                                              |                          |

Haga clic en la pestaña Notas para ver las notas, y sus respuestas, que hayan sido añadidas al oficio por parte del equipo que le está dando trámite.

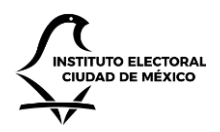

UNIDAD TÉCNICA DE SERVICIOS INFORMÁTICOS

| Detalle       | Archivo       | Biblioteca       | Notas          | Actividades |   |                  |                           |                       |   |                   |          |                             |
|---------------|---------------|------------------|----------------|-------------|---|------------------|---------------------------|-----------------------|---|-------------------|----------|-----------------------------|
| Mostrar 10    | ▼ registro    | 05               |                |             |   |                  |                           |                       |   | Buscar:           |          |                             |
| Asunto de     | la nota       |                  |                | Autor       | ÷ | Fecha de la nota | ¢                         | Fecha de la respuesta | ÷ | Tipo de respuesta |          | $\stackrel{\wedge}{\nabla}$ |
|               |               |                  |                |             |   | ١                | Ningún dato disponible en | esta tabla            |   |                   |          |                             |
| Mostrando rec | gistros del 0 | ) al 0 de un tot | al de 0 regist | ros         |   |                  |                           |                       |   |                   | Anterior | Siguiente                   |

Haga clic en la pestaña Actividades para ver el histórico de cambios que el oficio ha sufrido. Esta información se genera en automático cada vez que un usuario edita alguna información del oficio.

| Detalle Archivo Biblioteca                | Notas Actividades                                                          |                      |
|-------------------------------------------|----------------------------------------------------------------------------|----------------------|
| Mostrar 10 Tregistros                     |                                                                            | Buscar:              |
| Fecha 🔻                                   | Actividad                                                                  | ♦ Autor ♦            |
| 15/11/2019 01:35                          | Se añadió el archivo VAOB400318UW6_CFDI_AAW24030_20191031.pdf como oficio. | Perifel              |
| 15/11/2019 01:28                          | El documento ha sido creado con folio 139.                                 | Perifel              |
| Mostrando registros del 1 al 2 de un tota | l de 2 registros                                                           | Anterior 1 Siguiente |

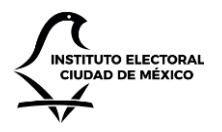

UNIDAD TÉCNICA DE SERVICIOS INFORMÁTICOS

#### Edición de un oficio

Si una vez que ha creado un oficio, desea actualizar alguna información, puede editar la información del oficio. Para hacerlo, navegue a la página de detalle del oficio deseado (ver sección "Detalle de un oficio" en este capítulo). En la página de detalle, en la barra de comandos, haga clic en el botón "Editar". Al hacerlo, el sistema le direccionará hacia la página de edición, en la que el usuario podrá cambiar la información que requiera.

| IECM CGD                                                                           |                                                           |   |
|------------------------------------------------------------------------------------|-----------------------------------------------------------|---|
|                                                                                    |                                                           |   |
| f Inicio                                                                           | Editar oficio 009                                         |   |
| Oficios                                                                            | Año registro                                              |   |
| Por folio                                                                          | 2022                                                      | ~ |
| Y Por economico<br>Y Por tipo de documento                                         | Tipo de documento                                         |   |
| <ul> <li>Por fecha de recepción</li> <li>Por remitente</li> </ul>                  | Interno                                                   | ~ |
| Por capturados hoy Por capturados hoy                                              | Folio                                                     |   |
| Por pendiences de atender     Por turnado por folio y persona                      | 009                                                       |   |
| <ul> <li>Por turnado a persona</li> <li>Por indicador turnado a persona</li> </ul> | Edito final                                               |   |
| Por instrucción trámite                                                            |                                                           |   |
| 22 Documentos recipidos                                                            |                                                           |   |
|                                                                                    | Numero de documento u oficio                              |   |
|                                                                                    |                                                           |   |
|                                                                                    | Remitente                                                 |   |
|                                                                                    | SE-1<br>Titular: BERNARDO NÚÑEZ YEDRA                     | ~ |
|                                                                                    | Fecha del documento                                       |   |
|                                                                                    | 09/12/2022                                                |   |
|                                                                                    | Fecha de recepción                                        |   |
|                                                                                    | 09/12/2022                                                |   |
|                                                                                    | Fecha de atención                                         |   |
|                                                                                    | 09/12/2022                                                |   |
|                                                                                    | Asunto                                                    |   |
|                                                                                    | Prueba de registro de documentos en Gl                    |   |
|                                                                                    | Derinataria                                               |   |
|                                                                                    |                                                           | ~ |
|                                                                                    | Titular: GUSTAVO URIBE ROBLES                             |   |
|                                                                                    | Sesión de consejo o reunión previa con Partidos Políticos |   |
|                                                                                    | 🗌 Junta administrativa                                    |   |
|                                                                                    | Prioridad                                                 |   |
|                                                                                    | Ordinario                                                 | ~ |
|                                                                                    | C - Marrier es la seconte?                                |   |
|                                                                                    | - Zwarcar en la agenoar                                   |   |
|                                                                                    | 🗆 ¿Marcar en comité o comisión?                           |   |
|                                                                                    | Clave                                                     | _ |
|                                                                                    |                                                           |   |
|                                                                                    | Serie documental                                          |   |
|                                                                                    |                                                           | ~ |
|                                                                                    | Expediente                                                |   |
|                                                                                    |                                                           | ~ |
|                                                                                    | Observaciones                                             |   |
|                                                                                    |                                                           |   |
|                                                                                    | Guardar                                                   |   |
|                                                                                    |                                                           |   |

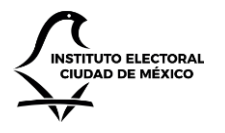

UNIDAD TÉCNICA DE SERVICIOS INFORMÁTICOS

Una vez hecho los cambios pertinentes, haga clic en el botón Guardar. Al hacerlo, el sistema actualizará la información y le regresará a la página de detalle, en donde se podrán ver los cambios reflejados.

Nota: el botón de edición solo está disponible mientras el oficio no haya sido cerrado y archivado, es decir, mientras el oficio esté en proceso (capturado, turnado, con notas, revisado, entregado).

#### Edición de información bibliográfica

Por otro lado, también es posible realizar la edición de la información de bibliografía de un oficio. Para hacerlo, el usuario deberá hacer clic en el botón "Biblioteca" de la barra de comandos. Acto seguido, el sistema navegará al usuario a la página de edición en donde podrá capturar la información bibliográfica, como la clave del libro, su clasificación bibliográfica, el nombre de la publicación, la editorial, el número de páginas, etcétera. Una vez cambiada la información, haga clic en el botón "Guardar". El sistema actualizará la información y le regresará a la página de detalle del oficio, en donde podrá ver la información actualizada.

| IECM CGD                                                                                                    |                                  | Perifel 👤 | UNIDAD TÉCNICA DE SERVICIOS INFORMÁTICOS (ADMIN) |
|----------------------------------------------------------------------------------------------------|----------------------------------|-----------|--------------------------------------------------|
| ♠ Inicio                                                                                                    | Editar oficio 139                |           |                                                  |
| Oficios ♥ Por estado ♥ Por folio                                                                                                    | Clave del libro                  |           |                                                  |
| <ul> <li>Por económico</li> <li>Por tipo de documento</li> <li>Por fecha de recepción</li> </ul>                                                   | Institución o modalidad          |           |                                                  |
| <ul> <li>▼ Por remittente</li> <li>▼ Por capturados hoy</li> <li>▼ Por pendientes de atender</li> <li>▼ Por turnado por folio y persona</li> </ul> | Clasificación de la bibliografía |           |                                                  |
| <ul> <li>▼ Por turnado a persona</li> <li>▼ Por indicador turnado a persona</li> <li>▼ Por instrucción trámite</li> </ul>                          | Nombre de la publicación         |           |                                                  |
| 🐱 Documentos recibidos                                                                                                    | Nombre del autor                 |           |                                                  |
|                                                                                                    | Editorial                        |           |                                                  |
|                                                                                                    | Número de páginas                |           |                                                  |
|                                                                                                    | Año de la publicación            |           |                                                  |
|                                                                                                    | Número de la edición             |           |                                                  |
|                                                                                                    | Edición del libro                |           |                                                  |
|                                                                                                    |                                  |           |                                                  |
|                                                                                                    |                                  |           |                                                  |

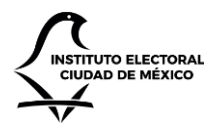

UNIDAD TÉCNICA DE SERVICIOS INFORMÁTICOS

Gestión de archivos adjuntos

El sistema permite al usuario añadir archivos adjuntos, ya sea como oficio o como anexos. Estos archivos adjuntos pueden añadirse cuando se crea un oficio (como se detalla en la sección "Creación de un oficio", en este capítulo). Sin embargo, los usuarios pueden añadir más archivos adjuntos posteriormente, siempre y cuando el oficio esté activo (es decir, no haya sido cerrado o archivado).

Para añadir uno o varios archivos adjuntos, navegue a la página de detalle del oficio deseado. En la barra de comandos, haga clic en el botón "Anexos". Al hacerlo, el sistema le mostrará la página de carga de adjuntos. En ésta, seleccione un archivo en Oficio, y uno o varios archivos en Anexos. Asimismo, puede añadir observaciones sobre los anexos, en caso de considerarlo necesario. Posteriormente, haga clic en el botón Adjuntar archivos. Al hacerlo, el sistema añadirá el oficio y anexos que haya seleccionado.

| IECM CGD |                                                                                                    | Perifel 👤 | UNIDAD TÉCNICA DE SERVICIOS INFORMÁTICOS (ADMIN) |
|----------|----------------------------------------------------------------------------------------------------|-----------|--------------------------------------------------|
| IECM CGD | Adjuntos para oficio 139 Foio 133 Aunto Recepción de documentación importante Oficio Choose File VAOB400318UW6_CFDLAAW24030_20191031.pdf Anxos Choose Files No file chosen Otservaciones sobre los anexos | Perife    | UNIDAD TÉCNICA DE SERVICIOS INFORMÁTICOS (ADMIN) |
|          | Adjuntar archivos                                                                                                    |           |                                                  |

El usuario podrá añadir un oficio y tantos anexos como desee. Se recomienda que no se exceda el tamaño de 50MB por archivo. Mientras el sistema guarda los adjuntos, le aparecerá un mensaje indicando que el sistema se encuentra trabajando.

| IECM CGD                                                                                                    |                                                                                                    | Perifel 👤 | UNIDAD TÉCNICA DE SERVICIOS INFORMÁTICOS (ADMIN) |
|----------------------------------------------------------------------------------------------------|----------------------------------------------------------------------------------------------------|-----------|--------------------------------------------------|
| <ul> <li>♦ India</li> <li>● Oracia</li> <li>● Oracia</li> <li>● O</li></ul> | Sublenda anaxos<br>Los artorios estan isendo publicados. Por faror no derre esta paigna para evitar que la<br>operación na canacitada.<br>Esta operación puede tartar intritos: dependiendo del transho de los archivos. Se<br>más en cargars. |           |                                                  |

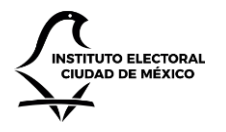

UNIDAD TÉCNICA DE SERVICIOS INFORMÁTICOS

El tiempo de carga varía dependiendo del número y tamaño de los archivos. Entre más archivos y más grandes estén, más tiempo tardará, pudiendo incluso tomar varios minutos. Durante este tiempo, no cierre ni actualice el navegador web para evitar interrupción del proceso. En caso de hacerlo, o de que se pierda la conexión a Internet, es posible que uno o varios de los archivos no se terminen de adjuntar de forma correcta, en cuyo caso deberá volver a adjuntar los que hagan falta.

Una vez añadidos los archivos, el sistema le regresará a la página de detalle del oficio.

Por otra parte, también es posible eliminar archivos adjuntos. Para hacerlo, desde la página de detalle del oficio deseado, localice el archivo adjunto a eliminar en la pestaña "Detalle", en la sección "Oficio" o "Anexos", según corresponda. Junto al archivo, notará que existe un botón con un tache.

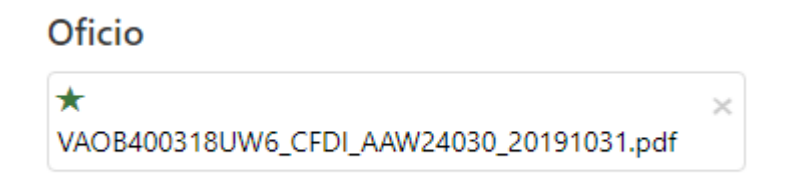

Haga clic sobre el tache. El sistema le solicitará una confirmación. Al hacerlo, el sistema eliminará el archivo en cuestión. Nota: no es posible recuperar archivos eliminados.

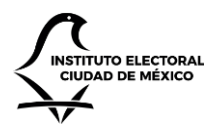

UNIDAD TÉCNICA DE SERVICIOS INFORMÁTICOS

#### Turnado de oficios

Una vez que el oficio ha sido capturado, es necesario turnarlo hacia algún responsable para que éste proceda a darle trámite. Para poder turnarse, el oficio debe haber sido capturado y estar activo.

Para turnar un oficio, ingrese a la página de detalle del oficio deseado. En la barra de comandos, haga clic en el botón "Turnar". Al hacerlo, el sistema le mostrará una ventana emergente en la cual le solicita que indique el tipo de turnado deseado:

- Turnar para área interna.
- Turnar a asesores o responsables.

| Turnar documento                                                                                                    | ×      |
|----------------------------------------------------------------------------------------------------|--------|
| Seleccione cómo desea turnar este documento y haga clic en el botón 'Turnar'.<br><ul> <li>Turnar para área interna</li> <li>Turnar a asesores o responsables</li> </ul> |        |
| Turnar                                                                                                    | Cerrar |

Nota: las opciones se mostrarán u ocultarán dependiendo del tipo de rol con el que cuente el usuario.

Seleccione una de las opciones y haga clic en turnar. Si selecciona turnar para área interna, el sistema le solicitará que seleccione los roles a quienes quiera turnar el documento. Asimismo, le solicitará que indique la instrucción, observaciones, fecha límite de entrega y fecha de atención.

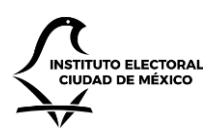

UNIDAD TÉCNICA DE SERVICIOS INFORMÁTICOS

Perifel 💄 UNIDAD TÉCNICA DE SERVICIOS INFORMÁTICOS (ADI

#### IECM CGD

| Por ostado                                                                                                    | Turnar documento a                                                 |   |
|----------------------------------------------------------------------------------------------------|--------------------------------------------------------------------|---|
| <ul> <li>▼ Por folio</li> <li>▼ Por econômico</li> <li>▼ Por tipo de documento</li> <li>▼ Por fecha de recepción</li> <li>▼ Por capturados hoy</li> <li>♥ Por capturados hoy</li> </ul> | ANALISTA - Miguel Á. García, ANALISTA ADVO Agustín Alvarado Franco | - |
|                                                                                                    | Instrucciones                                                      |   |
|                                                                                                    | AGENDAR                                                            | Ţ |
|                                                                                                    | Observaciones                                                      |   |
| Por turnado por folio y persona<br>Por turnado a persona<br>Des indiandos turnado a persona                                                                                             |                                                                    |   |
| Por instrucción trámite                                                                                                    |                                                                    |   |
| cumentos recibidos                                                                                                    |                                                                    |   |
|                                                                                                    | Fecha límite de entrega                                            |   |
|                                                                                                    | Chivar directamente                                                |   |
|                                                                                                    | Fecha de atención                                                  |   |
|                                                                                                    |                                                                    |   |

En caso de que haya seleccionado turnar a asesores o responsables, el sistema le solicitará que indique las cuentas de correo de los responsables, así como otros datos como el trámite de la nota solicitada, las observaciones, fecha límite de entrega, fecha de atención, etcétera.

| IECM CGD                                                                                                    |                                                                                                    | Perifel 👤 | UNIDAD TÉCNICA DE SERVICIOS INFORMÁTICOS (ADMIN) |
|----------------------------------------------------------------------------------------------------|----------------------------------------------------------------------------------------------------|-----------|--------------------------------------------------|
| ft Inicio                                                                                                    | Turnar oficio 139 para asesores o responsables                                                                                                    |           |                                                  |
| <ul> <li>Incio</li> <li>Orticios</li> <li>Por estado</li> <li>Por estado</li> <li>Por estado</li> <li>Por estado</li> <li>Por estado</li> <li>Por estado</li> <li>Por estado</li> <li>Por estado a escepción</li> <li>Por estado a de recepción</li> <li>Por estado a de recepción</li> <li>Por estado a de recepción</li> <li>Por estado a de recepción estado a de recepción estado</li></ul> | Reponsable         usuario@iecn.nx         CC Responsable         usuario@iecn.nx         © Solo para su conocimiento         Fecha limite de entrega         • Uiberar documento         Prioridad de la nota         Acuendo CON EL SECRETARIO EJECUTIVO         Observaciones         Fecha de atención         Interestor         Contento         Discruziones         Lacterno CON EL SECRETARIO EJECUTIVO         Observaciones         Interestor         Interestor <t< td=""><td></td><td></td></t<> |           |                                                  |

En cualquiera de los dos casos, una vez que haya llenado la información, haga clic en el botón "Turnar". Al hacerlo, el sistema colocará al oficio en el estado "Turnado", y le enviará a las personas responsables un correo electrónico en donde se le indica que el oficio en cuestión le ha sido asignado. Acto seguido, el sistema le direccionará de

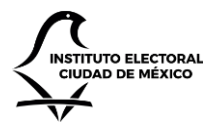

UNIDAD TÉCNICA DE SERVICIOS INFORMÁTICOS

regreso a la página de detalle del oficio, en donde se podrá ver el cambio de estado en la barra de estado, dentro del panel de Datos Generales.

| 🧿 Correo: Perifel - Outlook - Google Chrome             |                                                                                                    |   |   | - |               | ×     |
|---------------------------------------------------------|----------------------------------------------------------------------------------------------------|---|---|---|---------------|-------|
| outlook.office.com/mail/deeplink?version=               | 2019110503.11&popoutv2=1                                                                                                    |   |   |   |               | Ð     |
| Sesponder a todos く 値 Eliminar                          | 🚫 No deseado 🛛 Bloquear 👘                                                                                                    |   |   |   |               |       |
| CGD: Documento 99901/42/2019 tu                         | nado.                                                                                                    |   |   |   |               |       |
| Control de Gestión<br>Vie 15/11/2019 16:26<br>Perifel ⊗ |                                                                                                    | 4 | ę | Ś | $\rightarrow$ | <br>Î |
| CIUDAD DE MÉXICO                                        | El documento con número 139 ha sido asignado con las consideraciones mostradas a continuación<br>Por favor siga las instrucciones, y añada las notas correspondientes haciendo clic en el enlace<br>provisto en este correo. |   |   |   |               |       |
| Documento                                               | 99901/42/2019                                                                                                    |   |   |   |               |       |
| Folio                                                   | 139                                                                                                    |   |   |   |               |       |
| Enlace                                                  | <u>Ver documento</u>                                                                                                    |   |   |   |               |       |
| Asunto                                                  | Recepción de documentación importante                                                                                                    |   |   |   |               |       |
| Instrucciones                                           |                                                                                                    |   |   |   |               |       |
| Trámite de la nota                                      | ACUERDO CON EL SECRETARIO EJECUTIVO                                                                                                    |   |   |   |               |       |
| Prioridad                                               | Normal                                                                                                    |   |   |   |               |       |
| Fecha limite                                            | 15/11/2019                                                                                                    |   |   |   |               | ÷     |

Una vez que el oficio ha sido turnado, en la página de detalle del oficio aparecerá una nueva pestaña llamada "Turnado", en donde se podrá ver la información ingresada durante el turnado. La información para mostrar variará dependiendo de si el turnado se hizo a un área o a un responsable.

| otas Actividades                    |                                                                         |                                                                                                    |
|-------------------------------------|-------------------------------------------------------------------------|----------------------------------------------------------------------------------------------------|
| CC. Responsables                    | Fecha límite de entrega                                                 | Fecha de atención                                                                                                    |
|                                     | 15/11/2019                                                              | 18/11/2019                                                                                                    |
| Trámite de la nota                  | Sólo para su conocimiento                                               | Liberar documento                                                                                                    |
| ACUERDO CON EL SECRETARIO EJECUTIVO | No                                                                      | No                                                                                                    |
|                                     |                                                                         |                                                                                                    |
|                                     |                                                                         |                                                                                                    |
|                                     | CC. Responsables Trámite de la nota ACUERDO CON EL SECRETARIO EJECUTIVO | Actividades       CC. Responsables     Fecha límite de entrega<br>15/11/2019       Trámite de la nota     Sólo para su conocimiento       ACUERDO CON EL SECRETARIO EJECUTIVO     No |

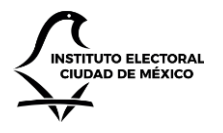

UNIDAD TÉCNICA DE SERVICIOS INFORMÁTICOS

### Añadir notas a un oficio

Una vez que un documento ha sido turnado, y mientras se mantenga activo (es decir, mientras no esté marcado como cerrado o activado), es posible añadir notas. En éstas, los usuarios pueden ir reportando avances, solicitar acciones, adjuntar documentos, etcétera.

Para añadir una nota, navegue a la página de detalle del oficio deseado. En la barra de comandos, haga clic en el botón "Notas". El sistema le direccionará hacia la página de adición de notas. En ésta, él usuario capturará el asunto de la nota, la fecha de respuesta, así como (opcionalmente) observaciones, puntos tratados y los acuerdos tomados. También es posible añadir documentos adjuntos.

| IECM CGD                                                                                                    |                                                                                                    | Perifel 👤 | UNIDAD TÉCNICA DE SERVICIOS INFORMÁTICOS (ADMIN) |
|----------------------------------------------------------------------------------------------------|----------------------------------------------------------------------------------------------------|-----------|--------------------------------------------------|
| <ul> <li>Inicio</li> <li>Oficios</li> <li>Ora estado</li> <li>Por feido</li> <li>Por reado recepción</li> <li>Por tendo recepción</li> <li>Por capturados hoy</li> <li>Por capturados hoy</li> <li>Por capturados hoy</li> <li>Por capturados noy</li> <li>Por capturados noy</li> <li>Por capturados noy</li> <li>Por indicador turnado a persona</li> <li>Por indicador turnado a persona</li> <li>Por indicador turnado a persona</li> <li>Por indicador turnado a persona</li> <li>Por indicador turnado a persona</li> <li>Por indicador turnado a persona</li> <li>Por indicador turnado a persona</li> <li>Por indicador turnado a persona</li> <li>Por indicador turnado a persona</li> <li>Por indicador turnado a persona</li> <li>Por capturados noy</li> <li>Por capturados noy</li> <li>Por capturado</li></ul> | Añadir nota oficio 139   Asuro     Fecha de respuesta   Deservaciones     Observaciones     Puntos tratados     Acuerdos tratados     Acuerdos tratados     Acuerdos tratados     Acuerdos tratados     Acuerdos tratados     Acuerdos tratados     Acuerdos tratados     Acuerdos tratados     Acuerdos tratados     Acuerdos tratados     Acuerdos tratados |           |                                                  |
|                                                                                                    |                                                                                                    |           |                                                  |

Ingrese la información solicitada y haga clic en el botón "Guardar". Al hacerlo, el sistema mostrará una ventana en donde se indica al usuario que la nota está siendo añadida. En caso de adjuntar archivos a la nota, y en caso que éstos tengan un tamaño alto (más de 10MB), el sistema puede tardar un poco en terminar la operación. Una vez que termine, el sistema le direccionará hacia la página de detalle. En ésta, haga clic en la pestaña "Notas", en donde podrá ver la nota recién añadida.

| Detalle                                                                    | Turnado      | Archivo        | Biblioteca      | Notas         | Actividades |         |                      |                             |      |                      |                        |
|----------------------------------------------------------------------------|--------------|----------------|-----------------|---------------|-------------|---------|----------------------|-----------------------------|------|----------------------|------------------------|
| Mostrar 10 • registros                                                     |              |                |                 |               |             |         |                      | Bus                         | car: |                      |                        |
| Asunto d                                                                   | e la nota    |                |                 |               |             | Autor   | 🕴 🛛 Fecha de la nota | \$<br>Fecha de la respuesta | \$   | Tipo de respuesta    | $\stackrel{\wedge}{=}$ |
| Revisión de documentación adjunta para validar con el área de presupuesto. |              |                |                 |               |             |         |                      |                             |      |                      |                        |
| Revisión de                                                                | documentació | n adjunta para | a validar con e | el área de pr | resupuesto. | Perifel | 15/11/2019 23:01     | 15/11/2019                  |      | Opinión / Comentario |                        |

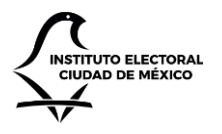

UNIDAD TÉCNICA DE SERVICIOS INFORMÁTICOS

Una vez añadida, es posible consultar la nota y realizar respuestas sobre ella. Para ello, basta hacer clic sobre el asunto de la nota, para que el sistema muestre la ventana de conversación de la nota.

| IECM CGD                                                                                                    |                                                                                                    |                                                                        |                                                      |                  | Perifel 💄 🛛 U                                        | NIDAD TÉCNICA DE SERVICIOS INFORMÁTICOS (ADMIN) |
|----------------------------------------------------------------------------------------------------|----------------------------------------------------------------------------------------------------|------------------------------------------------------------------------|------------------------------------------------------|------------------|------------------------------------------------------|-------------------------------------------------|
| <b>↑</b> Inicio                                                                                                    | Notas para of                                                                                                   | icio 139                                                               |                                                      |                  |                                                      |                                                 |
| Oficios  Por estado  Des felia                                                                                                    | Nota principal                                                                                                  |                                                                        |                                                      |                  |                                                      |                                                 |
| <ul> <li>Por folio</li> <li>Por económico</li> <li>Por teconómico</li> <li>Por fecha de recepción</li> <li>Por capturados hoy</li> <li>Por capturados hoy</li> <li>Por pendientes de atender</li> <li>Por turmado por folio y persona</li> <li>Por turmado persona</li> <li>Por turmado a persona</li> <li>Por instrucción trámite</li> </ul> | Número del documento<br>99901/42/2019<br>Asunto<br>Revisión de documentación adjur<br>Observaciones<br>Adjuntos | Folio del documento<br>139<br>Ita para validar con el área de presupue | Fecha<br>15/11/2019 23:01<br>sto.<br>Puntos tratados | Autor<br>Perifel | Fecha de respuesta<br>15/11/2019<br>Acuerdos tomados | Contestar con<br>Opinión / Comentario           |
|                                                                                                    | ← Regresar 🔎 Responder                                                                                          |                                                                        |                                                      |                  |                                                      |                                                 |

Desde esta página, se puede consultar la información de la nota. Asimismo, si el usuario hace clic en el botón "Responder", es posible añadir una respuesta. Al hacer clic, el sistema le pide al usuario que capture la respuesta, la cual también puede incluir archivos adjuntos.

| IECM CGD                                                                                                    |                                                   | Perifel 💄 | UNIDAD TÉCNICA DE SERVICIOS INFORMÁTICOS (ADMI |
|----------------------------------------------------------------------------------------------------|---------------------------------------------------|-----------|------------------------------------------------|
| <b>↑</b> Inicio                                                                                                    | Añadir respuesta nota                             |           |                                                |
| ► Oficios ▼ Por estado ▼ Por folio                                                                                                    | Respuesta Se revisará en comité el próximo lunes. |           |                                                |
| <ul> <li>▼ Por económico</li> <li>▼ Por tipo de documento</li> <li>▼ Por fecha de recepción</li> </ul>                                                       |                                                   |           |                                                |
| <ul> <li>Por remitente</li> <li>Por capturados hoy</li> <li>Por pendientes de atender</li> </ul>                                                             |                                                   |           |                                                |
| <ul> <li>Por turnado por folio y persona</li> <li>Por turnado a persona</li> <li>Por indicador turnado a persona</li> <li>Por instrucción trámite</li> </ul> | Adjuntos Choose Files No file chosen              |           |                                                |
| Documentos recibidos                                                                                                    | Guardar Cancelar                                  |           |                                                |

Una vez capturada la respuesta, haga clic en "Guardar". El sistema guardará la respuesta, y le direccionará hacia la página de la nota, en donde podrá ver la información recién capturada.

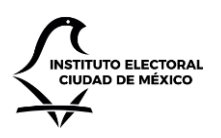

UNIDAD TÉCNICA DE SERVICIOS INFORMÁTICOS

#### IECM CGD

| stado                                                                        | Nota principal                                                          | Nota principal                                                             |                  |         |                    |                      |  |  |  |  |
|------------------------------------------------------------------------------|-------------------------------------------------------------------------|----------------------------------------------------------------------------|------------------|---------|--------------------|----------------------|--|--|--|--|
| olio<br>conómico<br>ipo de documento                                         | Número del documento                                                    | Folio del documento                                                        | Fecha            | Autor   | Fecha de respuesta | Contestar con        |  |  |  |  |
| echa de recepción<br>emitente<br>anturados boy                               | 99901/42/2019<br>Asunto                                                 | 139                                                                        | 15/11/2019 23:01 | Perifel | 15/11/2019         | Opinión / Comentario |  |  |  |  |
| vendientes de atender                                                        | Revisión de documentación adju                                          | Revisión de documentación adjunta para validar con el área de presupuesto. |                  |         |                    |                      |  |  |  |  |
| urnado por folio y persona<br>urnado a persona<br>ndicador turnado a persona | Observaciones                                                           |                                                                            | Puntos tratados  |         | Acuerdos tomados   |                      |  |  |  |  |
| nstrucción trámite                                                           | Adjuntos                                                                |                                                                            |                  |         |                    |                      |  |  |  |  |
| ntos recibidos                                                               | <ul> <li>← Regresar I Responder</li> <li>Respuesta a la nota</li> </ul> |                                                                            |                  |         |                    |                      |  |  |  |  |
|                                                                              | Autor                                                                   | Fecha                                                                      |                  |         |                    |                      |  |  |  |  |
|                                                                              | Perifel                                                                 | 15/11/2019 23:18                                                           |                  |         |                    |                      |  |  |  |  |
|                                                                              |                                                                         |                                                                            |                  |         |                    |                      |  |  |  |  |

Se pueden añadir tantas respuestas a la nota como se desee, y se pueden añadir tantas notas al oficio como sean necesarias.

Una vez que el oficio contenga notas, su estado cambiará a "Con Notas" en la barra de estados del panel de datos generales.

#### Revisión y entrega de un oficio

Una vez que el oficio ha sido turnado, es posible avanzar el proceso mediante la revisión y entrega del mismo. Para ello, ingrese a la página de detalle del oficio deseado. En la barra de comandos, haga clic en el botón "Revisar". Al hacerlo, el sistema le direccionará hacia la página de revisión de oficios. En ésta, se le harán dos preguntas:

- ¿La revisión de notas está completa?
- ¿El documento y las notas ya fueron entregados?

| IECM CGD                                                                                                    |                                                 | Perifel 👤 | UNIDAD TÉCNICA DE SERVICIOS INFORMÁTICOS (ADMIN) |
|----------------------------------------------------------------------------------------------------|-------------------------------------------------|-----------|--------------------------------------------------|
| <b>↑</b> Inicio                                                                                                    | Revisar oficio 139 para área interna            |           |                                                  |
| Oficios                                                                                                    | ¿La revisión de notas está completa?            |           |                                                  |
| Por folio                                                                                                    | No                                              |           |                                                  |
| ▼ Por económico ▼ Por tipo de documento                                                                                  | ¿El documento y las notas ya fueron entregados? |           |                                                  |
| <ul> <li>Por fecha de recepción</li> <li>Por remitente</li> </ul>                                                        | No                                              |           |                                                  |
| <ul> <li>▼ Por capturados hoy</li> <li>▼ Por pendientes de atender</li> <li>▼ Por turnado por folio y persona</li> </ul> | Revisar Cancelar                                |           |                                                  |
| <ul> <li>Por turnado a persona</li> <li>Por indicador turnado a persona</li> <li>Por instrucción trámite</li> </ul>      |                                                 |           |                                                  |
| Documentos recibidos                                                                                                    |                                                 |           |                                                  |

Si selecciona sí a la primera pregunta, y hace clic en el botón "Revisar", el estado del documento será cambiado a "Revisado". Si seelecciona sí a la segunda pregunta, el estado el documento será cambiado a "Entregado".

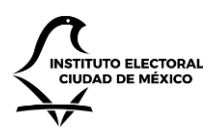

UNIDAD TÉCNICA DE SERVICIOS INFORMÁTICOS

| Datos generales        |                 |          |           |          |           |              |              |  |  |  |
|------------------------|-----------------|----------|-----------|----------|-----------|--------------|--------------|--|--|--|
| Número de documento    | Folio           | Rec      | epción    | Тіро     | Remitente | Destinatario | Destinatario |  |  |  |
| 99901/42/2019          | 139             | 14/      | 11/2019   | Interno  | APL'S     | UTSI         |              |  |  |  |
| Asunto                 |                 |          |           |          |           |              |              |  |  |  |
| Recepción de documenta | ción importante |          |           |          |           |              |              |  |  |  |
|                        |                 |          |           |          |           |              |              |  |  |  |
| _                      | <b>Ø</b>        | <b>Ø</b> | <b>Ø</b>  | <b>Ø</b> | <b>Ø</b>  |              |              |  |  |  |
|                        | CAPTURADO       | TURNADO  | CON NOTAS | REVISADO | ENTREGADO | ARCHIVADO    |              |  |  |  |

Una vez que el oficio está marcado como entregado, éste se considera que ya ha sido cerrado y no se permite realizar mayores actividades o modificaciones sobre el oficio, aunque sí es posible realizar consultas y descargar documentos. Lo único que puede realizarse en adelante es el archivado o la eliminación del oficio.

### Archivado de un oficio

Una vez que un oficio ha sido marcado con estado de "Entregado", es necesario indicar al área de archivística cuándo el oficio está listo para ser archivado. Para ello, ingrese a la página de detalle del oficio deseado, y en la barra de comandos haga clic en el botón "Archivar". Al hacerlo, el sistema marcará el oficio como archivado, finalizando así el proceso de trámite del oficio.

| Datos generales            |              |          |           |          |           |              |
|----------------------------|--------------|----------|-----------|----------|-----------|--------------|
| Número de documento        | Folio        | Red      | epción    | Тіро     | Remitente | Destinatario |
| 99901/42/2019              | 139          | 14/      | 11/2019   | Interno  | APL'S     | UTSI         |
| Asunto                     |              |          |           |          |           |              |
| Recepción de documentación | n importante |          |           |          |           |              |
|                            |              |          |           |          |           |              |
|                            | <b>Ø</b>     | <b>Ø</b> | <b>Ø</b>  | <b>Ø</b> |           |              |
|                            | CAPTURADO    | TURNADO  | CON NOTAS | REVISADO | ENTREGADO | ARCHIVADO    |
|                            |              |          |           |          |           |              |

### Eliminación de un oficio

Si un usuario cuenta con los permisos necesarios, se le habilitará la opción de eliminar un oficio siempre y cuando éste no haya sido archivado. Para eliminar un oficio, ingrese a la página de detalle de un oficio, y haga clic en el botón "Eliminar". El sistema le mostrará una ventana emergente en donde le solicita que confirme la decisión.

| Eliminar documento                                                                                   | ×   |
|----------------------------------------------------------------------------------------------------|-----|
| ¿Está seguro que desea eliminar este documento, así como todos los archivos, notas y<br>actividades? |     |
| <b>Eliminar</b> Cance                                                                                | lar |

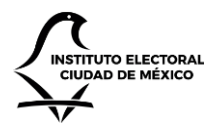

UNIDAD TÉCNICA DE SERVICIOS INFORMÁTICOS

Si hace clic en el botón "Eliminar", el oficio será eliminado y el sistema le direccionará hacia la página de consulta de oficios internos.

Nota: una vez eliminado el oficio, se perderá la información del mismo, así como información asociada como las notas y los archivos adjuntos, y no es posible recuperarlos.

### Recepción de oficios

Es posible enviar oficios mediante la plataforma, de un área para otra. Para hacerlo, consulte la sección "Transferencia de oficios" en el capítulo "Generación de oficios". Una vez que un documento es transferido, un usuario del área receptora deberá darle entrada antes de poder darle trámite.

Para ello, ingrese al módulo de gestión interna, como se detalla en la sección "Vistas de consultas" de este capítulo. En el menú de navegación, haga clic en la opción "Documentos recibidos". Al hacerlo, el sistema le mostrará aquellos documentos que han sido transferidos desde otras áreas.

| IECM CGD                                                                                                    |                                   |           |                                       |                                                                          | Perifel 💄 🛛 UN | NIDAD TÉCNICA DE S | ERVICIOS INFORMÁTICOS (ADMIN) |
|----------------------------------------------------------------------------------------------------|-----------------------------------|-----------|---------------------------------------|--------------------------------------------------------------------------|----------------|--------------------|-------------------------------|
| ♠ Inicio B Oficios                                                                                                  | Docum                             | nentos    | recibidos                             |                                                                          |                |                    |                               |
| Y Por estado<br>Y Por folio                                                                                         |                                   |           |                                       |                                                                          |                |                    |                               |
| ▼ Por económico ▼ Por tipo de documento ▼ Por fecha de recepción                                                    | Mostrar 10 🔫 elementos por página |           |                                       |                                                                          |                | Buscar             |                               |
| T Por remitente                                                                                                    | Folio                             | Remitente | Documento                             | Asunto                                                                   | Destinatario   | Recepción          | Tipo de documento             |
| Por capturados hoy     Por pendientes de atender     Por turado por folio y persona                                 | • 015                             | UTSI      | TARJETA INFORMATIVA No.IECM/CI/2/2019 | Designación de EMI para que asista a la 1a Sesión Ordinaria de la COEyG. | UTSI           | 17/09/2019         | TARJETA INFORMATIVA           |
| <ul> <li>Por turnado a persona</li> <li>Por indicador turnado a persona</li> <li>Por instrucción trámite</li> </ul> | Mostrando págin                   | a 1 de 1  |                                       |                                                                          |                |                    | Previo 1 Siguiente            |
| 🐱 Documentos recibidos                                                                                              |                                   |           |                                       |                                                                          |                |                    |                               |

Para recibir un documento transferido, haga clic en el folio del documento deseado. Al hacerlo, el sistema le mostrará la información completa del oficio. Ésta tiene un formato similar a la página de detalle de un oficio (ver sección "Detalle de un oficio" en este capítulo).

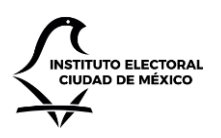

UNIDAD TÉCNICA DE SERVICIOS INFORMÁTICOS

|                                                                                                    |                                                                          |                                                                                                    |           |                                                                                                    | Peri           | fel 🔔 UNIDAD TÉCNICA DE SER                                                                                                    | VICIOS INFORMÁTICOS (                  |  |  |  |
|----------------------------------------------------------------------------------------------------|--------------------------------------------------------------------------|----------------------------------------------------------------------------------------------------|-----------|----------------------------------------------------------------------------------------------------|----------------|----------------------------------------------------------------------------------------------------|----------------------------------------|--|--|--|
| Oficio 015                                                                                                    |                                                                          |                                                                                                    |           |                                                                                                    |                |                                                                                                    |                                        |  |  |  |
|                                                                                                    |                                                                          |                                                                                                    |           |                                                                                                    |                |                                                                                                    |                                        |  |  |  |
| Datos generales                                                                                                    | Datos generales                                                          |                                                                                                    |           |                                                                                                    |                |                                                                                                    |                                        |  |  |  |
| Número de documento                                                                                                    | Folio                                                                    | Bec                                                                                                    | ención    | Tino                                                                                                    | Remitente      | Destinatario                                                                                                    |                                        |  |  |  |
| TARJETA INFORMATIVA                                                                                                    | 015                                                                      | 015 17/09/2019 17:38                                                                                                    |           | TARJETA INFORMATIVA                                                                                                    | UTSI           | UTSI                                                                                                    |                                        |  |  |  |
| No.IECM/CI/2/2019                                                                                                    |                                                                          |                                                                                                    |           |                                                                                                    |                |                                                                                                    |                                        |  |  |  |
| Asunto                                                                                                    | sunto                                                                    |                                                                                                    |           |                                                                                                    |                |                                                                                                    |                                        |  |  |  |
| Designación de EMI para que                                                                                                    | Designación de EMI para que asista a la 1a Sesión Ordinaria de la COEyG. |                                                                                                    |           |                                                                                                    |                |                                                                                                    |                                        |  |  |  |
|                                                                                                    |                                                                          |                                                                                                    |           |                                                                                                    |                |                                                                                                    |                                        |  |  |  |
|                                                                                                    | CAPTURADO                                                                | TURNADO                                                                                                    | CON NOTAS | REVISADO                                                                                                    | ENTREGADO      | ARCHIVADO                                                                                                    |                                        |  |  |  |
|                                                                                                    |                                                                          |                                                                                                    |           |                                                                                                    |                |                                                                                                    |                                        |  |  |  |
|                                                                                                    |                                                                          |                                                                                                    |           |                                                                                                    |                |                                                                                                    |                                        |  |  |  |
| Recibir documento                                                                                                    |                                                                          |                                                                                                    |           |                                                                                                    |                |                                                                                                    |                                        |  |  |  |
| Recibir documento      Detalle     Actividades                                                                                                    |                                                                          |                                                                                                    |           |                                                                                                    |                |                                                                                                    |                                        |  |  |  |
| Recibir documento      Detalle     Actividades  Folio                                                                                                    |                                                                          | Folio final                                                                                                    |           | Tipo de documento                                                                                                    |                | Número de documento                                                                                                    |                                        |  |  |  |
| Recibir documento      Detalle     Actividades      Folio 015                                                                                                    |                                                                          | Folio final<br>015                                                                                                    |           | Tipo de documento<br>TARJETA INFORMATIVA                                                                                                   |                | Número de documento<br>TARJETA INFORMATIVA NO.IEC                                                                                 | :M/CI/2/2019                           |  |  |  |
| Recibir documento      Detalle Actividades      Folio 015      Fecha del documento                                                                                                    |                                                                          | Folio final<br>015<br>Fecha de recepción                                                                                                   |           | Tipo de documento<br>TARJETA INFORMATIVA<br>Remitente                                                                                      |                | Número de documento<br>TARJETA INFORMATIVA NOJEC<br>Destinatario                                                                  |                                        |  |  |  |
| Recibir documento      Detalle Actividades      Folio 015      Fecha del documento 11/09/2019 15:19                                                                                                    |                                                                          | Folio final<br>015<br>Fecha de recepción<br>17/09/2019 17:38                                                                               |           | Tipo de documento<br>TARJETA INFORMATIVA<br>Remitente<br>UTSI - OSCAR ALEJANDRO F                                                          | KODRIGUEZ PAZ  | Número de documento<br>TARJETA INFORMATIVA NOJEC<br>Destinatario<br>UTSI - OSCAR ALEJANDRO RO                                     | M/CV/2/2019<br>DRIGUEZ PAZ             |  |  |  |
| Cecibir documento  Cecibir documento  Cecibir docu |                                                                          | Folio final<br>015<br>Fecha de recepción<br>17/09/2019 17:38                                                                               |           | Tipo de documento<br>TARJETA INFORMATIVA<br>Remitente<br>UTSI - OSCAR ALEJANDRO F                                                          | NORIGUEZ PAZ   | Número de documento<br>TARJETA INFORMATIVA NOJEC<br>Destinatario<br>UTSI - OSCAR ALEJANDRO RO                                     | TM/CI/2/2019<br>IDRÍGUEZ PAZ           |  |  |  |
| Recibir documento      Detalle     Actividades      Folio 015      Fecha del documento 11/09/2019 15:19      Asunto      Designación de EMI para que Escha de ateorión                                                                                                    | asista a la 1a Sesión Ordin                                              | Folio final<br>015<br>Fecha de recepción<br>17/09/2019 17:38<br>Paria de la COEyG.<br>Briocidad                                            |           | Tipo de documento<br>TARJETA INFORMATIVA<br>Remitente<br>UTSI - OSCAR ALEJANDRO F                                                          | KODRÍGUEZ PAZ  | Número de documento<br>TARJETA INFORMATIVA NOJEC<br>Destinatario<br>UTSI - OSCAR ALEJANDRO RO                                     | :M/CV2/2019<br>DRÍGUEZ PAZ             |  |  |  |
| Recibir documento      Detaile     Actividades      Folio 015      Fecha del documento 11/09/2019 15:19      Asunto      Designación de EMI para que Fecha de atención                                                                                                    | asísta a la 1a Sesión Ordir                                              | Folio final<br>015<br>Fecha de recepción<br>17/09/2019 17:38<br>Paria de la COEyG.<br>Prioridad<br>Orchioxía                               |           | Tipo de documento<br>TARJETA INFORMATIVA<br>Remitente<br>UTSI - OSCAR ALEJANDRO F<br>Marcado en la agenda<br>No                            | KODRÍGUEZ PAZ. | Número de documento<br>TARJETA INFORMATIVA No.IEC<br>Destinatario<br>UTSI - OSCAR ALEJANDRO RO<br>Documento para comité o co      | CM/CV2/2019<br>DRIGUEZ PAZ             |  |  |  |
| Recibir documento      Detaile Actividades      Folio 015      Fecha del documento 11/09/2019 1519      Asunto Designación de EMI para que Fecha de atención      Documento correspondient                                                                                                    | asista a la 1a Sesión Ordir<br>a a sesión de Consejo Ge                  | Folio final<br>015<br>Fecha de recepción<br>17/09/2019 17:38<br>naria de la COEyG.<br>Prioridad<br>Ordinaria<br>neral o partidos políticos |           | Tipo de documento<br>TARJETA INFORMATIVA<br>Remitente<br>UTSI - OSCAR ALEJANDRO F<br>Marcado en la agenda<br>No<br>Documento correspondien | KODRÍGUEZ PAZ  | Número de documento<br>TARJETA INFORMATIVA NO.EC<br>Destinatario<br>UTSI - OSCAR ALEJANDRO RO<br>Documento para comité o co<br>No | CM/CV2/2019<br>IDRÍGUEZ PAZ<br>Smisión |  |  |  |

Para recibir el documento, en la barra de comandos, haga clic sobre el botón "Recibir documento". Al hacerlo, el sistema realizará la recepción del oficio y le notificará cuando la transferencia haya sido concluida con éxito. Una vez transferida, el sistema le direccionará a la página de detalle del oficio, a partir de la cual podrá darle trámite al mismo, incluyendo edición, adjuntar archivos, adición de notas, etcétera.

### Exportación de oficios

En ocasiones es posible que los usuarios quieran realizar reportes o alguna otra operación sobre los oficios que sus áreas han generado. Para ello, es útil exportar la información guardada en el sistema hacia Microsoft Excel.

Para exportar información, ingrese al módulo de gestión interna y seleccione alguna de las vistas de consultas disponibles (ver sección "Vistas de consultas" en este capítulo). En la vista deseada, en la barra de comandos, haga clic en el botón "Exportar". Al hacerlo, el sistema generará un archivo de Microsoft Excel, llamado OficiosInternos.xslx, el cual será descargado a su equipo.

Nota: dependiendo del tipo de navegador usado, así como de sus configuraciones, es posible que el navegador le descargue el archivo en automático o le solicite autorización. Si tiene dudas al respecto, consulte al área de soporte de la UTSI.

El archivo de Excel generado mostrará todos los registros que, por defecto, se muestren en la vista de consulta.

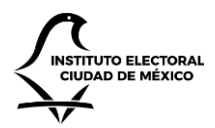

UNIDAD TÉCNICA DE SERVICIOS INFORMÁTICOS

| AutoSave (                                                     | 🚥 🗄 9° (°°      | £ - ₽       |                        |                                                                |                                    | OficiosInternos.xls      | - Protected View - Excel |                     | 0-                  | Fernand           | o Arturo Gómez Flores | 😭 🗉 –            | o x         |
|----------------------------------------------------------------|-----------------|-------------|------------------------|----------------------------------------------------------------|------------------------------------|--------------------------|--------------------------|---------------------|---------------------|-------------------|-----------------------|------------------|-------------|
| File Ho                                                        | ome Insert Draw | Page Layout | Formulas Data          | Review View Help L                                             | oad Test Team                      | ♀ Search                 |                          |                     |                     |                   |                       | 合 Share          | Comments    |
| 869                                                            | - : × - 1       | c           |                        |                                                                |                                    |                          |                          |                     |                     |                   |                       |                  | *           |
| 4 4                                                            |                 | -           | D                      | E                                                              |                                    |                          | G                        | u                   | 1                   | 1                 | V                     | 1                |             |
| 1                                                              | -               |             | D                      |                                                                |                                    |                          | 0                        |                     |                     | ,                 | ĸ                     |                  | Ē           |
| 2                                                              | INSTITUTO ELECT | TORAL       |                        | INSTITUT                                                       | O ELECTORAL DE LA<br>OFICIOS INTEF | CIUDAD DE MÉXICO<br>RNOS |                          |                     |                     |                   |                       |                  |             |
| з                                                              | V               |             |                        |                                                                |                                    |                          |                          |                     |                     |                   |                       |                  |             |
| 4                                                              |                 |             |                        |                                                                |                                    | Fecha de generación      | 10/29/                   | 2019                |                     | 1                 | 1                     |                  |             |
| 5 Folio                                                        | Estado          | Remitente   | Documento              | Asunto                                                         |                                    | Destinatario             | Recepción                | Tipo de documento   | Fecha del documento | Fecha de atención | Prioridad             | Clav             | e           |
| 6 139                                                          | Archivado       | UTSI        | 99901/42/2019          | Recepción de documentación                                     | importante                         | APL'S                    | 14/11/2019               | Interno             | 11/11/2019          | 18/11/2019        | Ordinario             | MEX09 IECM01 AP  | _′S-22      |
| 7 138                                                          | Con notas       | UTSI        | IECM/UTSI/2/2019       | Cambio de asunto en estado                                     | NOTAS                              | CECYCC                   | 22/10/2019               | Interno             | 21/10/2019          | 22/10/2019        | Ordinario             | MEX09-IECM01 CE  | CCyCC-2.1.4 |
| 8 121                                                          | Revisado        | UTSI        | IECM/UTSI/105          | Cambiado con el estado Revi:                                   | sado                               | APLS                     | 10/10/2019               | Interno             | 10/10/2019          | 10/10/2019        | Ordinario             | MEX09 IECM01 AP  | . S-22      |
| 9 120                                                          | Entregado       | UTSI        | TECNI/ 0151/ 120/ 2019 | Acusto 1                                                       |                                    | SE ADI (E                | 10/02/2020               | Interno             | 10/10/2019          | 17/10/2019        | Ordinario             |                  | 16.22       |
| 11 090                                                         | Turnado         |             | 15101<br>IECM/UTSI/90  | ASUITOI                                                        |                                    | APL 3                    | 16/10/2019               | Interno             | 16/10/2019          | 17/10/2019        | Ordinario             | MEXOD JECMOL AP  | - 3°22      |
| 12 089                                                         | Archivado       | UTSI        | IECM/DEAP/100/201      | 9 A través de este comunicado                                  | hago notar que la re               | CVOF                     | 26/09/2019               | Interno             | 27/09/2019          | 30/09/2019        | Ordinario             | MEX09-JECM01 CV  | OF-2.1.7    |
| 13 087                                                         | Entregado       | UTSI        | IECM/UTSI/88/2019      | AVISO LEGAL Manifiesto, bai                                    | protesta de decir v                | n Cl                     | 26/09/2019               | Interno             | 26/09/2019          | 26/09/2019        | Ordinario             | MEX09-IECM01 CI- | 3.1.8       |
| 14 086                                                         | Archivado       | UTSI        | IECM/USTI/87/2019      | ASUNTO PRUEBA NAN                                              |                                    | CT-SECRETARÍA            | 25/09/2019               | Interno             | 25/09/2019          | 30/09/2019        | Ordinario             | MEX09-IECM01 CT  | -3.1.7      |
| 15 022                                                         | Archivado       | UTSI        | CIRCULAR No. 47 (AI    | c En relación a la Circular No. 4                              | 7 relativa a la Convo              | CPIGYDH                  | 10/08/2019               | Interno             | 17/08/2019          | 10/08/2019        | Ordinario             | MEX09-IECM01 CIG | SyDH-2.2.9  |
| 16 021                                                         | Turnado         | UTSI        | IECM/CPCyC/571/20      | 1 Cambio de asunto con rol de                                  | Editor                             | CPCyC                    | 26/08/2019               | Interno             | 26/08/2019          | 26/08/2019        | Ordinario             | MEX09-IECM01 CP  | C-2.1.2     |
| 17 020                                                         | Archivado       | UTSI        | CIRCULAR No. 39        | En relación al Manual de Plan                                  | eación del IECM 202                | 2 CVOE                   | 29/08/2019               | Interno             | 17/08/2019          | 20/08/2019        | Proceso Electoral     | MEX09-IECM01 CV  | OE-2.1.7    |
| 18 019                                                         | Turnado         | UTSI        | IECM/CVOE/0571/20      | 1 Reunión de Trabajo: Integrac                                 | ión del Manual de G                | (CVOE                    | 29/08/2019               | Interno             | 23/08/2019          | 31/08/2019        | Proceso Electoral     |                  |             |
| 19 015                                                         | Capturado       | UTSI        | TARJETA INFORMAT       | NDesignación de EMI para que                                   | asista a la 1a Sesión              | UTSI                     | 17/09/2019               | TARJETA INFORMATIVA | 11/09/2019          |                   | Ordinario             | MEX09 IECM01 UT  | 31-17       |
| 20 013                                                         | Turnado         | UTSI        | IECM/SA/CF/1136/20     | ): Remito los movimientos de a                                 | ltas, bajas, cambios               | CF                       | 22/08/2019               | Interno             | 20/08/2019          | 23/08/2019        | Proceso Electoral     |                  |             |
| 21 012                                                         | Entregado       | UTSI        | IECM/COSSPEN/ST/6      | Solicito el envío de un correo                                 | electrónico masivo                 | COSIPE                   | 21/08/2019               | Interno             | 21/08/2019          | 21/08/2019        | Ordinario             |                  |             |
| 22 011                                                         | Turnado         | UTSI        | IECM-CI/020/2019       | Le informo que lo he designa                                   | do como mi represe                 | ei Cl                    | 22/08/2019               | Interno             | 21/08/2019          | 22/08/2019        | Ordinario             |                  |             |
| 23 010                                                         | Turnado         | UTSI        | IECM/CAAySG/072/2      | Convocatoria a la 10a Sesión I                                 | Extraordinaria del C               | A CAAYSG                 | 22/08/2019               | Interno             | 21/08/2019          | 22/08/2019        | Ordinario             |                  |             |
| 24 009                                                         | Capturado       | UTSI        | CIRCULAR NO. 37        | Hago de su conocimiento el A                                   | cuerdo IECM/ACU-0                  |                          | 22/08/2019               | Interno             | 21/08/2019          | 22/08/2019        | Ordinario             | MEX09 IECM01 UT  | /-1/        |
| 25 008                                                         | Con notas       | UTSI        | IECIV/DEECVCC/440/     | 2 Remito Formato de Requerin<br>1 Can motivo de la designación | de persenal de sui                 |                          | 22/08/2018               | Interno             | 22/08/2018          | 22/08/2018        | Ordinario             | MEXU9 IECMULUT:  | /-1/        |
| 20 007                                                         | Con notas       |             | IECM/DEAP/1102/20      | Lo informo que la designación                                  | de personal de su a                |                          | 22/06/2016               | Interno             | 22/06/2016          | 22/06/2018        | Ordinario             | MEXOD IECMO1 UT  | SI 17       |
| 28 001                                                         | Canturado       | SE          | IECM/UTSI/1/20219      | Remito la relación de Bienes                                   | Informáticos para o                |                          | 22/03/2018               | Económico           | 22/08/2018          | 22/03/2018        | Ordinario             | MEX09 JECM01 UT  | SI-17       |
| 29<br>30<br>31<br>32<br>33<br>34<br>35<br>36<br>37<br>38<br>39 | Capitaliou      | J.          | (CCH) (10) 4 2022      |                                                                | nnonnaiteos para q                 |                          | 51,69,665                |                     | 54/14/2012          | 54 20 2023        | Crumano               |                  |             |
|                                                                | Datos 🕀         |             |                        |                                                                |                                    |                          |                          | 1                   |                     |                   |                       |                  | Þ           |
|                                                                |                 |             |                        |                                                                |                                    |                          |                          |                     |                     |                   | <b>=</b>              |                  | + 100%      |
|                                                                |                 |             |                        |                                                                |                                    |                          |                          |                     |                     |                   |                       |                  |             |

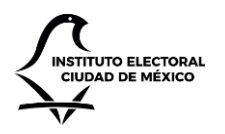

UNIDAD TÉCNICA DE SERVICIOS INFORMÁTICOS

# Generación de oficios

En el módulo de generación de oficios, es posible crear oficios que serán enviadas a otras áreas, ya sean del propio instituto o de institutos y organismos externos al IECM. En el caso de oficios a áreas del IECM, es posible incluso hacer la transferencia electrónica hacia éstas, sin necesidad de que el área destino tenga que capturar nuevamente la información.

Vistas de consultas

Para ver los oficios de generación de oficios, ingrese al sitio. En la página de inicio, haga clic en la opción "Generación de oficios". El sistema le navegará al módulo de generación de oficios.

| IECM CGD                                                                                                    |            |             |                              |                    |                              |                    | heriberto.iturbe@iecm.mx                  | Comité de Informática (Adn   |
|----------------------------------------------------------------------------------------------------|------------|-------------|------------------------------|--------------------|------------------------------|--------------------|-------------------------------------------|------------------------------|
| <b>†</b> Inicio                                                                                                    | Gene       | eracio      | ón de oficios                |                    |                              |                    |                                           |                              |
| Oficios     Por tipo de documento     Por tipo de documento consecutivo     Por área destino     Trimestral     Trimestral | O Registr  | rar 💆 Exp   | portar                       |                    |                              |                    |                                           | 2022 🗸                       |
|                                                                                                    | Mostrar 10 | ) Y eleme   | ntos por página              |                    |                              |                    | E                                         | Buscar                       |
| T A transferir                                                                                                    | Fecha      | Folio       | Número                       | Para               | Destinatario                 | Cargo              | Asunto                                    |                              |
|                                                                                                    | OFICIOS (  | SE)         |                              |                    |                              |                    |                                           |                              |
|                                                                                                    | 04/2022    | 001         | OSE-IECM/CI/1/2022           | UTAC               | Alberto Quintero Ceballos    | Titular            | Prueba Generacion Oficios                 |                              |
|                                                                                                    | 12/2022    | 002         | OSE-IECM/CI/2/2022           | UTAJ               | MARÍA GUADALUPE ZAVALA PÉREZ | TITULAR DE LA UTAJ | Prueba de registro de documento posterior | r al cambio de configuracion |
|                                                                                                    | OFICIOS O  | OMISIÓN P   | ROVISIONAL                   |                    |                              |                    |                                           |                              |
|                                                                                                    | 10/2022    | 001         | COPROVISIONAL-IECM/CI/1/2022 | (Sin área destino) | Destinatario                 |                    | prueba de documento                       |                              |
|                                                                                                    | Mostrando  | página 1 de | 1                            |                    |                              |                    |                                           | Previo 1 Siguiente           |

En la sección izquierda, podrá ver una barra de navegación. Del lado central y derecho, se muestra una tabla con los oficios de generación de oficios que hayan sido capturados recientemente. Arriba de la tabla, podrá ver la barra de comandos. Debajo de la tabla, se encuentra los mecanismos de paginación y navegación. A continuación, se enumeran las acciones de navegación que puede realizar.

- En la parte superior izquierda, donde dice "Mostrar 10 elementos por página", usted puede cambiar el número de elementos a mostrar seleccionando el número correspondiente de la lista desplegable. Las opciones disponibles son 10, 25, 50 y 100 registros por página. Al seleccionar la opción que desee, el sistema se actualizará para mostrar la paginación con el número de registros correspondiente.
- En la parte superior derecha encontrará el año de los documentos que desea consultar, previamente deberá tener el acceso correspondiente.
- En la parte inferior derecha, se muestran dos botones: Previo y Siguiente. Haciendo clic en éstos, es posible cargar más páginas con más registros. Asimismo, también puede hacer clic en el botón con un número. Dicho número indica la página a la que desee navegar.

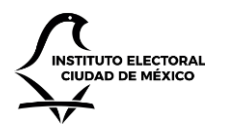

### INSTITUTO ELECTORAL DE LA CIUDAD DE MÉXICO UNIDAD TÉCNICA DE SERVICIOS INFORMÁTICOS

• En la sección superior derecha, se encuentra el recuadro "Buscar". En éste, es posible ingresar términos como el número de folio, área, número de documento, asunto, fecha, etc. Al hacerlo el sistema filtrará los registros mostrados en la tabla con aquellos en los que concuerde el término.

Por otro lado, en la sección izquierda, debajo el ícono "Oficios", se muestran varios elementos, los cuales permiten filtrar, ordenar y agrupar los oficios por diferentes criterios. A continuación, se enumeran las vistas disponibles.

- Por tipo de documento. Muestra los oficios agrupados por el tipo de documento (Oficio, Oficio BIS, Tarjeta Informativa, etc.) al que pertenecen.
- Por tipo de documento consecutivo. Muestra los oficios agrupados por el tipo de documento (Oficio, Oficio BIS, Tarjeta Informativa, etc.) al que pertenecen, ordenados por folio de menor a mayor.
- Por área destino. Muestra los oficios agrupados por el área al que serán enviados.
- Trimestral. Muestra los oficios agrupados por el trimestre en el que fueron generados, el cual se calcula dependiendo de la fecha de creación.
- Transferidos. Muestra los oficios que ya han sido transferidos a las áreas destino.
- A transferir. Muestra los oficios que todavía no han sido transferidos a las áreas destino.

| IECM CGD                                                                                     |            |             |                              |                    |                              |                    | heriberto.iturbe@iecm.mx 👤                   | . Comité de Informática (adi |
|----------------------------------------------------------------------------------------------|------------|-------------|------------------------------|--------------------|------------------------------|--------------------|----------------------------------------------|------------------------------|
| <b>↑</b> Inicio                                                                              | Gene       | eracio      | ón de oficios                |                    |                              |                    |                                              |                              |
| Oficios     For tipo de documento     Por tipo de documento consecutivo     Por área destino | O Registr  | rar 💆 Exp   | portar                       |                    |                              |                    |                                              | 2022 ~                       |
| Trimestral     Transferidos                                                                  | Mostrar 10 | ) Y eleme   | ntos por página              |                    |                              |                    | Bus                                          | scar                         |
| ▼ A transferir                                                                               | Fecha      | Folio       | Número                       | Para               | Destinatario                 | Cargo              | Asunto                                       |                              |
|                                                                                              | OFICIOS (  | SE)         |                              |                    |                              |                    |                                              |                              |
|                                                                                              | 04/2022    | 001         | OSE-IECM/CI/1/2022           | UTAC               | Alberto Quintero Ceballos    | Titular            | Prueba Generacion Oficios                    |                              |
|                                                                                              | 12/2022    | 002         | OSE-IECM/CI/2/2022           | UTAJ               | MARÍA GUADALUPE ZAVALA PÉREZ | TITULAR DE LA UTAJ | Prueba de registro de documento posterior al | cambio de configuracion      |
|                                                                                              | OFICIOS O  | COMISIÓN P  | ROVISIONAL                   |                    |                              |                    |                                              |                              |
|                                                                                              | 10/2022    | 001         | COPROVISIONAL-IECM/CI/1/2022 | (Sin área destino) | Destinatario                 |                    | prueba de documento                          |                              |
|                                                                                              | Mostrando  | página 1 de | 1                            |                    |                              |                    |                                              | Previo 1 Siguiente           |

### Registro de un oficio

Para generar un nuevo oficio, ingrese a alguna de las vistas de consultas del módulo de generación de oficios (ver sección "Vistas de consultas" de este capítulo). En la barra de comandos, haga clic en el botón "Registrar". Al hacerlo, el sistema le llevará a la página de registro de oficio. Ahí, puede capturar los datos solicitados. Entre éstos, se encuentran disponibles los siguientes.

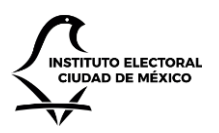

🔻 Por tipo de documento

Y A transferir

Y Por tipo de documento consecutivo
 Y Por área destino
 Y Trimestral
 Y Transferidos

### INSTITUTO ELECTORAL DE LA CIUDAD DE MÉXICO

UNIDAD TÉCNICA DE SERVICIOS INFORMÁTICOS

#### IECM CGD

| A | Inicio  |
|---|---------|
| ľ | Oficios |

#### Nuevo oficio

| 2022                                                                                                    |  |
|----------------------------------------------------------------------------------------------------|--|
|                                                                                                    |  |
| Interno                                                                                                    |  |
| Área destino                                                                                                    |  |
| No hay selección                                                                                                    |  |
| Área con copia                                                                                                    |  |
| No hay selección                                                                                                    |  |
| Tipo de documento                                                                                                    |  |
| F. BANORTE                                                                                                    |  |
| Folio                                                                                                    |  |
| 1                                                                                                    |  |
| Folio final                                                                                                    |  |
| 1                                                                                                    |  |
| Número de documento u oficio                                                                                                    |  |
| -IECM//1/2022                                                                                                    |  |
| Destinatorio                                                                                                    |  |
| Nombre del responsable                                                                                                    |  |
|                                                                                                    |  |
| Cargo                                                                                                    |  |
| Cargo del responsable                                                                                                    |  |
| Cargo Cargo del responsable Asunto                                                                                                    |  |
| Cargo Cargo del responsable Asunto Asunto del oficio                                                                                                    |  |
| Cargo Cargo del responsable Asunto Asunto del oficio Solicitó                                                                                                    |  |
| Cargo Cargo del responsable Asunto Asunto del oficio Solicitó Nombre de quien solicitó el oficio                                                                                                    |  |
| Cargo<br>Cargo del responsable<br>Asunto<br>Asunto del oficio<br>Solicitó<br>Nombre de quien solicitó el oficio<br>Elaboró                                                                                                    |  |
| Cargo Cargo del responsable Asunto Asunto del oficio Solicitó Nombre de quien solicitó el oficio Elaboró Nombre de quien elaboró el oficio                                                                                                    |  |
| Cargo<br>Cargo del responsable<br>Asunto<br>Asunto del oficio<br>Solicitó<br>Nombre de quien solicitó el oficio<br>Elaboró<br>Nombre de quien elaboró el oficio<br>Tramitó                                                                                    |  |
| Cargo Cargo Cargo del responsable Asunto Asunto del oficio Solicitó Nombre de quien solicitó el oficio Elaboró Nombre de quien elaboró el oficio Tramitó Nombre de quien tramitó el oficio                                                                    |  |
| Cargo Cargo Cargo del responsable Asunto Asunto del oficio Solicitó Nombre de quien solicitó el oficio Elaboró Nombre de quien elaboró el oficio Tramitó Nombre de quien tramitó el oficio Clave                                                              |  |
| Cargo Cargo del responsable Asunto Asunto del oficio Solicitó Nombre de quien solicitó el oficio Elaboró Nombre de quien elaboró el oficio Tramitó Nombre de quien tramitó el oficio Clave MEX09-IECM01 CI-3.1.8                                              |  |
| Cargo Cargo Cargo del responsable Asunto Asunto del oficio Solicitó Nombre de quien solicitó el oficio Elaboró Nombre de quien elaboró el oficio Tramitó Nombre de quien tramitó el oficio Clave MEX09-IECM01 CI-3.1.8 Serie documental                       |  |
| Cargo Cargo del responsable Asunto Asunto del oficio Solicitó Nombre de quien solicitó el oficio Elaboró Nombre de quien elaboró el oficio Tramitó Nombre de quien tramitó el oficio Clave MEX09-IECM01 CI-3.1.8 Serie documental                             |  |
| Cargo Cargo Cargo del responsable Asunto Asunto del oficio Solicitó Nombre de quien solicitó el oficio Elaboró Nombre de quien elaboró el oficio Tramitó Nombre de quien tramitó el oficio Clave MEX09-IECM01 CI-3.1.8 Serie documental Expediente            |  |
| Cargo Cargo Cargo del responsable Asunto Asunto del oficio Solicitó Nombre de quien solicitó el oficio Elaboró Nombre de quien elaboró el oficio Tramitó Nombre de quien tramitó el oficio Clave MEX09-IECM01 CI-3.1.8 Serie documental Expediente Expediente |  |

- Alcance. Permite seleccionar entre oficios internos y externos. Al hacerlo, las áreas destino cambiarán de acuerdo con el valor seleccionado.
- Área destino. Esta área será la que reciba el oficio cuando sea transferido.
- Área con copia. Es posible seleccionar una o más áreas que recibirán una copia del oficio transferido.
- Tipo de documento.
- Folio. Depende del tipo de documento seleccionado.
- Folio final. Si desea apartar varios folios puede incrementar el valor aquí indicado.

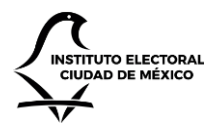

UNIDAD TÉCNICA DE SERVICIOS INFORMÁTICOS

- Número de documento u oficio. Este valor se calcula por default y no puede ser modificado.
- Fecha del documento.
- Destinatario.
- Cargo.
- Asunto.
- Solicitó.
- Elaboró.
- Tramitó.
- Clave. Este valor se calcula por default y no puede ser modificado.
- Serie documental.
- Expediente.
- Observaciones.

Una vez ingresados los valores, haga clic en el botón Crear. Al hacerlo, el sistema creará el oficio en el sistema. Acto seguido, le direccionará a la página para añadir archivos adjuntos al oficio. En ésta, seleccione un archivo en Oficio, y uno o varios archivos en Anexos. Asimismo, puede añadir observaciones sobre los anexos, en caso de considerarlo necesario. Posteriormente, haga clic en el botón Adjuntar archivos. Al hacerlo, el sistema añadirá el oficio y anexos que haya seleccionado.

| IECM CGD                                                                                                    |                                                                                                    | Perifel 💄 | UNIDAD TÉCNICA DE SERVICIOS INFORMÁTICOS (ADMIN) |
|----------------------------------------------------------------------------------------------------|----------------------------------------------------------------------------------------------------|-----------|--------------------------------------------------|
| Incice<br>■ Oficias<br>■ Por tipo de documento<br>■ Por tipo de documento consecutivo<br>■ Por tarea destino<br>■ Trimestral<br>■ Transferidos<br>■ A transferir | Adjuntos para oficio 005<br>Folio  OOS  Asunto  Oficio  Choose File No file chosen  Anexos  Choose Files No file chosen  Formato del anexo  Impreso  VOServaciones sobre los anexos |           |                                                  |
|                                                                                                    | Adjuntar archivos                                                                                                    |           |                                                  |

Nota: si en este momento no desea añadir oficios u anexos, puede dejar los campos vacíos y hacer clic en el botón. Podrá añadir archivos posteriormente si así lo desea.

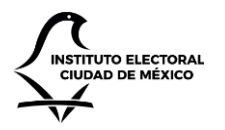

UNIDAD TÉCNICA DE SERVICIOS INFORMÁTICOS

El usuario podrá añadir un oficio y tantos anexos como desee. Se recomienda que no se exceda el tamaño de 50MB por archivo. Mientras el sistema guarda los adjuntos, le aparecerá un mensaje indicando que el sistema se encuentra trabajando.

| IECM CGD                                                                                                    |                                                                                                    | Subiendo anexos                                                                                                    | Perifel 👤 | UNIDAD TÉCNICA DE SERVICIOS INFORMÁTICOS (ADMIN) |
|----------------------------------------------------------------------------------------------------|----------------------------------------------------------------------------------------------------|----------------------------------------------------------------------------------------------------|-----------|--------------------------------------------------|
| IECM CGD<br>Inicia<br>Cficios<br>Yeor tipo de documento<br>Por tipo de documento consecutivo<br>Por área destino<br>Yer área destino<br>Atransferri<br>Atransferri | Adjuntos para ofic<br>Folo<br>005<br>Asunto<br>Oficio<br>Choose File No file chosen<br>Anexos<br>Choose Files No file chosen<br>Formato del anexo<br>Impreso<br>Observaciones sobre los anexos | Sublendo anexos<br>Los archivos están siendo publicados. Por favor no cierre esta página para evitar que la<br>operación sea cancelada.<br>Esta operación puede tardar varios minutos, dependiendo del tamaño de los archivos. Se<br>recomienda que el tamaño de los archivos no exceda los 50MB, pues éstos pueden tardar<br>más en cargarse.<br>SYNCING | Perifet L | UNIDAD TÉCNICA DE SERVICIOS INFORMÁTICOS (ADMIN) |
|                                                                                                    | Adjuntar archivos                                                                                                    |                                                                                                    |           |                                                  |

- El tiempo de carga varía dependiendo del número y tamaño de los archivos. Entre más archivos y más grandes estén, más tiempo tardará, pudiendo incluso tomar varios minutos. Durante este tiempo, no cierre ni actualice el navegador web para evitar interrupción del proceso. En caso de hacerlo, o de que se pierda la conexión a Internet, es posible que uno o varios de los archivos no se terminen de adjuntar de forma correcta, en cuyo caso deberá volver a adjuntar los que hagan falta.
- Una vez añadidos los archivos, el sistema le direccionará a la página de detalle del oficio.

### Detalle de un oficio

En el detalle del oficio el usuario podrá consultar toda la información referente un oficio interno en particular, incluyendo:

- Información general, como el asunto, número de documento, folio, fecha, tipo, etcétera.
- El estatus en el que se encuentra actualmente el oficio: Capturado, Transferido y Recibido.
- El oficio y los anexos que hayan sido adjuntados.
- Un histórico de actividades que registran los movimientos hechos sobre el oficio.

Al terminar de crear un oficio (ver sección "Registro de un oficio" en este capítulo), el sistema le direccionará en automático a la página de detalle del oficio recién añadido. Para ingresar posteriormente, el usuario deberá acceder a alguna de las vistas de consultas (descritas en la sección "Vistas de consultas" de este capítulo). En la tabla donde se muestran los oficios, haga clic sobre el folio cuyo detalle desee consultar.

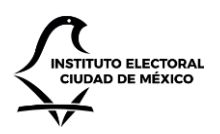

UNIDAD TÉCNICA DE SERVICIOS INFORMÁTICOS

| IECM CGD                                                                                                    |           |             |                              |                    |                              |                    | heriberto.iturbe@iecm.mx 👤                   | Comité de Informática (admin) |
|----------------------------------------------------------------------------------------------------|-----------|-------------|------------------------------|--------------------|------------------------------|--------------------|----------------------------------------------|-------------------------------|
| ♠ Inicio                                                                                                    | Gene      | eracio      | ón de oficios                |                    |                              |                    |                                              |                               |
| <ul> <li>▼ Por tipo de documento</li> <li>▼ Por tipo de documento consecutivo</li> <li>▼ Por área destino</li> </ul> | O Regist  | rar 💆 Exp   | portar                       |                    |                              |                    |                                              | 2022 🗸                        |
| <ul> <li>▼ Trimestral</li> <li>▼ Transferidos</li> </ul>                                                             | Mostrar 1 | 0 ¥ eleme   | ntos por página              |                    |                              |                    | Bu                                           | car                           |
| T A transferir                                                                                                    | Fecha     | Folio       | Número                       | Para               | Destinatario                 | Cargo              | Asunto                                       |                               |
|                                                                                                    | OFICIOS ( | SE)         |                              |                    |                              |                    |                                              |                               |
|                                                                                                    | 04/2022   | 001         | OSE-IECM/CI/1/2022           | UTAC               | Alberto Quintero Ceballos    | Titular            | Prueba Generacion Oficios                    |                               |
|                                                                                                    | 12/2022   | 002         | OSE-IECM/CI/2/2022           | UTAJ               | MARÍA GUADALUPE ZAVALA PÉREZ | TITULAR DE LA UTAJ | Prueba de registro de documento posterior al | cambio de configuracion       |
|                                                                                                    | OFICIOS   | COMISIÓN P  | ROVISIONAL                   |                    |                              |                    |                                              |                               |
|                                                                                                    | 10/2022   | 001         | COPROVISIONAL-IECM/CI/1/2022 | (Sin área destino) | Destinatario                 |                    | prueba de documento                          |                               |
|                                                                                                    | Mostrando | página 1 de |                              |                    |                              |                    |                                              | Previo 1 Siguiente            |

Al hacer clic, será direccionado a la página de detalle correspondiente con el folio del oficio sobre el cual hizo clic.

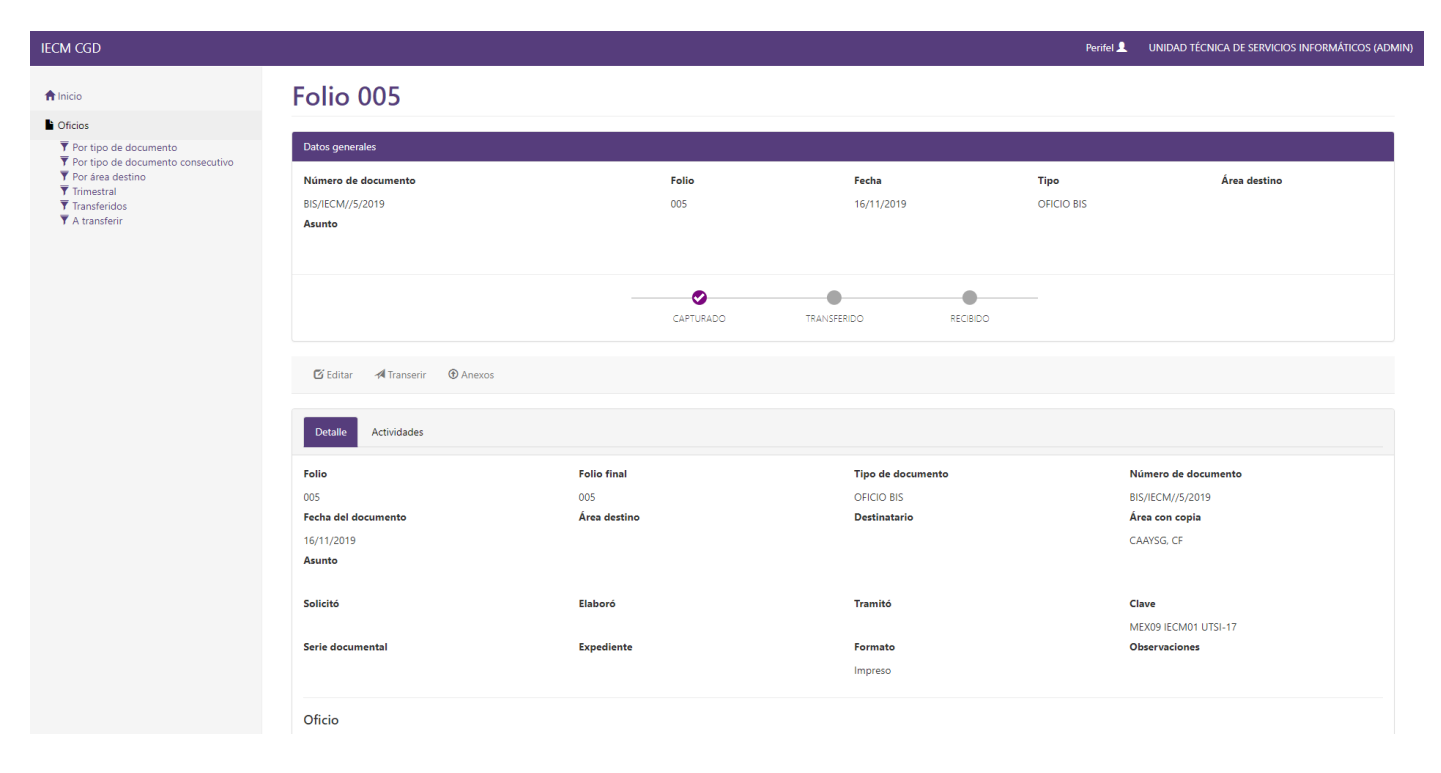

En el detalle, el título muestra el número de folio. Debajo de éste, se encuentra el panel de "Datos generales", en el cual puede consultar el número de documento, folio, fecha de recepción, tipo de documento, etc., así como una barra que indica en qué parte del proceso de trámite se encuentra el oficio.

Debajo del panel, se encuentra la barra de comandos. En ésta, se muestran todas las posibles opciones a realizar, siempre y cuando el usuario tenga el permiso requerido. Debajo de la barra de comandos, se muestran varias pestañas, en las cuales podrá hacer clic para mostrar diferente información del oficio.

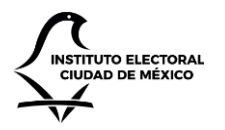

UNIDAD TÉCNICA DE SERVICIOS INFORMÁTICOS

En la pestaña de detalle, podrá ver la información del oficio, así como los archivos que hayan sido adjuntados como oficio o anexos. Para descargar un archivo, simplemente haga clic en el archivo que desee descargar.

| Detalle Actividades                                               |              |                   |                      |
|-------------------------------------------------------------------|--------------|-------------------|----------------------|
| Folio                                                             | Folio final  | Tipo de documento | Número de documento  |
| 005                                                               | 005          | OFICIO BIS        | BIS/IECM//5/2019     |
| Fecha del documento                                               | Área destino | Destinatario      | Área con copia       |
| 16/11/2019                                                        |              |                   | CAAYSG, CF           |
| Asunto                                                            |              |                   |                      |
|                                                                   |              |                   |                      |
| Solicitó                                                          | Elaboró      | Tramitó           | Clave                |
|                                                                   |              |                   | MEX09 IECM01 UTSI-17 |
| Serie documental                                                  | Expediente   | Formato           | Observaciones        |
|                                                                   |              | Impreso           |                      |
|                                                                   |              |                   |                      |
| Oficio                                                            |              |                   |                      |
| ★ Diagrama de Estructura de EPM 2010 × actualizado al 191101.pptx |              |                   |                      |
| Observaciones al anexo                                            |              |                   |                      |
|                                                                   |              |                   |                      |

Haga clic en la pestaña Actividades para ver el histórico de cambios que el oficio ha sufrido. Esta información se genera en automático cada vez que un usuario edita alguna información del oficio.

| Detalle Actividades              |                                                                                                 |           |
|----------------------------------|-------------------------------------------------------------------------------------------------|-----------|
| Mostrar 10 🔻 registros           |                                                                                                 | Buscar:   |
| Fecha                            | Actividad                                                                                       | ♦ Autor ♦ |
| 16/11/2019 00:26                 | Se añadió el archivo Diagrama de Estructura de EPM 2010 actualizado al 191101.pptx como oficio. | Perifel   |
| 16/11/2019 00:17                 | El oficio ha sido generado con folio 005.                                                       | Perifel   |
| Mostrando registros del 1 al 2 d | Anterior 1 Siguiente                                                                            |           |

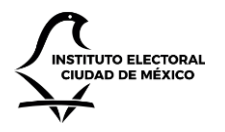

UNIDAD TÉCNICA DE SERVICIOS INFORMÁTICOS

### Edición de un oficio

Si una vez que ha creado un oficio, desea actualizar alguna información, puede editar la información del oficio. Para hacerlo, navegue a la página de detalle del oficio deseado (ver sección "Detalle de un oficio" en este capítulo). En la página de detalle, en la barra de comandos, haga clic en el botón "Editar". Al hacerlo, el sistema le direccionará hacia la página de edición, en la que el usuario podrá cambiar la información que requiera.

| IECM CGD                                                                             |                                        |   | Perifel 👤 | Perifel 💄 UNIDAD TÉCNICA DE SERVICIOS | Perifel 💄 UNIDAD TÉCNICA DE SERVICIOS INFORM | Perifel 💄 UNIDAD TÉCNICA DE SERVICIOS INFORMÁTI | Perifel L UNIDAD TÉCNICA DE SERVICIOS INFORMÁTICOS | Perifei 💄 UNIDAD TÉCNICA DE SERVICIOS INFORMÁTICOS ( | Perfel 1. UNIDAD TÉCNICA DE SERVICIOS INFORMÁTICOS (A | Perifel 💄 UNIDAD TÉCNICA DE SERVICIOS INFORMÁTICOS (AD) |
|--------------------------------------------------------------------------------------|----------------------------------------|---|-----------|---------------------------------------|----------------------------------------------|-------------------------------------------------|----------------------------------------------------|------------------------------------------------------|-------------------------------------------------------|---------------------------------------------------------|
| ↑Inicio                                                                              | Editar oficio 005                      |   |           |                                       |                                              |                                                 |                                                    |                                                      |                                                       |                                                         |
| Cficios                                                                              |                                        |   |           |                                       |                                              |                                                 |                                                    |                                                      |                                                       |                                                         |
| <ul> <li>Por tipo de documento</li> <li>Por tipo de documento consecutivo</li> </ul> | Interno                                | • |           |                                       |                                              |                                                 |                                                    |                                                      |                                                       |                                                         |
| <ul> <li>Por área destino</li> <li>Trimestral</li> </ul>                             | Área destino                           |   |           |                                       |                                              |                                                 |                                                    |                                                      |                                                       |                                                         |
| ▼ Transferidos<br>▼ A transferir                                                     | APL'S                                  | ٣ |           |                                       |                                              |                                                 |                                                    |                                                      |                                                       |                                                         |
|                                                                                      | Área con copia                         |   |           |                                       |                                              |                                                 |                                                    |                                                      |                                                       |                                                         |
|                                                                                      | No hay selección                       | - |           |                                       |                                              |                                                 |                                                    |                                                      |                                                       |                                                         |
|                                                                                      | Tipo de documento                      |   |           |                                       |                                              |                                                 |                                                    |                                                      |                                                       |                                                         |
|                                                                                      | OFICIO BIS                             | v |           |                                       |                                              |                                                 |                                                    |                                                      |                                                       |                                                         |
|                                                                                      | Folio                                  |   |           |                                       |                                              |                                                 |                                                    |                                                      |                                                       |                                                         |
|                                                                                      | 6                                      |   |           |                                       |                                              |                                                 |                                                    |                                                      |                                                       |                                                         |
|                                                                                      | Folio final                            |   |           |                                       |                                              |                                                 |                                                    |                                                      |                                                       |                                                         |
|                                                                                      | 6                                      |   |           |                                       |                                              |                                                 |                                                    |                                                      |                                                       |                                                         |
|                                                                                      | Número de documento u oficio           |   |           |                                       |                                              |                                                 |                                                    |                                                      |                                                       |                                                         |
|                                                                                      | BIS/IECM/APL'S/6/2019                  |   |           |                                       |                                              |                                                 |                                                    |                                                      |                                                       |                                                         |
|                                                                                      | Fecha del documento                    |   |           |                                       |                                              |                                                 |                                                    |                                                      |                                                       |                                                         |
|                                                                                      | Destinated                             |   |           |                                       |                                              |                                                 |                                                    |                                                      |                                                       |                                                         |
|                                                                                      | Destinatario<br>REPRESENTANTES DE APLS |   |           |                                       |                                              |                                                 |                                                    |                                                      |                                                       |                                                         |
|                                                                                      | Carro                                  |   |           |                                       |                                              |                                                 |                                                    |                                                      |                                                       |                                                         |
|                                                                                      | REPRESENTANTES DE APLS                 |   |           |                                       |                                              |                                                 |                                                    |                                                      |                                                       |                                                         |
|                                                                                      | Asunto                                 |   |           |                                       |                                              |                                                 |                                                    |                                                      |                                                       |                                                         |
|                                                                                      | Asunto del oficio                      |   |           |                                       |                                              |                                                 |                                                    |                                                      |                                                       |                                                         |
|                                                                                      | C-11-144                               |   |           |                                       |                                              |                                                 |                                                    |                                                      |                                                       |                                                         |

Una vez hecho los cambios pertinentes, haga clic en el botón Guardar. Al hacerlo, el sistema actualizará la información y le regresará a la página de detalle, en donde se podrán ver los cambios reflejados.

### Gestión de archivos adjuntos

El sistema permite al usuario añadir archivos adjuntos, ya sea como oficio o como anexos. Estos archivos adjuntos pueden añadirse cuando se registra un oficio (como se detalla en la sección "Registro de un oficio", en este capítulo). Sin embargo, los usuarios pueden añadir más archivos adjuntos posteriormente.

Para añadir uno o varios archivos adjuntos, navegue a la página de detalle del oficio deseado. En la barra de comandos, haga clic en el botón "Anexos". Al hacerlo, el sistema le mostrará la página de carga de adjuntos. En ésta, seleccione un archivo en Oficio, y uno o varios archivos en Anexos. Asimismo, puede añadir observaciones sobre los anexos, en caso de considerarlo necesario. Posteriormente, haga clic en el botón Adjuntar archivos. Al hacerlo, el sistema añadirá el oficio y anexos que haya seleccionado.

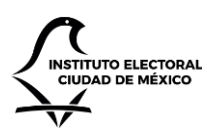

UNIDAD TÉCNICA DE SERVICIOS INFORMÁTICOS

| Adjuntos para oficio 005  Folio Teiro Asunto Asunto Folio Cficio Cficiose File No file chosen Cficiose File No file chosen Folio Cficiose File No file chosen Folio Cficiose File No file chosen Folio Cficiose File No file chosen Folio Cficiose File No file chosen Folio Folio Cficiose File No file chosen Folio Folio Fo | s<br>r tip de documento<br>r tip de documento<br>r tip de documento<br>r tip de documento<br>r tip de documento<br>r tip de documento<br>r farea destino<br>mestral<br>misferidos<br>ransferir<br>Cintos<br>Cintos<br>C | W COD                                                                                                 |                                               |     |  |
|----------------------------------------------------------------------------------------------------|----------------------------------------------------------------------------------------------------|----------------------------------------------------------------------------------------------------|-----------------------------------------------|-----|--|
| s     Folio       tipo de documento consecutivo<br>rárea destano<br>naterial<br>nsferidos<br>transferir     005       Asunto     Oficio       Oficio     Oficio       Choose File     No file chosen       Anexos     Choose Files       Tornato del anexo     No file chosen                                                                                                    | s   ripo documento   ripo documento consecutivo   rárea destino   mestral   insteridos   Asunto   Oficio   Choose File   No file chosen   Anexos   Choose Files   No file chosen   Impreso   Observaciones sobre los anexos                                                                                                    | icio                                                                                                  | Adjuntos para oficio 005                      |     |  |
| Ansser<br>Choose File No file chosen<br>Anexos<br>Choose Files No file chosen<br>Formato del anexo<br>Formato del anexo                                                                                                    | Anaxos<br>Oficio<br>Choose File No file chosen<br>Anexos<br>Choose Files No file chosen<br>Formato del anexo<br>Impreso<br>Abservaciones sobre los anexos                                                                                                    | s<br>r tipo de documento<br>r tipo de documento consecutivo<br>r área destino<br>mestral<br>nsferidos | Folio<br>005<br>Asunto                        |     |  |
| Choose Files No file chosen Formato del anexo Intervente Company Company Compa | Choose Files No file chosen Formato del anexo Impreso  Observaciones sobre los anexos                                                                                                    | nsferir                                                                                               | Oficio<br>Choose File. No file chosen         |     |  |
| Improco                                                                                                    | Observaciones sobre los anexos                                                                                                    |                                                                                                    | Choose Files No file chosen Formato del anexo |     |  |
|                                                                                                    |                                                                                                    |                                                                                                    | Adjuntar archivos                             | .ld |  |

El usuario podrá añadir un oficio y tantos anexos como desee. Se recomienda que no se exceda el tamaño de 50MB por archivo. Mientras el sistema guarda los adjuntos, le aparecerá un mensaje indicando que el sistema se encuentra trabajando.

| IECM CGD                                                                                                    |                                                                                                    | Subiendo anexos                                                                                                    | Perifel 💄 | UNIDAD TÉCNICA DE SERVICIOS INFORMÁTICOS (ADMIN) |
|----------------------------------------------------------------------------------------------------|----------------------------------------------------------------------------------------------------|----------------------------------------------------------------------------------------------------|-----------|--------------------------------------------------|
| IECM CGD<br>Inico<br>Cfricos<br>Y Por tipo de documento<br>Y Por tipo de documento consecutivo<br>Y Por área destino<br>Y Pransferidos<br>Y A transferir | Adjuntos para ofic<br>Felie<br>005<br>Asunto<br>Oficio<br>Choose File: No file chosen<br>Anexos<br>Choose Files: No file chosen<br>Fermato del anexo | Sublendo anexos<br>Los archivos están siendo publicados. Por favor no cierre esta página para evitar que la<br>operación sa acinceidad.<br>Esta operación que el tamaño de los archivos dependiendo del tamaño de los archivos. Se<br>recomienda que el tamaño de los archivos no exceda los 50MB, pues éstos pueden tardar<br>más en cargarse.<br>SYNCING | Perife! £ | UNIDAD TÉCNICA DE SERVICIOS INFORMÁTICOS (ADMIN) |
|                                                                                                    | Impreso<br>Observaciones sobre los anexos<br>Adjuntar archivos                                                                                       |                                                                                                    |           |                                                  |

El tiempo de carga varía dependiendo del número y tamaño de los archivos. Entre más archivos y más grandes estén, más tiempo tardará, pudiendo incluso tomar varios minutos. Durante este tiempo, no cierre ni actualice el navegador web para evitar interrupción del proceso. En caso de hacerlo, o de que se pierda la conexión a Internet, es posible que uno o varios de los archivos no se terminen de adjuntar de forma correcta, en cuyo caso deberá volver a adjuntar los que hagan falta.

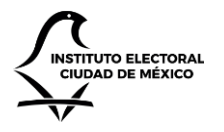

UNIDAD TÉCNICA DE SERVICIOS INFORMÁTICOS

Una vez añadidos los archivos, el sistema le regresará a la página de detalle del oficio.

Por otra parte, también es posible eliminar archivos adjuntos. Para hacerlo, desde la página de detalle del oficio deseado, localice el archivo adjunto a eliminar en la pestaña "Detalle", en la sección "Oficio" o "Anexos", según corresponda. Junto al archivo, notará que existe un botón con un tache.

### Oficio

★ Diagrama de Estructura de EPM 2010 × actualizado al 191101.pptx

Haga clic sobre el tache. El sistema le solicitará una confirmación. Al hacerlo, el sistema eliminará el archivo en cuestión. Nota: no es posible recuperar archivos eliminados.

Transferencia de archivos

Cuando los oficios generados tienen como destinatario alguna área interna del IECM, se puede realizar una transferencia a dicha área, de tal suerte que ésta no tendrá que capturar la información a mano.

Para hacerlo, ingrese al detalle del oficio deseado. En laa barra de comandos, haga clic en el botón "Transferir".

| IECM CGD                                                                                                    |                                                                      |                                                      |                           | Perifel 👤          | UNIDAD TÉCNICA DE SERVICIOS INFORMÁTICOS (ADM | AIN) |
|----------------------------------------------------------------------------------------------------|----------------------------------------------------------------------|------------------------------------------------------|---------------------------|--------------------|-----------------------------------------------|------|
|                                                                                                    |                                                                      | Transferir documento                                 |                           |                    |                                               |      |
| A Inicio                                                                                                    | Folio 005                                                            | El documento está siendo transferido. Esta operación | puede tardar unos minutos |                    |                                               |      |
| <ul> <li>Por tipo de documento</li> <li>Por tipo de documento consecutivo</li> <li>Por aréa destino</li> <li>Trimestral</li> <li>Transferidos</li> <li>A transferir</li> </ul> | Datos generales<br>Número de documento<br>BIS/IECM//5/2019<br>Asunto |                                                      | RECIBIDO                  | Tipo<br>OFICIO BIS | Área destino                                  |      |
|                                                                                                    | Detalle Actividades                                                  |                                                      |                           |                    |                                               |      |
|                                                                                                    | Folio                                                                | Folio final                                          | Tipo de documento         | Núm                | nero de documento                             |      |
|                                                                                                    | 005                                                                  | 005                                                  | OFICIO BIS                | BIS/I              | ECM//5/2019                                   |      |
|                                                                                                    | Fecha del documento                                                  | Área destino                                         | Destinatario              | Área               | i con copia                                   |      |
|                                                                                                    | 16/11/2019<br>Asunto                                                 |                                                      |                           | CAA                | rsg, cf                                       |      |
|                                                                                                    | Solicitó                                                             | Elaboró                                              | Tramitó                   | Clav               | e                                             |      |
|                                                                                                    |                                                                      |                                                      |                           | MEX                | 09 IECM01 UTSI-17                             |      |
|                                                                                                    | Serie documental                                                     | Expediente                                           | Formato                   | Obse               | ervaciones                                    |      |
|                                                                                                    |                                                                      |                                                      | Impreso                   |                    |                                               |      |
|                                                                                                    | Oficio                                                               |                                                      |                           |                    |                                               |      |

Al hacerlo, el sistema mostrará una ventana emergente en donde se mostrará un mensaje indicándole que el oficio está siendo transferido. Esta operación puede tardar algunos minutos, dependiendo del tamaño de los archivos

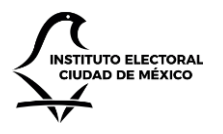

UNIDAD TÉCNICA DE SERVICIOS INFORMÁTICOS

adjuntos. Una vez que el oficio ha sido transferido, el sistema le regresará a la página de detalle del oficio, en donde podrá observar que el estatus del mismo ha sido cambiado a "Transferido".

| Datos generales     |                   |               |            |              |
|---------------------|-------------------|---------------|------------|--------------|
| Número de documento | Folio             | Fecha         | Тіро       | Área destino |
| BIS/IECM//5/2019    | 005               | 16/11/2019    | OFICIO BIS |              |
| Asunto              |                   |               |            |              |
|                     |                   |               |            |              |
|                     |                   |               |            |              |
|                     |                   |               |            |              |
|                     | CAPTURADO TRANSFE | RIDO RECIBIDO |            |              |
|                     |                   |               |            |              |

Una vez que el oficio ha sido transferido, los usuarios del área destino lo podrán ver en su bandeja de entrada (ver sección "Recepción de un oficio", en el capítulo "Gestión interna"). Una vez que ellos hayan aceptado el oficio, si recarga la página de detalle podrá ver que el estatus ha cambiado a "Recibido".

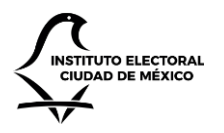

UNIDAD TÉCNICA DE SERVICIOS INFORMÁTICOS

## Instrumentos archivísticos

En este módulo es posible realizar las acciones relacionadas con la gestión archivística de los oficios, y tiene como finalidad apoyar al área de archivística a gestionar tres procesos fundamentales: la disposición documental, el inventario de archivo trámite y el inventario de transferencia primaria.

### Vistas de consulta

Para ver los oficios desde la sección de instrumentos archivísticos, ingrese al sitio. En la página de inicio, haga clic en la opción "Instrumentos archivísticos". El sistema le navegará al módulo de instrumentos archivísticos.

| IECM CGD                                                                       |             |                                  |               |                           |         |               | heribe                     | erto.iturbe@iecm.mx 👤 | comité de informática (ad |
|--------------------------------------------------------------------------------|-------------|----------------------------------|---------------|---------------------------|---------|---------------|----------------------------|-----------------------|---------------------------|
| <b>↑</b> Inicio                                                                | Instr       | umentos archiv                   | /ísticos      | 5                         |         |               |                            |                       |                           |
| <ul> <li>Instrumentos archivísticos</li> <li>Disposición documental</li> </ul> | Disposi     | ición documental Series document | ales 👻 Tipo d | de documento 👻            |         |               |                            |                       | 2022 👻                    |
| Inventario archivo trámite                                                     | Mostrar 10  | 🖌 🖌 elementos por página         |               |                           |         |               |                            |                       |                           |
| al Inventario de transferencia primaria                                        | Folio       | Clave                            | Serie         | Valoración primaria       | Trámite | Concentración | Técnica selección          | Observación           | Destino final             |
|                                                                                | 000         | MEX09-IECM01 DEPCyC-14           | Otros         | (Sin valoración primaria) | 0       | 0             | (Sin técnica de selección) | (Sin observación)     | (Sin destino final)       |
|                                                                                | 000         | MEX09-IECM01 DEPCyC-14           | Otros         | (Sin valoración primaria) | 0       | 0             | (Sin técnica de selección) | (Sin observación)     | (Sin destino final)       |
|                                                                                | 000         | MEX09-IECM01 DEPCyC-14           | Otros         | (Sin valoración primaria) | 0       | 0             | (Sin técnica de selección) | (Sin observación)     | (Sin destino final)       |
|                                                                                | 000         | MEX09-IECM01 DEPCyC-14           | Otros         | (Sin valoración primaria) | 0       | 0             | (Sin técnica de selección) | (Sin observación)     | (Sin destino final)       |
|                                                                                | Mostrando p | oágina 1 de 1                    |               |                           |         |               |                            |                       | Previo 1 Siguiente        |

En la sección izquierda, podrá ver una barra de navegación. Del lado central y derecho, se muestra una tabla con los oficios que el sistema actualmente tiene dados de alta. Arriba de la tabla, podrá ver la barra de comandos. Debajo de la tabla, se encuentra los mecanismos de paginación y navegación. A continuación, se enumeran las acciones de navegación que puede realizar.

- En la parte superior izquierda, donde dice "Mostrar 10 elementos por página", usted puede cambiar el número de elementos a mostrar seleccionando el número correspondiente de la lista desplegable. Las opciones disponibles son 10, 25, 50 y 100 registros por página. Al seleccionar la opción que desee, el sistema se actualizará para mostrar la paginación con el número de registros correspondiente.
- En la parte superior derecha podrá filtrar los documentos por año.
- En la parte inferior derecha, se muestran dos botones: Previo y Siguiente. Haciendo clic en éstos, es posible cargar más páginas con más registros. Asimismo, también puede hacer clic en el botón con un número. Dicho número indica la página a la que desee navegar.

En la barra de comandos, se encuentran dos listas desplegables, las cuales pueden ayudar para filtrar la información mostrada.

Al hacer clic en el botón "Series documentales", se mostrará una lista desplegable con todas las series documentales que tienen algún oficio. Se mostrará una paloma en la opción por la que se esté filtrando la información.

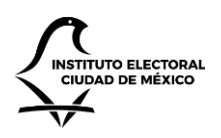

# Instrumentos archivísticos

|        | Disposición documental   | Series documentales 👻     | Tipo de documento 👻        |                           |
|--------|--------------------------|---------------------------|----------------------------|---------------------------|
| Mostra | Todos                    | •                         |                            |                           |
| Foli   | Servicios Informáticos   |                           |                            | Valoración primaria       |
| 001    | Unidad Técnica de Servi  | cios Informáticos (UTSI2) | rmáticos                   | (Sin valoración primaria) |
| 007    | Urnas Electrónicas y vot | o electrónico             | nicas y voto electrónico   | Legal                     |
| 009    | MEX09 IECM01 UTSI        | -17 Urnas Electr          | rónicas y voto electrónico | Legal                     |

Al hacer clic en alguna de las opciones, la tabla se actualizará y mostrará sólo los oficios en donde la serie documental concuerde con la seleccionada.

# Instrumentos archivísticos

| Dis                | posición documental   | Series documentales 👻 | Tipo de documento 👻      |                           |
|--------------------|-----------------------|-----------------------|--------------------------|---------------------------|
| Mostrar 1<br>Folio | I0 ▼ elementos por pa | ágina<br>Serie        | Internos 🗸<br>Externos   | Valoración primaria       |
| 001                | MEX09 IECM01 UTSI-1   | 7 Servicios Info      | rmáticos                 | (Sin valoración primaria) |
| 007                |                       | 7 Urpas Electrói      | nicas y voto plastrónico | Logal                     |

Al hacer clic en el botón "Tipo de documento", se mostrará una lista desplegable con dos opciones: Internos y Externos. Se mostrará una paloma en la opción por la que se esté filtrando la información. Al hacer clic en la opción "Internos", la tabla se acutalizará para mostrar los oficios generados en el módulo de gestión interna. Al hacer clic en la opción "Externos", la tabla se actualizará para mostrar los oficios generados en el módulo de generación de oficios.

### Disposición documental

La disposición documental es un proceso que permite asignar clasificaciones archivísticas a un conjunto de documentos, con base en su serie documental.

Para realizar la disposición documental, ingrese a la vista de consulta de los instrumentos archivísticos (ver sección "Vistas de consulta" en este capítulo). En la barra de comandos, haga clic en el botón "Serie documental" y seleccione una serie documental. Asimismo, haga clic en el botón "Tipo de documento" y seleccione una de las dos opciones (o bien, deje la que está seleccionada por default). Posteriormente, haga clic en el botón "Disposición documental".

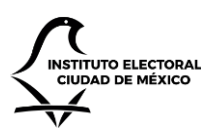

UNIDAD TÉCNICA DE SERVICIOS INFORMÁTICOS

| imentos archivísticos           | Serie documental          |   |
|---------------------------------|---------------------------|---|
| osición documental              | Servicios Informáticos    |   |
| tario archivo trámite           | Tipo de documento         |   |
| tario de transferencia primaria | Interno                   |   |
|                                 | Valoración primaria       |   |
|                                 | Administrativa            |   |
|                                 | Contable                  |   |
|                                 | Legal                     |   |
|                                 | Vigencia en trámite       |   |
|                                 | 0                         |   |
|                                 | Vigencia en concentración |   |
|                                 | 0                         |   |
|                                 | Técnica de selección      |   |
|                                 | Muestreo                  | • |
|                                 | Observación               |   |
|                                 | Pública                   |   |
|                                 | Destino final             |   |
|                                 | Archivo histórico         | , |

Al hacerlo, el sistema mostrará la página de disposición documental. En ésta, el usuario podrá capturar la información de archivo, como: valoración primaria, vigencia en trámite, vigencia en concentración, técnica de selección, observación y el destino final.

Una vez ingresada la información pertinente, haga clic en el botón "Aplicar". Al hacerlo, el sistema guardará los datos ingresados para todos los oficios que pertenezcan a la serie documental y al tipo de documento seleccionados previamente.

Para corroborar que la información fue aplicada exitosamente, puede navegar hacia la página de detalle de un oficio (ver sección "Detalle de un oficio" en el capítulo "Gestión interna", o "Detalle de un oficio" en el capítulo "Generación de oficios"), y hacer clic en la pestaña de "Archivo", en donde se verán reflejados los cambios realizados.

| Detalle Archivo Biblioteca Notas Actividades                          |                        |                     |                           |  |  |  |  |  |  |  |
|-----------------------------------------------------------------------|------------------------|---------------------|---------------------------|--|--|--|--|--|--|--|
| Clave                                                                 | Serie documental       | Observaciones       |                           |  |  |  |  |  |  |  |
| MEX09 IECM01 UTSI-17                                                  | Servicios Informáticos | Sin observaciones   |                           |  |  |  |  |  |  |  |
| Expediente                                                            | Valoración primaria    | Vigencia en trámite | Vigencia en concentración |  |  |  |  |  |  |  |
| Carpeta No. 1 - Comisión de Participación Ciudadana y<br>Capacitación |                        | 5                   | 5                         |  |  |  |  |  |  |  |
| Técnica de selección                                                  | Tipo de información    | Destino final       |                           |  |  |  |  |  |  |  |
| Cualitativo o selectivo                                               | Restringida            | Archivo histórico   |                           |  |  |  |  |  |  |  |

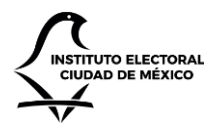

UNIDAD TÉCNICA DE SERVICIOS INFORMÁTICOS

Inventario de archivo trámite

Para realizar un inventario de archivo trámite, ingrese al módulo de instrumentos archivísticos (ver sección "Vistas de consulta" en este capítulo). En el menú lateral, haga clic en la opción "Inventario de archivo trámite". Al hacerlo, el sistema le direccionará hacia la vista de inventarios de archivos trámite, en donde se mostrarán todos los inventarios que se hayan creado anteriormente.

| IECM CGD                                                                       |                           |                                        | Perifel 👤        | UNIDAD TÉCNICA DE SERVICIOS INFORMÁTICOS (ADMIN) |
|--------------------------------------------------------------------------------|---------------------------|----------------------------------------|------------------|--------------------------------------------------|
| ♠ Inicio ➡Instrumentos archivísticos                                           | Inventario                | de archivo trámite                     |                  |                                                  |
| <ul> <li>Disposición documental</li> <li>Inventario archivo trámite</li> </ul> | ► Generar inventario      |                                        |                  | Russey                                           |
| 🛱 Inventario de transferencia primaria                                         | Fondo                     | <ul> <li>Tipo de documentos</li> </ul> | Creado           | buscar:                                          |
|                                                                                | IECM                      | Externo                                | 02/10/2019 17:26 |                                                  |
|                                                                                | IECM                      | Interno                                | 20/09/2019 19:25 |                                                  |
|                                                                                | Mostrando registros del 1 | al 2 de un total de 2 registros        |                  | Anterior 1 Siguiente                             |

Para crear un nuevo inventario, en la barra de comandos haga clic en el botón "Generar inventario". Al hacerlo, el sistema le mostrará una página en donde le pide que seleccione los parámetros de generación de inventario.

- Tipo de inventario. Seleccione la opción "Archivo trámite".
- Tipo de documento. Seleccione entre Interno o Externo.

| IECM CGD                                |                    | Perifel 👤 | UNIDAD TÉCNICA DE SERVICIOS INFORMÁTICOS (ADMIN) |
|-----------------------------------------|--------------------|-----------|--------------------------------------------------|
| <b>↑</b> Inicio                         | Generar inventario |           |                                                  |
| Instrumentos archivísticos              |                    |           |                                                  |
| Disposición documental                  | Tipo de inventario | -         |                                                  |
| Inventario archivo trámite              | Archivo tramite    |           |                                                  |
| al Inventario de transferencia primaria | Interno            | Y         |                                                  |
|                                         | Generar            |           |                                                  |

Haga clic en el botón Generar. Al hacerlo, el sistema generará un nuevo inventario, y le dirigirá a la página del detalle del inventario. En ésta, podrá ver todos los oficios agrupados por la serie documental.

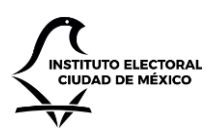

UNIDAD TÉCNICA DE SERVICIOS INFORMÁTICOS

| IECM CGD                                                                                             |                                                                                                    | Perifel 💄 | UNIDAD TÉCNICA DE SERVICIOS INFORMÁTICOS (ADMI |
|----------------------------------------------------------------------------------------------------|----------------------------------------------------------------------------------------------------|-----------|------------------------------------------------|
| <ul> <li>♠ Inicio</li> <li>➢ Instrumentos archivísticos</li> <li>■ Direccición documental</li> </ul> | Inventario de archivo trámite                                                                       |           |                                                |
| <ul> <li>Inventario archivo trámite</li> <li>Inventario de transferencia primaria</li> </ul>         | Mostrar 10 * registros<br>Serie documental                                                          |           | Buscar:                                        |
|                                                                                                    | Unidad Técnica de Servicios Informáticos (UTSI2)<br>Sistemas Informáticos<br>Servicios Informáticos |           |                                                |
|                                                                                                    | Comité de Informática<br>Urnas Electrónicas y voto electrónico                                      |           | tania de Societ                                |
|                                                                                                    | Mostrando registros del 1 al 5 de un total de 5 registros                                           |           | Anterior 1 Siguiente                           |

Haga clic en alguna serie documental. Al hacerlo, el sistema mostrará una vista con una hoja de cálculo, en donde se mostrarán los oficios correspondientes a la serie documental seleccionada. Parte de la información viene precargada, pero el usuario podrá modificarla: simplemente posiciónese con el cursor en la celda que quiera editar, y comience a escribir.

|     |                 |                       |                                                                                                    |                                                                                                    |                                                                                                    |                                                                                                    | Perifel 👤 🛛 U                                                                                                    | JNIDAD TÉCNICA DE SERVICIOS INFORMÁTICOS (ADMIN                                                                                                    |
|-----|-----------------|-----------------------|----------------------------------------------------------------------------------------------------|----------------------------------------------------------------------------------------------------|----------------------------------------------------------------------------------------------------|----------------------------------------------------------------------------------------------------|----------------------------------------------------------------------------------------------------|----------------------------------------------------------------------------------------------------|
| Inv | entaric         | de archivo trá        | mite                                                                                                    |                                                                                                    |                                                                                                    |                                                                                                    |                                                                                                    |                                                                                                    |
|     |                 |                       |                                                                                                    |                                                                                                    |                                                                                                    |                                                                                                    |                                                                                                    |                                                                                                    |
| *   | Regresar 📑 G    | uardar 🛓 Exportar     |                                                                                                    |                                                                                                    |                                                                                                    |                                                                                                    |                                                                                                    |                                                                                                    |
|     | NUMA CEDIE      |                       | TIDOLOGÍA                                                                                                    | FECTIAC EVERTHAL                                                                                                    |                                                                                                    | METROS UNICALES                                                                                                    |                                                                                                    |                                                                                                    |
|     | NUM SERIE       | NOMBRE DE LA SERIE    | TIPOLOGIA                                                                                                    | FECHAS EXTREMAS                                                                                                    | CLASIFICACIÓN                                                                                                    | METROS LINEALES                                                                                                    | UBICACIÓN TOPOGRAFIO                                                                                                    | CA OBSERVACIONES                                                                                                    |
| 1   | 3               | Sistemas Informaticos | Interno                                                                                                    | 2019                                                                                                    | MEX09 IECM01 APL 5-22                                                                                                    |                                                                                                    | 1                                                                                                    |                                                                                                    |
| 2   | 3               | Sistemas Informáticos | Interno                                                                                                    | 2019                                                                                                    | MEX09-IECM01 CVOE-2.1.7                                                                                                    | 42                                                                                                    | -                                                                                                    |                                                                                                    |
| 3   | 3               | Sistemas Informáticos | Interno                                                                                                    | 2019                                                                                                    | MEX09 IECM01 APL'S-22                                                                                                    |                                                                                                    |                                                                                                    |                                                                                                    |
|     |                 |                       |                                                                                                    |                                                                                                    |                                                                                                    |                                                                                                    |                                                                                                    |                                                                                                    |
|     |                 |                       |                                                                                                    |                                                                                                    |                                                                                                    |                                                                                                    |                                                                                                    |                                                                                                    |
|     |                 |                       |                                                                                                    |                                                                                                    |                                                                                                    |                                                                                                    |                                                                                                    |                                                                                                    |
|     |                 |                       |                                                                                                    |                                                                                                    |                                                                                                    |                                                                                                    |                                                                                                    |                                                                                                    |
|     | <b>Inv</b><br>+ | Inventaric            | Inventario de archivo trá         ← Regresar       № Guardar       ± Exportar         NUM SERIE       NOMBRE DE LA SERIE         1       3       Sistemas informáticos         2       3       Sistemas informáticos         3       3       Sistemas informáticos | Inventario de archivo trámite         € Regresar       € Guardar       £ Exportar         1       3       Sistemas Informáticos       Interno         2       3       Sistemas Informáticos       Interno         3       3       Sistemas Informáticos       Interno | Inventario de archivo trámite         ← Regresar       Mª Guardar       ± Exportar         1       3       Sistemas Informáticos       Interno       2019         2       3       Sistemas Informáticos       Interno       2019         3       3       Sistemas Informáticos       Interno       2019 | Inventario de archivo trámite         ← Regresar       ♣ Guardar       ▲ Exportar         NUM SERIE       NOMBRE DE LA SERIE       TIPOLOGÍA       FECHAS EXTREMAS       CLASIFICACIÓN         1       3       Sistemas Informáticos       Interno       2019       MEX09 IECM01 APL'S-22         2       3       Sistemas Informáticos       Interno       2019       MEX09 IECM01 APL'S-22         3       3       Sistemas Informáticos       Interno       2019       MEX09 IECM01 APL'S-22 | Inventario de archivo trámite            ← Regresar           ← Guardar           ± Exportar                NUM SERIE           NOMBRE DE LA SERIE           TIPOLOGÍA           FECHAS EXTREMAS           CLASIFICACIÓN           METROS LINEALES          1         3        Sistemas Informáticos           Interno           2019         MEX09 IECM01 APL 5-22          2          Sistemas Informáticos           Interno           2019         MEX09 IECM01 APL 5-22 | Inventario de archivo trámite       € Regresar     I Guardar     L Exportar       1     3     Sistemas Informáticos     Interno     2019     MEX09 IECM01 APL'S-22     UBICACIÓN TOPOGRÁFI       2     3     Sistemas Informáticos     Interno     2019     MEX09 IECM01 APL'S-22     142       3     3     Sistemas Informáticos     Interno     2019     MEX09 IECM01 APL'S-22     142 |

Haga clic en el botón "Guardar" de la barra de comandos para persistir la información. Puede continuar editando. Se recomienda guardar constantemente para evitar pérdida de información por causas externas. Por otro lado, puede hacer clic en el botón "Exportar". Al hacerlo, el sistema descagará un archivo de Microsoft Excel llamado Inventario.xlsx, el cual contendrá la información de todo el inventario (no sólo de los registros que esté editando, sino de todos los registros de todas las series documentales). Nota: se mostrará la información que haya guardado con anterioridad.

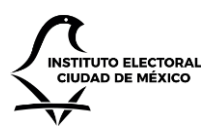

UNIDAD TÉCNICA DE SERVICIOS INFORMÁTICOS

| G4    | Ŧ        | : × √ <i>f</i> <sub>x</sub> =TODAY()    |           |                 |                           |                 |                       |               |     |     |     |   |   |
|-------|----------|-----------------------------------------|-----------|-----------------|---------------------------|-----------------|-----------------------|---------------|-----|-----|-----|---|---|
|       | А        | В                                       | с         | D               | E                         | F               | G                     | н             | L L | K L | M N | 0 | P |
| 1 2 3 |          | INSTITUTO ELECTORAL<br>CIUDAD DE MÉXICO |           |                 |                           |                 |                       |               |     |     |     |   |   |
| 4 FC  | ONDO     |                                         | IECM      |                 | HOJA DE                   | Fecha           | 9/23/2019             |               |     |     |     |   |   |
| 5 N   | UM SERIE | NOMBRE DE LA SERIE                      | TIPOLOGIA | FECHAS EXTREMAS | CLASIFICACION             | METROS LINEALES | UBICACIÓN TOPOGRÁFICA | OBSERVACIONES |     |     |     |   |   |
| 6 1   |          | Comité de Informática                   | Interno   | 2019            | MEX09-IECM01 CIGyDH-2.2.9 |                 |                       |               |     |     |     |   |   |
| 7 1   |          | Comité de Informática                   | Interno   | 2019            | MEX09-IECM01 CT-3.1.7     |                 |                       |               |     |     |     |   |   |
| 8 2   |          | Servicios Informáticos                  | Interno   | 2019            | MEX09-IECM01 CVOE-2.1.7   |                 |                       |               |     |     |     |   |   |
| 9 2   |          | Servicios Informáticos                  | Interno   | 2019            | MEX09 IECM01 APL'S-22     |                 |                       |               |     |     |     |   |   |
| 10 2  |          | Servicios Informáticos                  | Interno   | 2019            | MEX09 IECM01 UTSI-17      |                 |                       |               |     |     |     |   |   |
| 11 2  |          | Servicios Informáticos                  | Interno   | 2019            |                           |                 |                       |               |     |     |     |   |   |
| 12 2  |          | Servicios Informáticos                  | Interno   | 2019            |                           |                 |                       |               |     |     |     |   |   |
| 13 2  |          | Servicios Informáticos                  | Interno   | 2019            | MEX09 IECM01 UTSI-17      |                 |                       |               |     |     |     |   |   |
| 14 3  |          | Sistemas Informáticos                   | Interno   | 2019            | MEX09 IECM01 APL'S-22     |                 |                       |               |     |     |     |   |   |
| 15 3  |          | Sistemas Informáticos                   | Interno   | 2019            | MEX09-IECM01 CVOE-2.1.7   | 42              |                       |               |     |     |     |   |   |
| 16 3  |          | Sistemas Informáticos                   | Interno   | 2019            | MEX09 IECM01 APL'S-22     |                 |                       |               |     |     |     |   |   |
| 17 4  |          | Unidad Técnica de Servicios Informático | Interno   | 2019            | MEX09-IECM01 CPC-2.1.2    |                 |                       |               |     |     |     |   |   |
| 18 5  |          | Urnas Electrónicas y voto electrónico   | Interno   | 2019            | MEX09-IECM01 CI-3.1.8     |                 |                       |               |     |     |     |   |   |
| 19 5  |          | Urnas Electrónicas y voto electrónico   | Interno   | 2019            | MEX09 IECM01 UTSI-17      |                 |                       |               |     |     |     |   |   |
| 20    |          |                                         |           |                 |                           |                 |                       |               |     |     |     |   |   |
| 21    |          |                                         |           |                 |                           |                 |                       |               |     |     |     |   |   |
| 22    |          |                                         |           |                 |                           |                 |                       |               |     |     |     |   |   |
| 23    |          |                                         |           |                 |                           |                 |                       |               |     |     |     |   |   |
| 24    |          |                                         |           |                 |                           |                 |                       |               |     |     |     |   |   |
| 25    |          |                                         |           |                 |                           |                 |                       |               |     |     |     |   |   |
| 26    |          |                                         |           |                 |                           |                 |                       |               |     |     |     |   |   |
| 27    |          |                                         |           |                 |                           |                 |                       |               |     |     |     |   | 1 |

Para seleccionar alguna otra serie documental haga clic en el botón "Regresar" de la barra de comandos". Asimismo, para regresar y ver todos los inventarios generados, haga clic en el botón "Regresar" de la barra de comandos.

Puede accede a cualquier inventario posteriormente haciendo clic en la columna "Fondo" correspondiente al inventario que quiera visualizar.

| IECM CGD                             |                                                   |                    | Perifel 👤        | UNIDAD TÉCNICA DE SERVICIOS INFORMÁTICOS (ADMIN; |
|--------------------------------------|---------------------------------------------------|--------------------|------------------|--------------------------------------------------|
| ✿ Inicio ☞Instrumentos archivísticos | Inventario de arch                                | ivo trámite        |                  |                                                  |
| Disposición documental               | Generar inventario                                |                    |                  |                                                  |
| Inventario archivo trámite           | Mostrar 10 🔻 registros                            |                    |                  | Buscar:                                          |
| Inventario de transferencia primaria | Fondo                                             | Tipo de documentos | Creado           | $\frac{1}{2}$                                    |
|                                      | IECM                                              | Interno            | 16/11/2019 01:43 |                                                  |
|                                      | IECM                                              | Externo            | 02/10/2019 17:26 |                                                  |
|                                      | IECM                                              | Interno            | 20/09/2019 19:25 |                                                  |
|                                      | Mostrando registros del 1 al 3 de un total de 3 r | egistros           |                  | Anterior 1 Siguiente                             |

Inventario de transferencia primaria

Para realizar un inventario de transferencia primaria, ingrese al módulo de instrumentos archivísticos (ver sección "Vistas de consulta" en este capítulo). En el menú lateral, haga clic en la opción "Inventario de transferencia primaria". Al hacerlo, el sistema le direccionará hacia la vista de inventarios de transferencia primaria, en donde se mostrarán todos los inventarios que se hayan creado anteriormente.

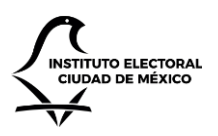

UNIDAD TÉCNICA DE SERVICIOS INFORMÁTICOS

| IECM CGD                                                                                             |                                   |                          |                    | Perifel 👤        | UNIDAD TÉCNICA DE SERVICIOS INFORMÁTICOS (ADM |
|----------------------------------------------------------------------------------------------------|-----------------------------------|--------------------------|--------------------|------------------|-----------------------------------------------|
| <ul> <li>♠ Inicio</li> <li>➡ Instrumentos archivísticos</li> <li>■ Disposición documental</li> </ul> | Inventario de                     | e transfe                | erencia primaria   |                  |                                               |
| <ul> <li>Inventario archivo trámite</li> <li>Inventario de transferencia primaria</li> </ul>         | Mostrar 10 🔻 registros<br>Fondo   | *                        | Tipo de documentos | Creado           | Buscar:                                       |
|                                                                                                    | IECM                              | E                        | ixterno            | 02/10/2019 17:25 |                                               |
|                                                                                                    | IECM                              | h                        | nterno             | 20/09/2019 19:24 |                                               |
|                                                                                                    | Mostrando registros del 1 al 2 de | le un total de 2 registr | ros                |                  | Anterior 1 Siguiente                          |

Para crear un nuevo inventario, en la barra de comandos haga clic en el botón "Generar inventario". Al hacerlo, el sistema le mostrará una página en donde le pide que seleccione los parámetros de generación de inventario.

- Tipo de inventario. Seleccione la opción "Transferencia primaria".
- Tipo de documento. Seleccione entre Interno o Externo.

| IECM CGD                               |                     | Perifel 👤 | UNIDAD TÉCNICA DE SERVICIOS INFORMÁTICOS (ADMIN) |
|----------------------------------------|---------------------|-----------|--------------------------------------------------|
| <b>↑</b> Inicio                        | Generar inventario  |           |                                                  |
| Instrumentos archivísticos             | Then do burneteda   |           |                                                  |
| Disposición documental                 | I ipo de inventario |           |                                                  |
| 🚔 Inventario archivo trámite           | Tipo de documento   |           |                                                  |
| # Inventario de transferencia primaria | ·<br>Interno        |           |                                                  |
|                                        | Generar             |           |                                                  |

Haga clic en el botón Generar. Al hacerlo, el sistema generará un nuevo inventario, y le dirigirá a la página del detalle del inventario. En ésta, podrá ver todos los oficios agrupados por la serie documental.

| IECM CGD                               |                                                           | Perifel 👤 | UNIDAD TÉCNICA DE SERVICIOS INFORMÁTICOS (ADMIN |
|----------------------------------------|-----------------------------------------------------------|-----------|-------------------------------------------------|
| ♠ Inicio ●Instrumentos archivísticos   | Inventario de transferencia primaria                      |           |                                                 |
| Disposición documental                 | ← Regresar                                                |           |                                                 |
| 💼 Inventario archivo trámite           | Mostrar 10 v registros                                    |           | Buscar:                                         |
| 🗰 Inventario de transferencia primaria | Serie documental                                          |           | \$                                              |
|                                        | Unidad Técnica de Servicios Informáticos (UTSI2)          |           |                                                 |
|                                        | Sistemas Informáticos                                     |           |                                                 |
|                                        | Servicios Informáticos                                    |           |                                                 |
|                                        | Comité de Informática                                     |           |                                                 |
|                                        | Urnas Electrónicas y voto electrónico                     |           |                                                 |
|                                        | Mostrando registros del 1 al 5 de un total de 5 registros |           | Anterior 1 Siguiente                            |

Haga clic en alguna serie documental. Al hacerlo, el sistema mostrará una vista con una hoja de cálculo, en donde se mostrarán los oficios correspondientes a la serie documental seleccionada. Parte de la información viene precargada, pero el usuario podrá modificarla: simplemente posiciónese con el cursor en la celda que quiera editar, y comience a escribir.

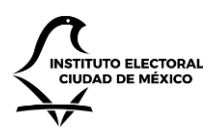

UNIDAD TÉCNICA DE SERVICIOS INFORMÁTICOS

| IECM CGD                               |             |                                           |                       |                         |      | Perifel 👤       | UNIDAD TÉCNICA | DE SERVICIOS INFORMÁTICOS (ADMI |
|----------------------------------------|-------------|-------------------------------------------|-----------------------|-------------------------|------|-----------------|----------------|---------------------------------|
| ♠ Inicio                               | Inve        | entario de transferenc                    | cia primaria          |                         |      |                 |                |                                 |
| Instrumentos archivísticos             |             |                                           |                       |                         |      |                 |                |                                 |
| Disposición documental                 | <b>←</b> Re | egresar 🛤 Guardar 🛓 Exportar              |                       |                         |      |                 |                |                                 |
| 🚔 Inventario archivo trámite           |             |                                           |                       |                         |      |                 |                |                                 |
|                                        |             | EXPEDIENTE                                | NOMBRE DE LA SERIE    | CLASIFICACION           | ANO  | VIGENCIA CONCEN | BAJA DIRECTA   | UBICACION TOPOGRAFICA           |
| 🗰 Inventario de transferencia primaria | 1           | Carpeta No. 1 - Secretaría Ejecutiva      | Sistemas Informáticos | MEX09 IECM01 APL'S-22   | 2019 | 0               |                |                                 |
|                                        | 2           | Carpeta No. 1 - Secretaría Administrativa | Sistemas Informáticos | MEX09-IECM01 CVOE-2.1.7 | 2019 | 20              |                |                                 |
|                                        | 3           | Carpeta No. 1 - Secretaría Administrativa | Sistemas Informáticos | MEX09 IECM01 APL'S-22   | 2019 | 0               |                |                                 |
|                                        |             |                                           |                       |                         |      |                 |                |                                 |
|                                        |             |                                           |                       |                         |      |                 |                |                                 |
|                                        |             |                                           |                       |                         |      |                 |                |                                 |
|                                        |             |                                           |                       |                         |      |                 |                |                                 |

Haga clic en el botón "Guardar" de la barra de comandos para persistir la información. Puede continuar editando. Se recomienda guardar constantemente para evitar pérdida de información por causas externas. Por otro lado, puede hacer clic en el botón "Exportar". Al hacerlo, el sistema descargará un archivo de Microsoft Excel llamado Inventario.xlsx, el cual contendrá la información de todo el inventario (no sólo de los registros que esté editando, sino de todos los registros de todas las series documentales). Nota: se mostrará la información que haya guardado con anterioridad.

| File Home Insert Draw Page Layout Formulas Data Review View                                 | Help Load Test Team 🔎 Search                                                                                                    |                          | 년 Share 🖓 Comments |  |  |  |  |  |  |  |
|---------------------------------------------------------------------------------------------|----------------------------------------------------------------------------------------------------|--------------------------|--------------------|--|--|--|--|--|--|--|
| G6 🔹 İ 🖂 🛪 🧹 K 📕 UBICACIÓN TOPOGRÁFICA                                                      |                                                                                                    |                          |                    |  |  |  |  |  |  |  |
| A B C                                                                                       | D E F                                                                                                    | G H I J K L M N O P      | Q R S T            |  |  |  |  |  |  |  |
| 1<br>2<br>3                                                                                 | INSTITUTO ELECTORAL DE LA CIUDAD DE MÉXICO<br>COMITÉ TÉCNICO INTERNO DE ADMINISTRACIÓN DE<br>INVENTARIO DE TRANSFERENCIA PRIMARIA |                          |                    |  |  |  |  |  |  |  |
| 4 FONDO IECM                                                                                |                                                                                                    | SECCIÓN                  |                    |  |  |  |  |  |  |  |
| 5 NO. DE CAJA TOTAL DE EXPEDIENTES                                                          | FECHA 9/23/2                                                                                                    | 19 FECHA 9/23/2019       |                    |  |  |  |  |  |  |  |
| 6 EXPEDIENTE SERIE CLASIFICACIÓN                                                            | AÑO VIGENCIA EN EL ARCHIVO DE BAJA DIREC                                                                                          | TA UBICACIÓN TOPOGRÁFICA |                    |  |  |  |  |  |  |  |
| 7 Carpeta No. 1 - Secretaría Ejecutiva Comité de Informática MEX09-IECM01 CIGyDH-2.         | 2. 2019 10                                                                                                    |                          |                    |  |  |  |  |  |  |  |
| 8 Carpeta No. 1 - Secretaría Administrativa Comité de Informática MEX09-IECM01 CT-3.1.7     | 2019 10                                                                                                    |                          |                    |  |  |  |  |  |  |  |
| 9 Carpeta No. 1 - Comisión de Participación Servicios Informáticos MEX09-IECM01 CVOE-2.1.   | 7 2019 5                                                                                                    |                          |                    |  |  |  |  |  |  |  |
| 10 Carpeta No. 1 - Comisión de Participación Servicios Informáticos MEX09 IECM01 APL'S-22   | 2019 5                                                                                                    |                          |                    |  |  |  |  |  |  |  |
| 11 Carpeta No. 2 - Sistemas Informáticos 201 Servicios Informáticos MEX09 IECM01 UTSI-17    | 2019 5                                                                                                    |                          |                    |  |  |  |  |  |  |  |
| 12 Carpeta No. 1 - Secretaría Administrativa Servicios Informáticos                         | 2019 5                                                                                                    |                          |                    |  |  |  |  |  |  |  |
| 13 Servicios Informáticos                                                                   | 2019 5                                                                                                    |                          |                    |  |  |  |  |  |  |  |
| 14 Carpeta No. 1 - Comisión de Participación Servicios Informáticos MEX09 IECM01 UTSI-17    | 2019 5                                                                                                    |                          |                    |  |  |  |  |  |  |  |
| 15 Carpeta No. 1 - Secretaría Ejecutiva Sistemas Informáticos MEX09 IECM01 APL'S-22         | 2019 0                                                                                                    |                          |                    |  |  |  |  |  |  |  |
| 16 Carpeta No. 1 - Secretaría Administrativa Sistemas Informáticos MEX09-IECM01 CVOE-2.1.   | 7 2019 20                                                                                                    |                          |                    |  |  |  |  |  |  |  |
| 17 Carpeta No. 1 - Secretaría Administrativa Sistemas Informáticos MEX09 IECM01 APL'S-22    | 2019 0                                                                                                    |                          |                    |  |  |  |  |  |  |  |
| 18 Carpeta No. 1 - Procedimientos Administi Unidad Técnica de Servi MEX09-IECM01 CPC-2.1.2  | 2019 20                                                                                                    |                          |                    |  |  |  |  |  |  |  |
| 19 Carpeta No. 2 - Sistemas Informáticos 201 Urnas Electrónicas y vot MEX09-IECM01 CI-3.1.8 | 2019 5                                                                                                    |                          |                    |  |  |  |  |  |  |  |
| 20 Urnas Electrónicas y vot MEX09 IECM01 UTSI-17<br>21                                      | 2019 5                                                                                                    |                          |                    |  |  |  |  |  |  |  |

Para seleccionar alguna otra serie documental haga clic en el botón "Regresar" de la barra de comandos". Asimismo, para regresar y ver todos los inventarios generados, haga clic en el botón "Regresar" de la barra de comandos.

Puede acceder a cualquier inventario posteriormente haciendo clic en la columna "Fondo" correspondiente al inventario que quiera visualizar.

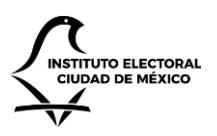

UNIDAD TÉCNICA DE SERVICIOS INFORMÁTICOS

| IECM CGD                             |                                                 |                                     |                    |   | Perifel 👤        | UNIDAD TÉCNICA DE SERVICIOS INFORMÁTICOS (ADM |  |  |  |  |
|--------------------------------------|-------------------------------------------------|-------------------------------------|--------------------|---|------------------|-----------------------------------------------|--|--|--|--|
| ♠ Inicio ➢Instrumentos archivísticos | Inventa                                         | ario de archi                       | vo trámite         |   |                  |                                               |  |  |  |  |
| Disposición documental               | ► Generar ir                                    | nventario                           |                    |   |                  |                                               |  |  |  |  |
| Inventario archivo trámite           | Inventario archivo trámite Mostrar 10 registros |                                     |                    |   |                  |                                               |  |  |  |  |
| Inventario de transferencia primaria | Fundo                                           | • •                                 | Tipo de documentos | 4 | Creado           | ÷                                             |  |  |  |  |
|                                      | IECM                                            |                                     | Interno            |   | 16/11/2019 01:43 |                                               |  |  |  |  |
|                                      | 15914                                           |                                     | Externo            |   | 02/10/2019 17:26 |                                               |  |  |  |  |
|                                      | IECM                                            |                                     | Interno            |   | 20/09/2019 19:25 |                                               |  |  |  |  |
|                                      | Mostrando regist                                | ros del 1 al 3 de un total de 3 reg | istros             |   |                  | Anterior 1 Siguiente                          |  |  |  |  |

# Configuración

Desde el módulo de configuración, es posible establecer algunos parámetros del sitio, así como los catálogos que las áreas estarán utilizando. Asimismo, también es posible dar de alta usuarios y asignar roles y permisos.

Vista de consulta

Perife

perifel@iecm.mx perifel@iecm.mx

Para ingresar al módulo de configuración, desde la página de inicio haga clic en la opción "Configuración". En automático el sistema le dirigirá hacia la página de Configuración. En ésta, se mostrarán todas las posibles opciones de configuración disponibles. En el menú lateral podrá acceder a los catálogos y a la gestión de seguridad. En la zona central, podrá ver también los catálogos, así como una lista breve de los usuarios que han accedido al sistema recientemente (se registra una visita por cada entrada a la página de inicio).

| IECM CGD                        |                 |                         |                  |                               |                                             | Perifel 💄 UNIDAD TÉCN                  | ica de servicios informáticos (admi |
|---------------------------------|-----------------|-------------------------|------------------|-------------------------------|---------------------------------------------|----------------------------------------|-------------------------------------|
| ft Inicio                       | Configuració    | 'n                      |                  |                               |                                             |                                        |                                     |
| 🕏 Configuración                 |                 |                         |                  |                               |                                             |                                        |                                     |
| L Seguridad                     |                 |                         |                  |                               |                                             |                                        |                                     |
| 🗮 Áreas                         |                 |                         |                  |                               |                                             |                                        |                                     |
| Elasificaciones                 |                 |                         |                  |                               |                                             |                                        |                                     |
| Elasificaciones de bibliografía |                 |                         |                  |                               |                                             |                                        |                                     |
| Claves bibliográficas           |                 |                         |                  |                               |                                             |                                        |                                     |
| E Comisiones                    | Expedientes     | Instruccio              | nes              | Palabras clave                | Roles                                       | Tipos de documentos                    | Trámites                            |
| 📰 Disposición documental        |                 |                         |                  |                               |                                             |                                        |                                     |
| Expedientes                     |                 |                         |                  |                               |                                             |                                        |                                     |
| Instrucciones                   |                 |                         |                  |                               |                                             |                                        |                                     |
| III Palabras clave              |                 |                         | -                |                               |                                             |                                        |                                     |
| Roles y responsables            |                 |                         |                  |                               |                                             |                                        |                                     |
| Tipos de documentos             | Á               | Piblicana               | £(               | Clasificaciones               | Clause biblic suffices                      | Comisiones                             | Dise esisión de sum entel           |
| I Trámites                      | Areas           | Bibliogra               | na               | Clasificaciones               | Claves bibliograficas                       | comisiones                             | Disposicion documental              |
|                                 | Últimos acceso  | s al sistema            |                  |                               |                                             |                                        |                                     |
|                                 | Usuario         | Cuenta                  | Fecha            | Dispositivo                   |                                             |                                        |                                     |
|                                 | Perifel         | perifel@iecm.mx         | 18/11/2019 05:42 | Mozilla/5.0 (Windows NT 10.0; | Win64; x64) AppleWebKit/537.36 (KHTML, like | e Gecko) Chrome/78.0.3904.97 Safari/53 | 7.36                                |
|                                 | Nancy Hernández | nancy.hernandez@iecm.mx | 18/11/2019 04:39 | Mozilla/5.0 (Windows NT 10.0; | Win64; x64) AppleWebKit/537.36 (KHTML, like | e Gecko) Chrome/78.0.3904.97 Safari/53 | 7.36                                |
|                                 | Perifel         | perifel@iecm.mx         | 16/11/2019 01:57 | Mozilla/5.0 (Windows NT 10.0; | Win64; x64) AppleWebKit/537.36 (KHTML, like | e Gecko) Chrome/78.0.3904.97 Safari/53 | 7.36                                |

16/11/2019 01:57 Mozilla/5.0 (Windows NT 10.0; Win64; x64) AppleWebKit/537.36 (KHTML, like Gecko) Chrome/78.0.3904.97 Safari/537.36

16/11/2019 01:05 Mozilla/5.0 (Windows NT 10.0; Win64; x64) AppleWebKit/537.36 (KHTML like Gecko) Chrome/78.0.3904.97 Safari/537.36

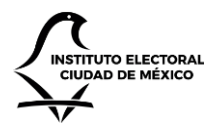

UNIDAD TÉCNICA DE SERVICIOS INFORMÁTICOS

Es necesario tomar en cuenta que las opciones de configuración dependen del rol asignado que tenga el usuario, por lo que es posible que algunas de las opciones no se muestren. En este capítulo se asume que el usuario tendrá acceso a cada una de las secciones de configuración.

### Seguridad

La sección de seguridad en el módulo de configuración permite registrar usuarios y asignarles algún rol para que puedan realizar determinadas tareas en el sistema. Para acceder, ingrese a la vista de consulta del módulo de configuración del sistema. En el menú lateral izquierdo, haga clic en la opción "Seguridad". El sistema le mostrará todos los usuarios que hayan sido dados de alta, así como los roles asignados.

| IECM CGD                        |                                 |                             |          |             |           |          |            |                  | Pe      | erifel 💄 🛛 ( | UNIDAD TÉCNICA DE SERV | VICIOS INFORMÁTICOS (ADM |
|---------------------------------|---------------------------------|-----------------------------|----------|-------------|-----------|----------|------------|------------------|---------|--------------|------------------------|--------------------------|
| ft Inicio                       | Seguridad                       |                             |          |             |           |          |            |                  |         |              |                        |                          |
| 🌣 Configuración                 | 3                               |                             |          |             |           |          |            |                  |         |              |                        |                          |
| L Seguridad                     | 🛇 Nuevo 🛛 🖸 Editar              | 🗙 Eliminar                  |          |             |           |          |            |                  |         |              |                        |                          |
| 📰 Áreas                         | Mostrar 10 🔻 registros          |                             |          |             |           |          |            |                  |         |              | Buscar:                |                          |
| Clasificaciones                 | Nombre                          | Cuenta                      | ♦ Área ♦ | Recepción 🍦 | Captura 👙 | Editor 🔶 | Consulta 👙 | Turnado (Coord.) | Turnado | Notas        | Serie documental       | Admin. Catálogo 🗍        |
| Elasificaciones de bibliografía | Agustín Alvarado                | agustin.alvarado@iecm.mx    | UTSI     | Sí          | Sí        | Sí       | Sí         | Sí               | Sí      | Sí           | Sí                     | No                       |
| Claves bibliográficas           | Carlos Gabriel Arce Bernal      | carlos.arce@iecm.mx         | UTSI     | Sí          | Sí        | Sí       | Sí         | Sí               | Sí      | Sí           | Sí                     | Sí                       |
| Comisiones                      | Fernando Gómez Flores           | sp1@iecm.mx                 | UTSI     | No          | No        | No       | No         | No               | No      | No           | No                     | No                       |
| 🔚 Disposición documental        | Heriberto Iturbe                | heriberto.iturbe@iecm.mx    | UTSI     | Sí          | Sí        | No       | No         | Sí               | No      | Sí           | No                     | Sí                       |
| Expedientes                     | Jesús Hernández                 | jesus.hernandez@iecm.mx     | UTSI     | Sí          | Sí        | Sí       | Sí         | Sí               | Sí      | Sí           | Sí                     | Sí                       |
| III Instrucciones               | Juan Pérez                      | juan@iecm.mx                | ALDF     | No          | No        | No       | No         | No               | No      | No           | No                     | No                       |
| Palabras clave                  | Katia Trejo Alonso              | katia.trejo@iecm.mx         | UTSI     | Sí          | Sí        | Sí       | No         | Sí               | Sí      | Sí           | No                     | No                       |
| Roles y responsables            | Nancy Hernández                 | nancy.hernandez@iecm.mx     | UTSI     | Sí          | Sí        | Sí       | Sí         | Sí               | Sí      | Sí           | Sí                     | Sí                       |
| Tipos de documentos             | nflores@iecm.mx                 | nflores@iecm.mx             | N/A      | No          | No        | No       | No         | No               | No      | No           | No                     | No                       |
| I∎ Trámites                     | Perifel                         | perifel@iecm.mx             | UTSI     | Sí          | Sí        | Sí       | Sí         | Sí               | Sí      | Sí           | Sí                     | Sí                       |
|                                 | Mostrando registros del 1 al 10 | de un total de 12 registros |          |             |           |          |            |                  |         |              | Anterior               | 1 2 Siguiente            |

Puede ingresar algún término en el cuadro de "Buscar", y al hacerlo el sistema filtrará los usuarios en donde el texto ingresado concuerde con el nombre, la cuenta o el área.

Para dar de alta un nuevo usuario, haga clic en el botón "Nuevo" de la barra de comandos. Al hacerlo, el sistema le pedirá que ingrese la cuenta y el nombre del usuario, así como el área a la que pertenece. Nota: es importante el área, pues los usuarios sólo podrán ver la información del área a la que pertenecen, a menos que sean administradores globales.

Asimismo, el sistema mostrará una serie de casillas de verificación, cada una se corresponde con un rol de usuario. Marque las casillas de los roles que quiera asignarle al usuario.

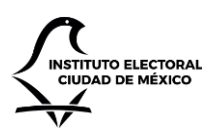

UNIDAD TÉCNICA DE SERVICIOS INFORMÁTICOS

A Inicio Nuevo usuario Configuración Cuenta de usuario 💄 Seguridad usuario@iecm.mx 📕 Áreas Nombre E Clasificaciones Nombre y apellidos Elasificaciones de bibliografía Área E Claves bibliográficas ALDF Comisiones Administrador global 🔚 Disposición documental Administrador de catálogos 🔚 Expedientes Administrador de clasificaciones Instrucciones Administrador de perfiles Palabras clave 🗆 Agenda Roles y responsables Archivado 🔚 Tipos de documentos Biblioteca 🔚 Trámites Captura de oficios Consulta Control de correspondencia Disposición documental Editor de oficios Editor de oficios en años anteriores Notas

La siguiente tabla enumera todos los roles disponibles.

| Rol                                  | Descripción                                                               |  |  |  |  |  |  |
|--------------------------------------|---------------------------------------------------------------------------|--|--|--|--|--|--|
| Administrador global                 | Puede realizar todas las acciones de configuración del sistema para todas |  |  |  |  |  |  |
|                                      | las áreas del IECM.                                                       |  |  |  |  |  |  |
| Administrador de catálogos           | Puede configurar los catálogos para el área al que pertenece.             |  |  |  |  |  |  |
| Administrador de clasificaciones     | Puede configurar las claves de las clasificaciones de las áreas del IECM. |  |  |  |  |  |  |
| Administrador de perfiles            | Puede asignar permisos a los usuarios para el área al que pertenece.      |  |  |  |  |  |  |
| Agenda                               | Permite capturar información de la agenda durante el registro de un       |  |  |  |  |  |  |
|                                      | oficio interno.                                                           |  |  |  |  |  |  |
| Archivado                            | Permite acceder al módulo de instrumentos archivísticos.                  |  |  |  |  |  |  |
| Biblioteca                           | Permite capturar información de biblioteca para los oficios internos.     |  |  |  |  |  |  |
| Captura de oficios                   | Permite crear oficios para enviar a otras áreas.                          |  |  |  |  |  |  |
| Consulta                             | Permite ver, pero no modificar, los oficios internos.                     |  |  |  |  |  |  |
| Control de correspondencia           | Permite ver los oficios que han sido enviados desde otras áreas del IECM, |  |  |  |  |  |  |
|                                      | así como aceptarlos.                                                      |  |  |  |  |  |  |
| Disposición documental               | Permite realizar la disposición documental en los instrumentos            |  |  |  |  |  |  |
|                                      | archivísticos.                                                            |  |  |  |  |  |  |
| Editor de oficios                    | Permite modificar los oficios internos que hayan sido capturados.         |  |  |  |  |  |  |
| Editor de oficios en años anteriores | Permite modificar los oficios internos que hayan sido capturados en años  |  |  |  |  |  |  |
|                                      | anteriores al actual (no permite crear nuevos oficios más que para el año |  |  |  |  |  |  |
|                                      | en curso).                                                                |  |  |  |  |  |  |
| Notas                                | Permite capturar notas en los oficios internos.                           |  |  |  |  |  |  |

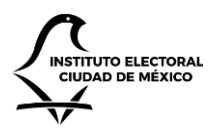

UNIDAD TÉCNICA DE SERVICIOS INFORMÁTICOS

| Recepción                | Permite registrar nuevos oficios internos.                                |
|--------------------------|---------------------------------------------------------------------------|
| Turnado                  | Permite turnar un oficio interno a áreas internas o asesores específicos. |
| Turnado (coordinador)    | Permite turnar un oficio interno a áreas internas.                        |
| Turnado (general)        | Permite turnar un oficio interno a asesores.                              |
| Eliminación de registros | Permite eliminar oficios internos y externos.                             |
| Control por año          | Permite la consulta de documentos por año.                                |
|                          |                                                                           |

Haga clic en el botón "Crear" para terminar de registrar al usuario.

Para cambiar algún dato del usuario, en la vista de seguridad haga clic sobre el nombre del usuario cuyos datos desee editar. Le aparecerá la vista para realizar la edición. Una vez terminados los cambios, haga clic en "Guardar".

| IECM CGD                        |                                 |                             | iecmcgd.a     | turewebsites.net s | ays     |        |          |                  | Pe        | rifel 👤 🛛 🛛 | JNIDAD TÉCNICA DE SERV | icios informáticos (admin |
|---------------------------------|---------------------------------|-----------------------------|---------------|--------------------|---------|--------|----------|------------------|-----------|-------------|------------------------|---------------------------|
| <b>↑</b> Inicio                 | Seguridad                       |                             | 200mmile q    |                    |         | ок     | Cancel   |                  |           |             |                        |                           |
| 🍄 Configuración                 |                                 |                             |               |                    |         |        |          |                  |           |             |                        |                           |
| L Seguridad                     | O Nuevo 🗹 Editar                | 🗙 Eliminar                  |               |                    |         |        |          |                  |           |             |                        |                           |
| 🗮 Áreas                         | Mostrar 10 🔻 registros          |                             |               |                    |         |        |          |                  |           |             | Buscar:                |                           |
| Clasificaciones                 | Nombre                          | Cuenta                      | <b>∲ Área</b> | Recepción          | Captura | Editor | Consulta | Turnado (Coord.) | Turnado 🕴 | Notas       | Serie documental       | Admin. Catálogo 🕴         |
| Elasificaciones de bibliografía | Agustín Alvarado                | agustin.alvarado@iecm.mx    | UTSI          | Sí                 | Sí      | Sí     | Sí       | Sí               | Sí        | Sí          | Sí                     | No                        |
| Claves bibliográficas           | Carlos Gabriel Arce Bernal      | carlos.arce@iecm.mx         | UTSI          | Sí                 | Sí      | Sí     | Sí       | Sí               | Sí        | Sí          | Sí                     | Sí                        |
| Comisiones                      | Fernando Gómez Flores           | sp1@iecm.mx                 | UTSI          | No                 | No      | No     | No       | No               | No        | No          | No                     | No                        |
| E Disposición documental        | Heriberto Iturbe                | heriberto.iturbe@iecm.mx    | UTSI          | Sí                 | Sí      | No     | No       | Sí               | No        | Sí          | No                     | Sí                        |
| Expedientes                     | Jesús Hernández                 | jesus.hernandez@iecm.mx     | UTSI          | Sí                 | Sí      | Sí     | Sí       | Sí               | Sí        | Sí          | Sí                     | Sí                        |
| Instrucciones                   | Juan Pérez                      | juan@iecm.mx                | ALDF          | No                 | No      | No     | No       | No               | No        | No          | No                     | No                        |
| Palabras clave                  | Katia Trejo Alonso              | katia.trejo@iecm.mx         | UTSI          | Sí                 | Sí      | Sí     | No       | Sí               | Sí        | Sí          | No                     | No                        |
| Roles y responsables            | Nancy Hernández                 | nancy.hernandez@iecm.m      | C UTSI        | Sí                 | Sí      | Sí     | Sí       | Sí               | Sí        | Sí          | Sí                     | Sí                        |
| Tipos de documentos             | nflores@iecm.mx                 | nflores@iecm.mx             | N/A           | No                 | No      | No     | No       | No               | No        | No          | No                     | No                        |
| Trámites                        | Perifel                         | perifel@iecm.mx             | UTSI          | Sí                 | Sí      | Sí     | Sí       | Sí               | Sí        | Sí          | Sí                     | Sí                        |
|                                 | Mostrando registros del 1 al 10 | de un total de 12 registros |               |                    |         |        |          |                  |           |             | Anterior               | 1 2 Siguiente             |

Finalmente, para eliminar algún usuario, haga clic sobre la fila del usuario que desee eliminar. Acto seguido, haga clic en el botón "Eliminar". El sistema le solicitará una confirmación. Al hacerlo, el sistema removerá al usuario en cuestión. Nota: esta operación no se puede deshacer.

### Catálogo de áreas

En este catálogo el usuario puede realizar operaciones de consulta, altas, bajas y cambios de las áreas del sitio. Para ingresar, haga clic en la opción "Áreas" de la barra lateral izquierda en la vista de consulta del módulo de configuración.

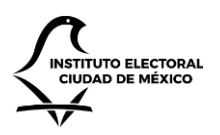

IECM CG

# INSTITUTO ELECTORAL DE LA CIUDAD DE MÉXICO

UNIDAD TÉCNICA DE SERVICIOS INFORMÁTICOS

Perifel 🔔 UNIDAD TÉCNICA DE SERVICIOS INFORMÁTICOS (AE

| ♠ Inicio                        | Catálogo de áreas                                                    |           |               |                               |                          |
|---------------------------------|----------------------------------------------------------------------|-----------|---------------|-------------------------------|--------------------------|
| Configuración                   | O Nuevo 🕑 Editar 🗙 Eliminar                                          |           |               |                               |                          |
| 🔚 Áreas                         | Mostrar 10 v registros                                               |           |               |                               | Buscar:                  |
| Clasificaciones                 | Nombre                                                               | Alcance 🕴 | Abreviatura 🛊 | Titular responsable $	arrow$  | Puesto del titular       |
| Clasificaciones de bibliografía | AGRUPACIONES POLÍTICAS LOCALES                                       | Interno   | APL'S         | REPRESENTANTES DE APLS        | REPRESENTANTES DE APLS   |
| Claves bibliográficas           | ASAMBLEA LEGISLATIVA DEL CM                                          | Externo   | ALDF          | TITULARES                     |                          |
| Comisiones                      | COMISIONES PERMANENTES                                               | Interno   | СР            | CONSEJEROS ELECTORALES        | CONSEJEROS ELECTORALES   |
| Disposición documental          | COMISIÓN PERMANENTE DE ASOCIACIONES POLÍTICAS                        | Interno   | CAP           | PABLO CÉSAR LEZAMA<br>BARREDA | PRESIDENTE DE LA CAP     |
| Expedientes                     | COMISIÓN PERMANENTE DE EDUCACIÓN CÍVICA Y CONSTRUCCIÓN DE CIUDADANÍA | Interno   | CECyCC        | MAURICIO HUESCA RODRÍGUEZ     | PRESIDENTE DE LA CECYCC  |
| Instrucciones                   | COMISIÓN PERMANENTE DE FISCALIZACIÓN                                 | Interno   | CF            | MAURICIO HUESCA RODRÍGUEZ     | PRESIDENTE DE LA CF      |
| Palabras clave                  | COMISIÓN PERMANENTE DE IGUALDAD DE GÉNERO Y DERECHOS HUMANOS         | Interno   | CPIGYDH       | GABRIELA WILLIAMS SALAZAR     | PRESIDENTA DE LA CPIGYDH |
| Roles y responsables            | COMISIÓN PERMANENTE DE NORMATIVIDAD Y TRANSPARENCIA                  | Interno   | CNyT          | BERNARDO VALLE MONROY         | PRESIDENTE DE LA CNyT    |
| Tipos de documentos             | COMISIÓN PERMANENTE DE ORGANIZACIÓN ELECTORAL Y GEOESTADÍSTICA       | Interno   | COEyG         | MYRIAM ALARCÓN REYES          | PRESIDENTA DE LA COEG    |
| Trámites                        | COMISIÓN PERMANENTE DE PARTICIPACIÓN CIUDADANA Y CAPACITACIÓN        | Interno   | CPCyC         | BERNARDO VALLE MONROY         | PRESIDENTE DE LA CPCyC   |
|                                 | Mostrando registros del 1 al 10 de un total de 20 registros          |           |               |                               | Anterior 1 2 Siguiente   |

Para añadir un nuevo elemento, haga clic en el botón "Nuevo" de la barra de comandos. Una vez hecho, el sistema le mostrará una página en donde podrá capturar la información: nombre del área, sección, categoría, si el área es interna o externa, su abreviatura, etcétera. Una vez ingresada la información, haga clic sobre el botón "Crear". Al hacerlo, el sistema creará el elemento con la información ingresada.

Para editar un elemento, haga clic sobre el nombre del mismo en la vista principal. Al hacerlo, el sistema le direccionará hacia la página de edición, en donde verá la información previamente capturada. Puede editarla, y hacer clic en el botón "Guardar" cuando termine. Acto seguido, el sistema actualizará la información y los cambios se verán reflejados.

Para eliminar un elemento, haga clic sobre la fila del registro que quiera eliminar. Al hacerlo, el sistema mostrará la fila sombreada. Luego, haga clic en el botón "Eliminar". El sistema le solicitará una confirmación. Al hacerlo, el sistema eliminará el registro. Nota: éste ya no se podrá recuperar.

### Catálogo de clasificaciones

En este catálogo el usuario puede realizar operaciones de consulta, altas, bajas y cambios de las claves de clasificación del sitio. Para ingresar, haga clic en la opción "Clasificaciones" de la barra lateral izquierda en la vista de consulta del módulo de configuración.

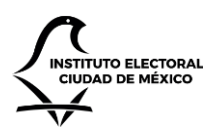

UNIDAD TÉCNICA DE SERVICIOS INFORMÁTICOS

IECM CGD

ft Inicio

#### Perifel \_ UNIDAD TÉCNICA DE SERVICIOS INFORMÁTICOS (ADMIN

#### Claves de clasificación

| Configuración                   |                                                                      |           |               |                             |
|---------------------------------|----------------------------------------------------------------------|-----------|---------------|-----------------------------|
| L Seguridad                     | 🖸 Editar                                                             |           |               |                             |
| ■ Áreas                         | Mostrar 10 * registros                                               |           |               | Buscar:                     |
| Clasificaciones                 | Nombre                                                               | Alcance 🗍 | Abreviatura 🍦 | Clave 🍦                     |
| Clasificaciones de bibliografía | AGRUPACIONES POLÍTICAS LOCALES                                       | Interno   | APL'S         | MEX09 IECM01 APL'S-22       |
| Claves bibliográficas           | ASAMBLEA LEGISLATIVA DEL CM                                          | Externo   | ALDF          | MEX09 IEDF-01 EXT-VARIOS-24 |
| Comisiones                      | COMISIONES PERMANENTES                                               | Interno   | CP            | MEX09-IECM01 CP-2.1         |
| Disposición documental          | COMISIÓN PERMANENTE DE ASOCIACIONES POLÍTICAS                        | Interno   | CAP           | MEX09-IECM01 CAP-2.1.1      |
| Expedientes                     | COMISIÓN PERMANENTE DE EDUCACIÓN CÍVICA Y CONSTRUCCIÓN DE CIUDADANÍA | Interno   | CECyCC        | MEX09-IECM01 CECCyCC-2.1.4  |
| Instrucciones                   | COMISIÓN PERMANENTE DE FISCALIZACIÓN                                 | Interno   | CF            | MEX09-IECM01 CF-2.1.5       |
| Palabras clave                  | COMISIÓN PERMANENTE DE IGUALDAD DE GÉNERO Y DERECHOS HUMANOS         | Interno   | CPIGYDH       | MEX09-IECM01 CIGyDH-2.2.9   |
| Roles y responsables            | COMISIÓN PERMANENTE DE NORMATIVIDAD Y TRANSPARENCIA                  | Interno   | CNyT          | MEX09-IECM01 CNyT-2.1.6     |
| Tipos de documentos             | COMISIÓN PERMANENTE DE ORGANIZACIÓN ELECTORAL Y GEOESTADÍSTICA       | Interno   | COEyG         | MEX09-IECM01 COEyG-2.1.3    |
| Trámitor                        | COMISIÓN PERMANENTE DE PARTICIPACIÓN CIUDADANA Y CAPACITACIÓN        | Interno   | CPCyC         | MEX09-IECM01 CPC-2.1.2      |
| in indiffices                   | Mostrando registros del 1 al 10 de un total de 20 registros          |           |               | Anterior 1 2 Siguiente      |

Las clasificaciones no pueden crearse, pues dependen de las áreas (ver "Catálogo de áreas" en este capítulo), sólo pueden ser editadas. Para editar un elemento, haga clic sobre el nombre del mismo en la vista principal. Al hacerlo, el sistema le direccionará hacia la página de edición, en donde verá la clave previamente capturada. Puede editarla, y hacer clic en el botón "Guardar" cuando termine. Acto seguido, el sistema actualizará la información y los cambios se verán reflejados.

En este catálogo no se pueden eliminar registros.

### Catálogo de clasificaciones de bibliografía

En este catálogo el usuario puede realizar operaciones de consulta, altas, bajas y cambios de las clasificaciones de bibliografía del sitio. Para ingresar, haga clic en la opción "Clasificaciones de bibliografía" de la barra lateral izquierda en la vista de consulta del módulo de configuración.

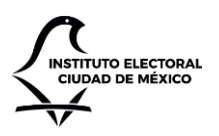

UNIDAD TÉCNICA DE SERVICIOS INFORMÁTICOS

| IECM CGD                        | Perifel 🔔 UNIDAD                                          | técnica de servicios informáticos (admi |
|---------------------------------|-----------------------------------------------------------|-----------------------------------------|
| ♠ Inicio                        | Catálogo de clasificaciones                               |                                         |
| 🛠 Configuración                 | O Nuevo 🕑 Editar 🛪 Eliminar                               |                                         |
| 🔚 Áreas                         | Mostrar 10 🔻 registros                                    | Buscar:                                 |
| E Clasificaciones               | Nombre                                                    | ▲ Área                                  |
| Elasificaciones de bibliografía | ASAMBLEA LEGISLATIVA DEL DISTRITO FEDERAL                 | UTSI                                    |
| Elaves bibliográficas           | DICCIONARIOS Y LIBROS DE CONSULTA                         | UTSI                                    |
| E Comisiones                    | DISCOS COMPACTOS                                          | UTSI                                    |
| E Disposición documental        | DISCOS DE 3.5                                             | UTSI                                    |
| Expedientes                     | Mostrando registros del 1 al 4 de un total de 4 registros | Anterior 1 Siguiente                    |
| Instrucciones                   |                                                           |                                         |
| E Palabras clave                |                                                           |                                         |
| Roles y responsables            |                                                           |                                         |
| III Tipos de documentos         |                                                           |                                         |
| 🔚 Trámites                      |                                                           |                                         |
|                                 |                                                           |                                         |
|                                 |                                                           |                                         |
|                                 |                                                           |                                         |

Para añadir un nuevo elemento, haga clic en el botón "Nuevo" de la barra de comandos. Una vez hecho, el sistema le mostrará una página en donde podrá capturar la información: nombre de la clasificación, así como el área a la que pertenece. Una vez ingresada la información, haga clic sobre el botón "Crear". Al hacerlo, el sistema creará el elemento con la información ingresada.

Para editar un elemento, haga clic sobre el nombre del mismo en la vista principal. Al hacerlo, el sistema le direccionará hacia la página de edición, en donde verá la información previamente capturada. Puede editarla, y hacer clic en el botón "Guardar" cuando termine. Acto seguido, el sistema actualizará la información y los cambios se verán reflejados.

Para eliminar un elemento, haga clic sobre la fila del registro que quiera eliminar. Al hacerlo, el sistema mostrará la fila sombreada. Luego, haga clic en el botón "Eliminar". El sistema le solicitará una confirmación. Al hacerlo, el sistema eliminará el registro. Nota: éste ya no se podrá recuperar.

### Catálogo de claves bibliográficas

En este catálogo el usuario puede realizar operaciones de consulta, altas, bajas y cambios de las claves bibliográficas del sitio. Para ingresar, haga clic en la opción "Claves bibliográficas" de la barra lateral izquierda en la vista de consulta del módulo de configuración.

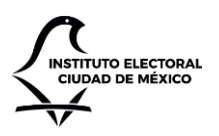

UNIDAD TÉCNICA DE SERVICIOS INFORMÁTICOS

| IECM CGD                        |                       |                                |                                           | Perifel 👤 | UNIDAD TÉCNICA DE SERVICIOS INFORMÁTICOS (ADM |
|---------------------------------|-----------------------|--------------------------------|-------------------------------------------|-----------|-----------------------------------------------|
| ♠ Inicio ✿ Configuración        | Claves b              | ibliográfic                    | as                                        |           |                                               |
| L Seguridad                     | 🛇 Nuevo 🗹             | Editar 🗱 Eliminar              |                                           |           |                                               |
| 🔚 Áreas                         | Mostrar 10 ▼ regi     | stros                          |                                           |           | Buscar:                                       |
| Elasificaciones                 | Clave                 | <ul> <li>Área</li> </ul>       | Tipo                                      |           | Instituto                                     |
| Elasificaciones de bibliografía | ALI                   | UTSI                           | ASAMBLEA LEGISLATIVA DEL DISTRITO FEDERAL |           | INFORMES                                      |
| Elaves bibliográficas           | ALL                   | UTSI                           | ASAMBLEA LEGISLATIVA DEL DISTRITO FEDERAL |           | LEYES                                         |
| E Comisiones                    | ALR                   | UTSI                           | ASAMBLEA LEGISLATIVA DEL DISTRITO FEDERAL |           | REVISTAS                                      |
| III Disposición documental      | AOP                   | UTSI                           | ASAMBLEA LEGISLATIVA DEL DISTRITO FEDERAL |           | OTRAS PÚBLICAS                                |
| Expedientes                     | Mostrando registros o | del 1 al 4 de un total de 4 re | gistros                                   |           | Anterior 1 Siguiente                          |
| Instrucciones                   |                       |                                |                                           |           |                                               |
| Palabras clave                  |                       |                                |                                           |           |                                               |
| Roles y responsables            |                       |                                |                                           |           |                                               |
| III Tipos de documentos         |                       |                                |                                           |           |                                               |
| I Trámites                      |                       |                                |                                           |           |                                               |

Para añadir un nuevo elemento, haga clic en el botón "Nuevo" de la barra de comandos. Una vez hecho, el sistema le mostrará una página en donde podrá capturar la información: nombre, área a la que pertenece, tipo e institución. Una vez ingresada la información, haga clic sobre el botón "Crear". Al hacerlo, el sistema creará el elemento con la información ingresada.

Para editar un elemento, haga clic sobre el nombre del mismo en la vista principal. Al hacerlo, el sistema le direccionará hacia la página de edición, en donde verá la información previamente capturada. Puede editarla, y hacer clic en el botón "Guardar" cuando termine. Acto seguido, el sistema actualizará la información y los cambios se verán reflejados.

Para eliminar un elemento, haga clic sobre la fila del registro que quiera eliminar. Al hacerlo, el sistema mostrará la fila sombreada. Luego, haga clic en el botón "Eliminar". El sistema le solicitará una confirmación. Al hacerlo, el sistema eliminará el registro. Nota: éste ya no se podrá recuperar.

### Catálogo de comisiones

En este catálogo el usuario puede realizar operaciones de consulta, altas, bajas y cambios de los comités y comisiones del sitio. Para ingresar, haga clic en la opción "Comisiones" de la barra lateral izquierda en la vista de consulta del módulo de configuración.

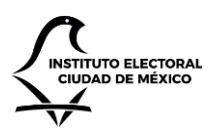

UNIDAD TÉCNICA DE SERVICIOS INFORMÁTICOS

IECM CGD

ft Inicia 🗘 Cor 💄 Seo 📕 Áre E Clas Clas E Cla E Cor Disr Exp Inst 📕 Pala

Tipos de documentos III Trámites

#### Perifel \_\_\_\_ UNIDAD TÉCNICA DE SERVICIOS INFORMÁTICOS (ADMIN

#### Catálogo de comisiones

| 🌣 Configuración                 | 5                                                               |        |             |          |                      |
|---------------------------------|-----------------------------------------------------------------|--------|-------------|----------|----------------------|
| L Seguridad                     | O Nuevo 🕑 Editar 🗙 Eliminar                                     |        |             |          |                      |
| 🗮 Áreas                         | Mostrar 10 v registros                                          |        |             |          | Buscar:              |
| E Clasificaciones               | Nombre                                                          | Área 🍦 | Abreviatura | † Tipo   | ¢ Encargado ♦        |
| Clasificaciones de bibliografía | COMISIÓN DE ADMINISTRACIÓN Y DEL SERVICIO PROFESIONAL ELECTORAL | UTSI   | CASPE       | Comisión |                      |
| Elaves bibliográficas           | COMISIÓN DE ASOCIACIONES POLÍTICAS                              | UTSI   | CAP         | Comisión |                      |
| Comisiones                      | COMISIÓN DE CAPACITACIÓN ELECTORAL Y EDUCACION CÍVICA           | UTSI   | CCEYEC      | Comisión | Juan González Reyes  |
| Disposición documental          | COMISIÓN DE FISCALIZACIÓN                                       | UTSI   | CF          | Comisión |                      |
| Expedientes                     | Comite de Transparencia                                         | UTSI   | СТ          | Comité   | Juan Perez           |
| Instrucciones                   | Mostrando registros del 1 al 5 de un total de 5 registros       |        |             |          | Anterior 1 Siguiente |
| Palabras clave                  |                                                                 |        |             |          |                      |
| Roles y responsables            |                                                                 |        |             |          |                      |

Para añadir un nuevo elemento, haga clic en el botón "Nuevo" de la barra de comandos. Una vez hecho, el sistema le mostrará una página en donde podrá capturar la información: nombre, área a la que pertenece el registro, abreviatura, tipo, nombre y cuenta del encargado. Una vez ingresada la información, haga clic sobre el botón "Crear". Al hacerlo, el sistema creará el elemento con la información ingresada.

Para editar un elemento, haga clic sobre el nombre del mismo en la vista principal. Al hacerlo, el sistema le direccionará hacia la página de edición, en donde verá la información previamente capturada. Puede editarla, y hacer clic en el botón "Guardar" cuando termine. Acto seguido, el sistema actualizará la información y los cambios se verán reflejados.

Para eliminar un elemento, haga clic sobre la fila del registro que quiera eliminar. Al hacerlo, el sistema mostrará la fila sombreada. Luego, haga clic en el botón "Eliminar". El sistema le solicitará una confirmación. Al hacerlo, el sistema eliminará el registro. Nota: éste ya no se podrá recuperar.

### Catálogo de disposición documental

En este catálogo el usuario puede realizar operaciones de consulta, altas, bajas y cambios de las series documentales del sitio. Para ingresar, haga clic en la opción "Disposición documental" de la barra lateral izquierda en la vista de consulta del módulo de configuración.

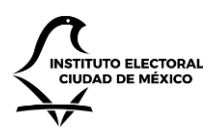

IECM CG

# INSTITUTO ELECTORAL DE LA CIUDAD DE MÉXICO

UNIDAD TÉCNICA DE SERVICIOS INFORMÁTICOS

Perifel \_\_\_\_\_ UNIDAD TÉCNICA DE SERVICIOS INFORMÁTICOS (ADM

| ft Inicio                       | Catálogo de disposición do                                | ocumental                         |               |                         |                       |
|---------------------------------|-----------------------------------------------------------|-----------------------------------|---------------|-------------------------|-----------------------|
| 🌣 Configuración                 |                                                           |                                   |               |                         |                       |
| 1 Seguridad                     | 🛇 Nuevo 🛛 Editar 🗶 Eliminar                               |                                   |               |                         |                       |
| 🔚 Áreas                         | Mostrar 10 registros                                      |                                   |               |                         | Buscar:               |
| Clasificaciones                 | Nombre                                                    | ▲ Área   Clave                    | 🔷 Legal 🍦 Adn | ninistrativa 🔶 Contable | Valoración secundaria |
| Elasificaciones de bibliografía | Comité de Informática                                     | SE MEX09-IECM01 CI-3.1.8          | No Sí         | No                      | Otro                  |
| Claves bibliográficas           | Servicios Informáticos                                    | UTSI MEX09-IECM01 UTSI-DIEII-17.1 | No Sí         | No                      | Otro                  |
| Comisiones                      | Sistemas Informáticos                                     | UTSI MEX09-IECM01 UTSI-DIEII-17.1 | No Sí         | Sí                      | Otro                  |
| E Disposición documental        | Unidad Técnica de Servicios Informáticos (UTSI2)          | UTSI MEX09-IECM01 UTSI-17         | No Sí         | No                      | Otro                  |
| Expedientes                     | Urnas Electrónicas y voto electrónico                     | UTSI MEX09-IECM01 UTSI-DIEII-17.1 | No Sí         | No                      | Otro                  |
| Instrucciones                   | Mostrando registros del 1 al 5 de un total de 5 registros |                                   |               |                         | Anterior 1 Siguiente  |
| Palabras clave                  |                                                           |                                   |               |                         |                       |
| Roles y responsables            |                                                           |                                   |               |                         |                       |
| Tipos de documentos             |                                                           |                                   |               |                         |                       |
| Tránitas                        |                                                           |                                   |               |                         |                       |

Para añadir un nuevo elemento, haga clic en el botón "Nuevo" de la barra de comandos. Una vez hecho, el sistema le mostrará una página en donde podrá capturar la información: nombre, área a la que pertenece el registro, clave, valoración primaria y valoración secundaria. Una vez ingresada la información, haga clic sobre el botón "Crear". Al hacerlo, el sistema creará el elemento con la información ingresada.

Para editar un elemento, haga clic sobre el nombre del mismo en la vista principal. Al hacerlo, el sistema le direccionará hacia la página de edición, en donde verá la información previamente capturada. Puede editarla, y hacer clic en el botón "Guardar" cuando termine. Acto seguido, el sistema actualizará la información y los cambios se verán reflejados.

Para eliminar un elemento, haga clic sobre la fila del registro que quiera eliminar. Al hacerlo, el sistema mostrará la fila sombreada. Luego, haga clic en el botón "Eliminar". El sistema le solicitará una confirmación. Al hacerlo, el sistema eliminará el registro. Nota: éste ya no se podrá recuperar.

### Catálogo de expedientes

En este catálogo el usuario puede realizar operaciones de consulta, altas, bajas y cambios de los expedientes del sitio. Para ingresar, haga clic en la opción "Expedientes" de la barra lateral izquierda en la vista de consulta del módulo de configuración.

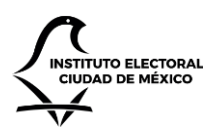

UNIDAD TÉCNICA DE SERVICIOS INFORMÁTICOS

Perifel \_\_\_\_\_ UNIDAD TÉCNICA DE SERVICIOS INFORMÁTICOS (ADM

| <b>↑</b> Inicio                 | Catálogo de expedientes                                            |                      |
|---------------------------------|--------------------------------------------------------------------|----------------------|
| Configuración                   | Alterna Collina Mathematica                                        |                      |
| L Seguridad                     | View Beatar Keliminar                                              |                      |
| 🔳 Áreas                         | Mostrar 10 * registros Buscar                                      | :                    |
| Elasificaciones                 | Nombre                                                             | Área 🔶               |
| Elasificaciones de bibliografía | Carpeta No. 1 - Comisión de Participación Ciudadana y Capacitación | UTSI                 |
| Elaves bibliográficas           | Carpeta No. 1 - Procedimientos Administrativos                     | UTSI                 |
| I Comisiones                    | Carpeta No. 1 - Secretaría Administrativa                          | UTSI                 |
| E Disposición documental        | Carpeta No. 1 - Secretaría Ejecutiva                               | UTSI                 |
| Expedientes                     | Carpeta No. 2 - Sistemas Informáticos 2017                         | UTSI                 |
| Instrucciones                   | Mostrando registros del 1 al 5 de un total de 5 registros          | Anterior 1 Siguiente |
| E Palabras clave                |                                                                    |                      |
| Roles y responsables            |                                                                    |                      |
| III Tipos de documentos         |                                                                    |                      |
| 🔚 Trámites                      |                                                                    |                      |

Para añadir un nuevo elemento, haga clic en el botón "Nuevo" de la barra de comandos. Una vez hecho, el sistema le mostrará una página en donde podrá capturar la información: nombre y área a la que pertenece el registro. Una vez ingresada la información, haga clic sobre el botón "Crear". Al hacerlo, el sistema creará el elemento con la información ingresada.

Para editar un elemento, haga clic sobre el nombre del mismo en la vista principal. Al hacerlo, el sistema le direccionará hacia la página de edición, en donde verá la información previamente capturada. Puede editarla, y hacer clic en el botón "Guardar" cuando termine. Acto seguido, el sistema actualizará la información y los cambios se verán reflejados.

Para eliminar un elemento, haga clic sobre la fila del registro que quiera eliminar. Al hacerlo, el sistema mostrará la fila sombreada. Luego, haga clic en el botón "Eliminar". El sistema le solicitará una confirmación. Al hacerlo, el sistema eliminará el registro. Nota: éste ya no se podrá recuperar.

### Catálogo de instrucciones

En este catálogo el usuario puede realizar operaciones de consulta, altas, bajas y cambios de las instrucciones del sitio. Para ingresar, haga clic en la opción "Instrucciones" de la barra lateral izquierda en la vista de consulta del módulo de configuración.

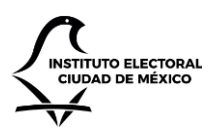

UNIDAD TÉCNICA DE SERVICIOS INFORMÁTICOS

Catálogo de instrucciones ft Inicio Configuración O Nuevo 🖸 Editar 🗙 Eliminar Seguridad 🔚 Áreas Mostrar 10 Tregistros Buscar: Clasificaciones . Área Nombre Clasificaciones de bibliografía AGENDAR UTSI Elaves bibliográficas ANALIZAR UTSI Comisiones UTSI ARCHIVAR Disposición documental ASISTIR F INFORMAR UTSI ATENDER UTSI Expedientes ATENDER Y RESPONDER UTSI III Instrucciones CONOCIMIENTO UTSI Palabras clave ELABORAR ATENTA NOTA UTSI Roles y responsables ELABORAR OFICIO DE RESPUESTA UTSI Tipos de documentos Anterior 1 Siguiente Mostrando registros del 1 al 9 de un total de 9 registros Trámites

Para añadir un nuevo elemento, haga clic en el botón "Nuevo" de la barra de comandos. Una vez hecho, el sistema le mostrará una página en donde podrá capturar la información: nombre y área a la que pertenece el registro. Una vez ingresada la información, haga clic sobre el botón "Crear". Al hacerlo, el sistema creará el elemento con la información ingresada.

Para editar un elemento, haga clic sobre el nombre del mismo en la vista principal. Al hacerlo, el sistema le direccionará hacia la página de edición, en donde verá la información previamente capturada. Puede editarla, y hacer clic en el botón "Guardar" cuando termine. Acto seguido, el sistema actualizará la información y los cambios se verán reflejados.

Para eliminar un elemento, haga clic sobre la fila del registro que quiera eliminar. Al hacerlo, el sistema mostrará la fila sombreada. Luego, haga clic en el botón "Eliminar". El sistema le solicitará una confirmación. Al hacerlo, el sistema eliminará el registro. Nota: éste ya no se podrá recuperar.

### Catálogo de palabras clave

En este catálogo el usuario puede realizar operaciones de consulta, altas, bajas y cambios de las palabras clave del sitio. Para ingresar, haga clic en la opción "Palabras clave" de la barra lateral izquierda en la vista de consulta del módulo de configuración.

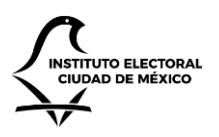

UNIDAD TÉCNICA DE SERVICIOS INFORMÁTICOS

| IECM CGD                                                                   |                                                           |        |             | Perifel L UNIDAD TÉCNICA DE SERVICIOS INFORMÁTICOS (ADMI |
|----------------------------------------------------------------------------|-----------------------------------------------------------|--------|-------------|----------------------------------------------------------|
| <ul> <li>♠ Inicio</li> <li>✿ Configuración</li> <li>L Seguridad</li> </ul> | O Nuevo © Editar ★ Eliminar                               | e      |             |                                                          |
| III Áreas                                                                  | Mostrar 10 Tegistros                                      |        |             | Buscar:                                                  |
| Clasificaciones                                                            | Nombre                                                    | 🔺 Área | Descripción | \$                                                       |
| Elasificaciones de bibliografía                                            | UCAOD                                                     | UTSI   | UCAOD       |                                                          |
| Elaves bibliográficas                                                      | Mostrando registros del 1 al 1 de un total de 1 registros |        |             | Anterior 1 Siguiente                                     |
| Comisiones                                                                 |                                                           |        |             |                                                          |
| I Disposición documental                                                   |                                                           |        |             |                                                          |
| Expedientes                                                                |                                                           |        |             |                                                          |
| Instrucciones                                                              |                                                           |        |             |                                                          |
| Palabras clave                                                             |                                                           |        |             |                                                          |
| Roles y responsables                                                       |                                                           |        |             |                                                          |
| Tipos de documentos                                                        |                                                           |        |             |                                                          |
| I Trámites                                                                 |                                                           |        |             |                                                          |
|                                                                            |                                                           |        |             |                                                          |

Para añadir un nuevo elemento, haga clic en el botón "Nuevo" de la barra de comandos. Una vez hecho, el sistema le mostrará una página en donde podrá capturar la información: nombre, área a la que pertenece el registro y la descripción de la palabra clave. Una vez ingresada la información, haga clic sobre el botón "Crear". Al hacerlo, el sistema creará el elemento con la información ingresada.

Para editar un elemento, haga clic sobre el nombre del mismo en la vista principal. Al hacerlo, el sistema le direccionará hacia la página de edición, en donde verá la información previamente capturada. Puede editarla, y hacer clic en el botón "Guardar" cuando termine. Acto seguido, el sistema actualizará la información y los cambios se verán reflejados.

Para eliminar un elemento, haga clic sobre la fila del registro que quiera eliminar. Al hacerlo, el sistema mostrará la fila sombreada. Luego, haga clic en el botón "Eliminar". El sistema le solicitará una confirmación. Al hacerlo, el sistema eliminará el registro. Nota: éste ya no se podrá recuperar.

### Catálogo de roles y responsables

En este catálogo el usuario puede realizar operaciones de consulta, altas, bajas y cambios de los roles y responsables del sitio. Para ingresar, haga clic en la opción "Comisiones" de la barra lateral izquierda en la vista de consulta del módulo de configuración.

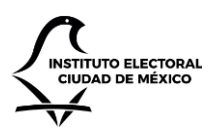

UNIDAD TÉCNICA DE SERVICIOS INFORMÁTICOS

Perifel 🔔 UNIDAD TÉCNICA DE SERVICIOS INFORMÁTICOS (ADMIN

IECM CGD

Trámites

#### Catálogo de roles

| ♠ Inicio                        | Catálogo de roles                                         |        |                             |                           |
|---------------------------------|-----------------------------------------------------------|--------|-----------------------------|---------------------------|
| Configuración                   |                                                           |        |                             |                           |
| L Seguridad                     | 🛇 Nuevo 🗹 Editar 🗙 Eliminar                               |        |                             |                           |
| 🗮 Áreas                         | Mostrar 10 T registros                                    |        |                             | Buscar:                   |
| Clasificaciones                 | Nombre                                                    | Área 🔶 | Responsable                 | 🗧 Cuenta 🔶                |
| Clasificaciones de bibliografía | Administrador                                             | UTSI   | Rosalba Hernández           | rosalba.hernandez@iecm.mx |
| Claves bibliográficas           | ANALISTA - Miguel Á. García                               | UTSI   | Miguel Angel Garcia Morales | perifel@iecm.mx           |
| Comisiones                      | ANALISTA ADVO Agustín Alvarado Franco                     | UTSI   | Agustin Alvarado Franco     | agustin.alvarado@iecm.mx  |
| E Disposición documental        | Analista HIG                                              | UTSI   | Heriberto Iturbe            | heriberto.iturbe@iecm.mx  |
| Expedientes                     | Analista-prueba-nan                                       | UTSI   | nancy hernandez             | nancy.hernandez@iecm.mx   |
| Instrucciones                   | Mostrando registros del 1 al 5 de un total de 5 registros |        |                             | Anterior 1 Siguiente      |
| Palabras clave                  |                                                           |        |                             |                           |
| Roles y responsables            |                                                           |        |                             |                           |
| Tipos de documentos             |                                                           |        |                             |                           |

Para añadir un nuevo elemento, haga clic en el botón "Nuevo" de la barra de comandos. Una vez hecho, el sistema le mostrará una página en donde podrá capturar la información: nombre del rol, área a la que pertenece el registro, nombre y cuenta del responsable. Una vez ingresada la información, haga clic sobre el botón "Crear". Al hacerlo, el sistema creará el elemento con la información ingresada.

Para editar un elemento, haga clic sobre el nombre del mismo en la vista principal. Al hacerlo, el sistema le direccionará hacia la página de edición, en donde verá la información previamente capturada. Puede editarla, y hacer clic en el botón "Guardar" cuando termine. Acto seguido, el sistema actualizará la información y los cambios se verán reflejados.

Para eliminar un elemento, haga clic sobre la fila del registro que quiera eliminar. Al hacerlo, el sistema mostrará la fila sombreada. Luego, haga clic en el botón "Eliminar". El sistema le solicitará una confirmación. Al hacerlo, el sistema eliminará el registro. Nota: éste ya no se podrá recuperar.

### Catálogo de tipos de documentos

En este catálogo el usuario puede realizar operaciones de consulta, altas, bajas y cambios de los tipos de documentos del sitio. Para ingresar, haga clic en la opción "Tipos de documentos" de la barra lateral izquierda en la vista de consulta del módulo de configuración.

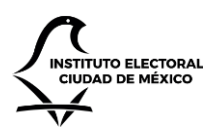

IECM CG

# INSTITUTO ELECTORAL DE LA CIUDAD DE MÉXICO

UNIDAD TÉCNICA DE SERVICIOS INFORMÁTICOS

Perifel 💄 UNIDAD TÉCNICA DE SERVICIOS INFORMÁTICOS (ADMIN

| ♠ Inicio ✿ Configuración ■ Convinting                                       | Catálogo de tipos de documentos                             | ;      |         |           |                        |
|-----------------------------------------------------------------------------|-------------------------------------------------------------|--------|---------|-----------|------------------------|
| <ul> <li>Seguridad</li> <li>I≣ Áreas</li> <li>I≣ Clasificaciones</li> </ul> | Mostrar 10 v registros                                      | Á áran | Alana   | Destin    | Buscar:                |
| E Clasificaciones de bibliografía                                           | Económico                                                   | UTSI   | Interno | ¥ Prenjo  | 2                      |
| E Claves bibliográficas                                                     | Externo                                                     | UTSI   | Interno |           | 105                    |
| E Comisiones                                                                | Foráneo                                                     | UTSI   | Interno |           | 1                      |
| 🔚 Disposición documental                                                    | Interno                                                     | UTSI   | Interno |           | 140                    |
| Expedientes                                                                 | NOTA INFORMATIVA                                            | ALDF   | Interno | UTSI      | 99                     |
| Instrucciones                                                               | Notas personales                                            | UTSI   | Interno |           | 1                      |
| Palabras clave                                                              | OFICIO                                                      | UTSI   | Externo |           | 9                      |
| Roles y responsables                                                        | oficio                                                      |        | Interno | utsi      | 1                      |
| Tipos de documentos                                                         | OFICIO BIS                                                  | UTSI   | Externo | BIS/      | 9                      |
| Trámites                                                                    | OFICIOS COMISIÓN                                            | UTSI   | Externo | Comision- | 1                      |
| - Harries                                                                   | Mostrando registros del 1 al 10 de un total de 16 registros |        |         |           | Anterior 1 2 Siguiente |

Para añadir un nuevo elemento, haga clic en el botón "Nuevo" de la barra de comandos. Una vez hecho, el sistema le mostrará una página en donde podrá capturar la información: nombre, área a la que pertenece el registro, prefijo y el alcance: si el tipo de documento aplica para oficios internos (módulo de gestión interna) o externos (módulo de generación de oficios). Una vez ingresada la información, haga clic sobre el botón "Crear". Al hacerlo, el sistema creará el elemento con la información ingresada.

Para editar un elemento, haga clic sobre el nombre del mismo en la vista principal. Al hacerlo, el sistema le direccionará hacia la página de edición, en donde verá la información previamente capturada. Asimismo, verá el campo "Siguiente folio", el cual podrá editar para actualizar el número consecutivo que se asigna a los oficios que se crean a partir del tipo de documento en cuestión. Nota: el siguiente folio se corresponde con el foliado del año en curso. Una vez editada la información, haga clic en el botón "Guardar". Acto seguido, el sistema actualizará la información y los cambios se verán reflejados.

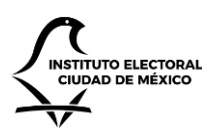

UNIDAD TÉCNICA DE SERVICIOS INFORMÁTICOS

Perifel 💄 UNIDAD TÉCNICA DE SERVICIOS INFORMÁTICOS (ADM

#### IECM CGD

| Catálogo | do tipos | de decumente  | · oditar tip  | o do | documente |
|----------|----------|---------------|---------------|------|-----------|
| Catalogo | de upos  | de documentos | s. euitar tip | o de | documento |

| 🍄 Configuración                 | Nombre          |
|---------------------------------|-----------------|
| L Seguridad                     | Interno         |
| 🔚 Áreas                         | Área            |
| Clasificaciones                 | UTSI            |
| Clasificaciones de bibliografía | Pefijo          |
| Claves bibliográficas           | Prefijo         |
| E Comisiones                    | Alcance         |
| Disposición documental          | Interno *       |
| Expedientes                     | Siguiente folio |
| Instrucciones                   | 140             |
| 📰 Palabras clave                | Guardar         |
| Roles y responsables            |                 |
| III Tipos de documentos         |                 |
| Trámites                        |                 |

Para eliminar un elemento, haga clic sobre la fila del registro que quiera eliminar. Al hacerlo, el sistema mostrará la fila sombreada. Luego, haga clic en el botón "Eliminar". El sistema le solicitará una confirmación. Al hacerlo, el sistema eliminará el registro. Nota: éste ya no se podrá recuperar.

Catálogo de trámites

En este catálogo el usuario puede realizar operaciones de consulta, altas, bajas y cambios de los trámites del sitio. Para ingresar, haga clic en la opción "Trámites" de la barra lateral izquierda en la vista de consulta del módulo de configuración.

| IECM CGD                             |                                                           | Perifel 👤 | UNIDAD TÉCNICA DE SERVICIOS INFORMÁTICOS (ADMIN) |
|--------------------------------------|-----------------------------------------------------------|-----------|--------------------------------------------------|
| ✿ Inicio ✿ Configuración L Seguridad | Catálogo de trámites  Nuevo Ø Editar ★ Eliminar           |           |                                                  |
| III Áreas                            | Mostrar 10 * registros<br>Trámite de la nota              |           | Buscar:                                          |
| Clasificaciones de bibliografía      | ACUERDO CON EL SECRETARIO EJECUTIVO                       |           | UTSI                                             |
| E Claves bibliográficas              | ACUERDO CON LA CONTRALORÍA GENERAL                        |           | UTSI                                             |
| Comisiones                           | ADQUISICIONES                                             |           | UTSI                                             |
| Disposición documental               | CIRCULARES                                                |           | UTSI                                             |
| Expedientes                          | COMISIONES                                                |           | UTSI                                             |
| Instrucciones                        | COMISIÓN PERMANENTE DE PARTICIPACIÓN CIUDADANA            |           | UTSI                                             |
| Palabras clave                       | Mostrando registros del 1 al 6 de un total de 6 registros |           | Anterior 1 Siguiente                             |
| Roles y responsables                 |                                                           |           |                                                  |
| III Tipos de documentos              |                                                           |           |                                                  |
| Trámites                             |                                                           |           |                                                  |

Para añadir un nuevo elemento, haga clic en el botón "Nuevo" de la barra de comandos. Una vez hecho, el sistema le mostrará una página en donde podrá capturar la información: trámite de la nota y el área a la que pertenece el

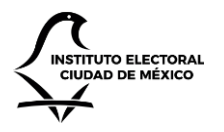

registro. Una vez ingresada la información, haga clic sobre el botón "Crear". Al hacerlo, el sistema creará el elemento con la información ingresada.

Para editar un elemento, haga clic sobre el nombre del mismo en la vista principal. Al hacerlo, el sistema le direccionará hacia la página de edición, en donde verá la información previamente capturada. Puede editarla, y hacer clic en el botón "Guardar" cuando termine. Acto seguido, el sistema actualizará la información y los cambios se verán reflejados.

Para eliminar un elemento, haga clic sobre la fila del registro que quiera eliminar. Al hacerlo, el sistema mostrará la fila sombreada. Luego, haga clic en el botón "Eliminar". El sistema le solicitará una confirmación. Al hacerlo, el sistema eliminará el registro. Nota: éste ya no se podrá recuperar.